## Build 55

### **Update Details:**

#### \*\* Enhancements

- \* [IP-140] Automatic Email of Account Payments Email Subject Line shows "Payment"
- \* [IP-1426] Support for Sale Type printing on Table/Hold Print Sales
- \* [IP-1551] Schedules Ability to modify the POS number that Processes the Schedule
- \* [IP-1614] Dashboard Pie Chart displays percentages
- \* [IP-1656] Gift Voucher Balance recorded to the Journal
- \* [IP-1663] Reservations Report increased font size for greater readability
- \* [IP-1694] Open Stock Item as Instruction allows Force Selling Price functionality
- \* [IP-1709] Banking Report: XREPORT with LOCATION tag
- \* [IP-1845] Customer Invoice Total Ex label changed to Subtotal
- \* [IP-1850] Table Details Auto Select Priced Instructions when Parent Item is selected
- \* [IP-1883] Waive Tender Surcharge Threshold
- \* [IP-1885] Option to Disable Gaming Points Accrual on a Promotion
- \* [IP-1889] User-Defined Options support for On-Screen Keyboard functionality
- \* [IP-1904] Yes/No Option Print POS Description on Receipts
- \* [IP-1939] Bill Print Option to show Single Surcharge Percent
- \* [IP-1950] Gift Voucher Report with drill-down transactions Added running total column
- \* [IP-1952] Raffle Tickets show Customer Name and Code
- \* [IP-1989] Journal Enquiry to Stock Item Sales Ability to Create Shortcut
- \* [IP-2029] Ability to encode Customer into QR Code on Receipts
- \* [IP-2039] Table Details Reorder Items Function
- \* [IP-2049] Stock Item Search function Default Search Type option
- \* [IP-2050] Stock Item Search function on POS Grids
- \* [IP-2064] Allow Waste Mode functionality when performing a Sale
- \* [IP-2071] Ideal Webit Support for Add Stock Notes as Text option
- \* [IP-2075] Purchase Orders Option to show Stock Code next to Description
- \* [IP-2077] Activity Log entry for Replayed Transaction
- \* [IP-2081] Export Stock Sales option to Filter by Site
- \* [IP-2090] Pending Sales Address recorded in Journal History when finalized (User-Defined)
- \* [IP-2092] Westpac Group Eftpos Support for Pinpad Surcharging
- \* [IP-2096] Show POS Description on BackOffice and POS Screen Captions
- \* [IP-2097] Supplier Selection on Promotion Details by Item Report
- \* [IP-2103] Unit Cost field on Purchase Orders allow entry of extra digit
- \* [IP-2104] Stock Item Search support for Chinese Character searching
- \* [IP-2108] Support for Vault Eftpos 4.0 API
- \* [IP-2109] Support for Yield Percentage Attributes
- \* [IP-2110] Yes/No Option for Master Accounts to Accumulate Points from Sub-Accounts
- \* [IP-2113] User-Defined Option INDIARECEIPTSPLITTAX
- \* [IP-2114] Range Programming allows bulk changes of Large Stock Notes data
- \* [IP-2122] Table Details Instruction Items Indented for greater readability
- \* [IP-2134] USA and Canada Regions split into separate options
- \* [IP-2137] Westpac Group Eftpos Support for MOTO Transactions
- \* [IP-2148] Import Stock Items supports importing Supplier Quantity Type/Sell Quantity
- \* [IP-2150] Stock Valuation Report Summary option enabled for Department/Sales Category Groupings
- \* [IP-2158] Synchronize Sales utility option to synchronize all sales from one terminal
- \* [IP-2173] Ebet Gaming Till ID 5588 Functionality for Void Mode transactions
- \* [IP-2179] Dynamic Screen Tab Functionality
- \* [IP-2181] Dashboard Last 7 Days/Previous 7 Days and This Month/Last Month Charts

### **Back Office**

### Activity Log entry for Replayed Transaction

This feature adds logging to Idealpos Activity Log to indicate whether a transaction completed in POS was a new transaction or a replayed transaction. Previously, Idealpos did not show whether or not a transaction was replayed. "Replay Transaction: [Transaction No]-[POS Number]" will now appear in the Activity Log section of the Idealpos Back Office screen as well as in the Enquiry > Activity Log section. Transaction No will show the Transaction Number and the POS Number will show the number of the POS terminal (e.g. Replay Transaction: 788-1)

To replay a transaction, go to: POS Screen > Journal Enquiry > Select Journal > Replay Transaction > Tender the Transaction

After a transaction has been replayed, a Replay Transaction entry will be logged in the Activity Log.

To view the Activity Log, go to: Enquiry > Activity Log.

| An ent | ry showing: | "Replay | I ransaction" | will be o | displayed | as per | the belo | ow example: |  |
|--------|-------------|---------|---------------|-----------|-----------|--------|----------|-------------|--|
|        |             |         |               |           |           |        |          |             |  |

| acti      | vity er  | nqui | iry        |                               |
|-----------|----------|------|------------|-------------------------------|
| Date      | Time     | POS  | Clerk/User | Action Description            |
| 07 Aug 18 | 13:34:25 | 1    | Jeremy     | Transaction 000788-1 = 17.50  |
| 07 Aug 18 | 13:34:26 | 1    | Jeremy     | Sale 000788.1 sent to Kitchen |
| 07 Aug 18 | 13:34:41 | 1    | Jeremy     | Replay Transaction: 788-1     |
| 07 Aug 18 | 13:34:44 | 1    | Jeremy     | Transaction 000789-1 = 17.50  |
| 07 Aug 18 | 13:34:45 | 1    | Jeremy     | Sale 000789,1 sent to Kitchen |
|           |          |      |            |                               |
|           |          |      |            |                               |

In addition, the Replay Transaction will also be displayed in the Activity Log section of the main Idealpos Back Office Screen as illustrated below:

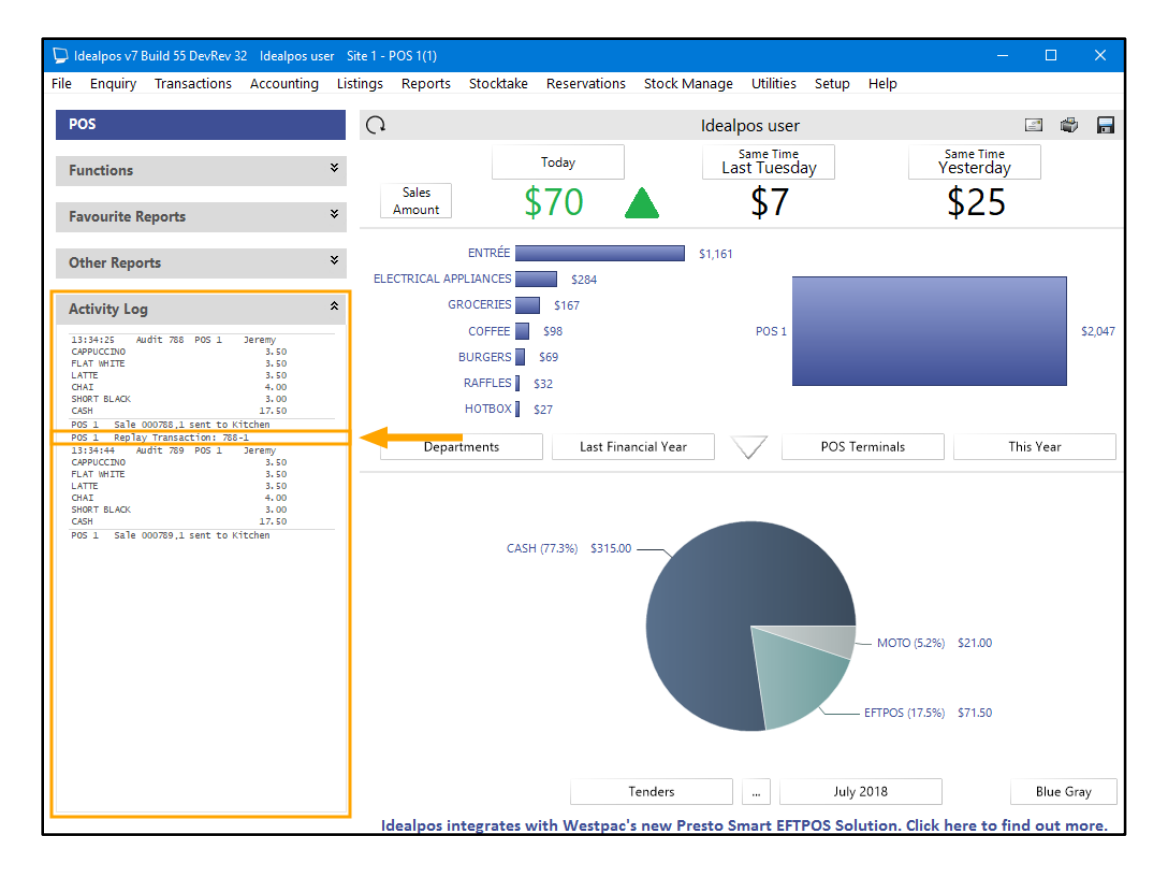

### Dashboard – Last 7 Days/Previous 7 Days and This Month/Last Month Charts

This function re-instates the ability to show the Last 7 Days/Previous 7 Days and This Month/Last Month on the Idealpos Back Office Dashboard.

To use this function, go to: Idealpos > Dashboard

The Pie Chart may be displayed by default.

To view the other available charts, press the button that contains three dots (...) towards the bottom of the Back Office Dashboard screen as indicated below:

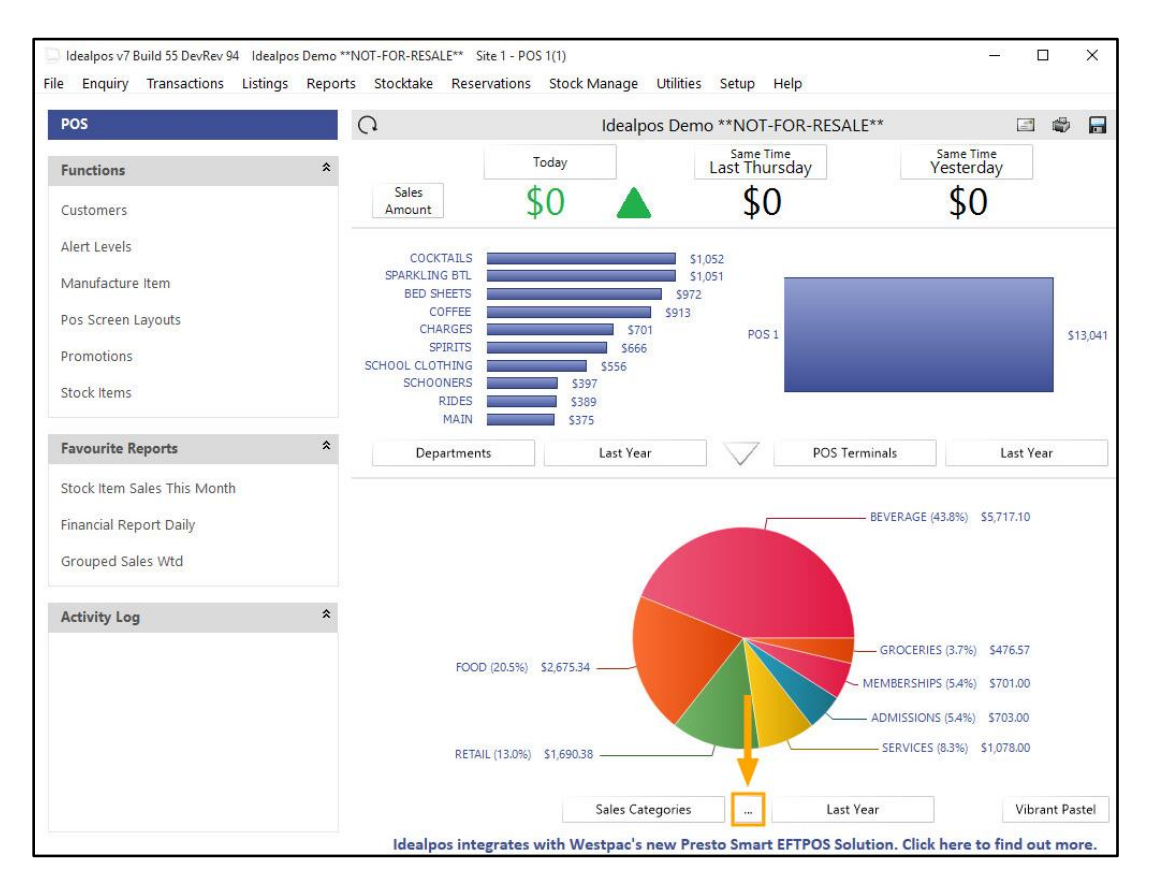

#### Further charts will be displayed.

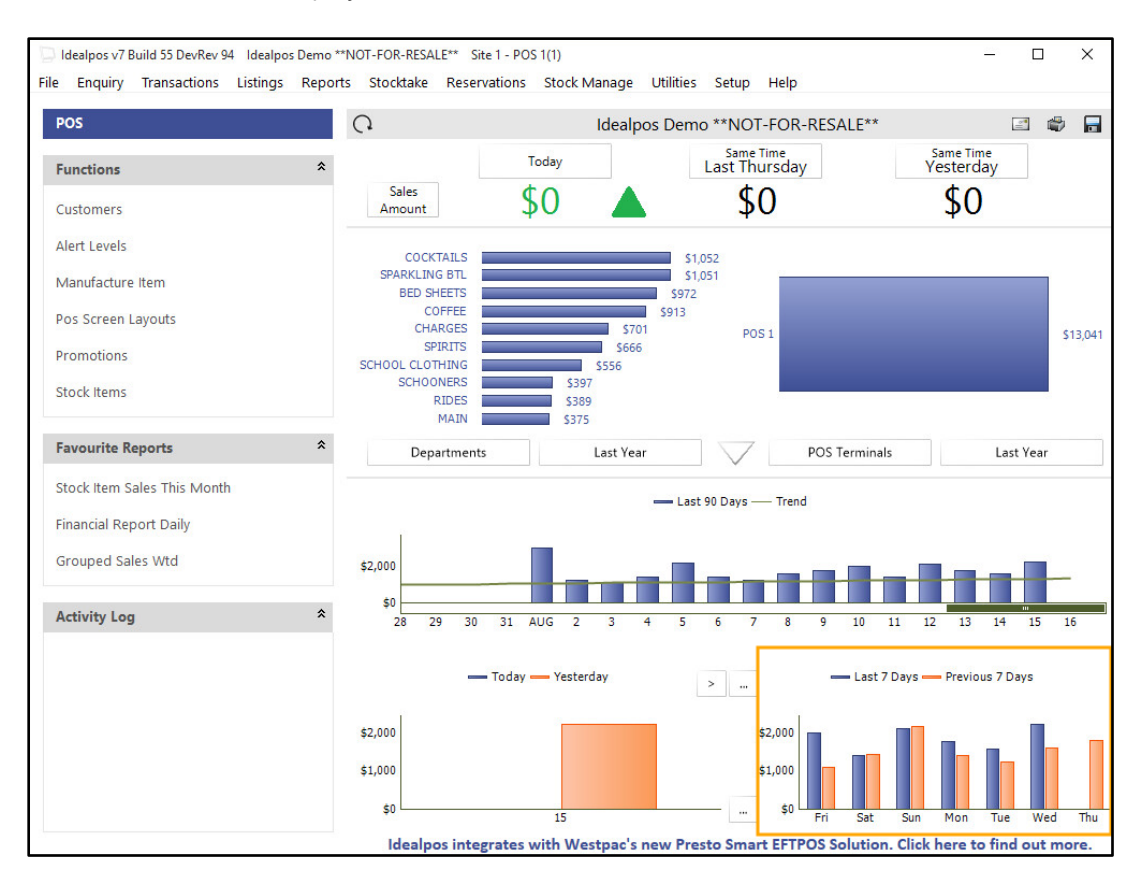

To toggle the Charts on the Dashboard, press the ">" arrow button and the next available Chart will be displayed. Press the ">" arrow button until you see the "Last 7 Days/Previous 7 Days" chart.

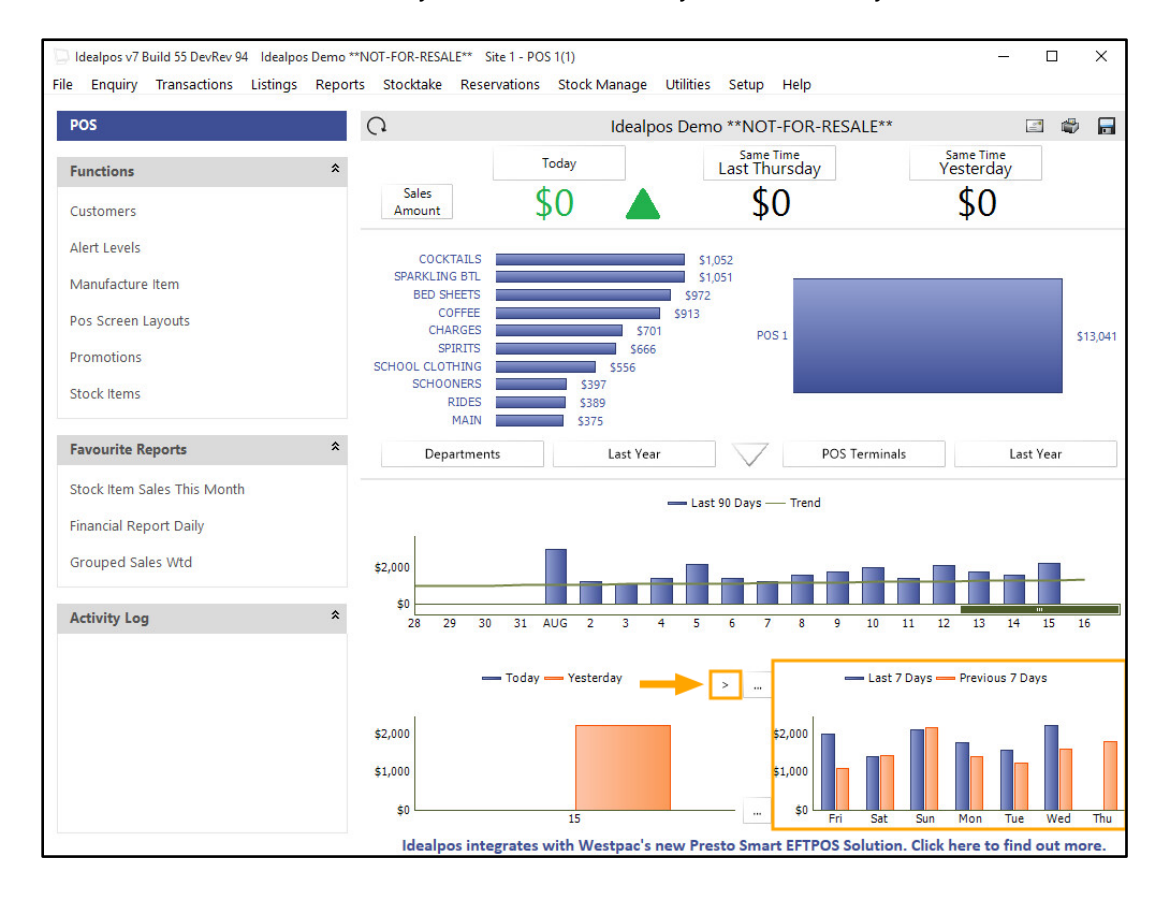

The value for each bar on the chart can be displayed by hovering the mouse cursor over the bar.

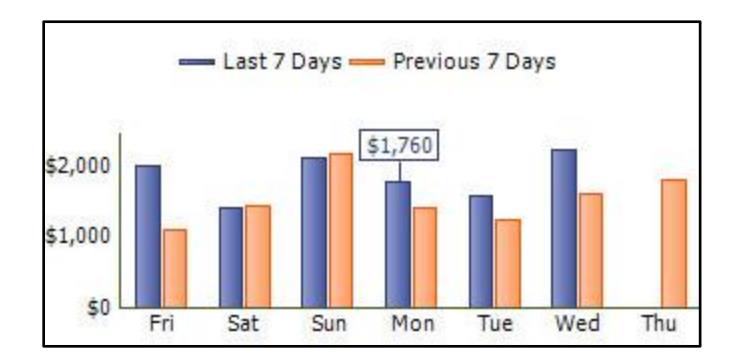

The style of chart can also be toggled by pressing the button that contains three dots (...) towards the centre of the Back Office Dashboard screen as indicated below:

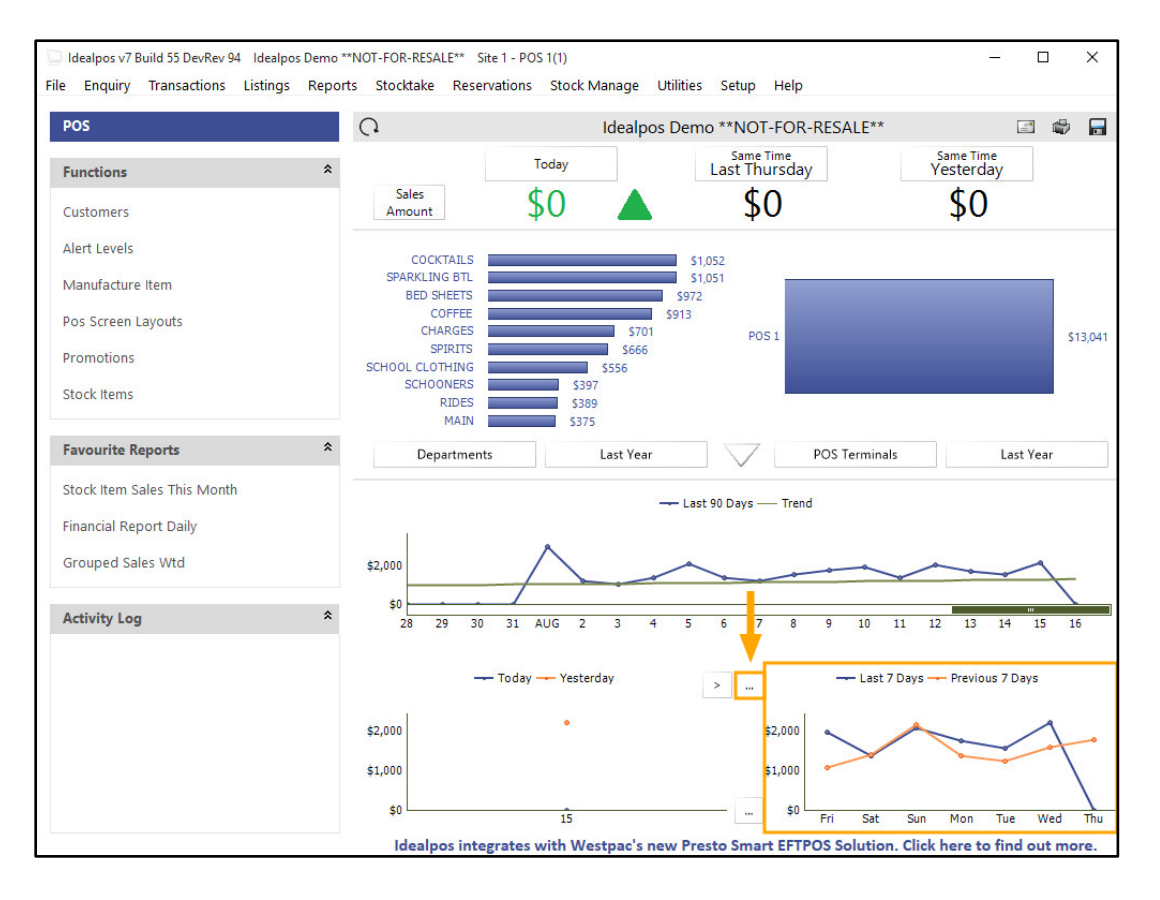

### **Dashboard Pie Chart displays percentages**

Idealpos has been updated to show percentages on the Dashboard Pie Charts which are displayed on the main Idealpos Back Office screen. There is no configuration required to enable this feature and is enabled by default.

Idealpos v7 Build 55 DevRev 16 Idealpos user Site 1 - POS 1(1) File Enquiry Transactions Accounting Listings Reports Stocktake Reservations Stock Manage Utilities Setup Help POS C Idealpos user 🖃 🗳 🔒 Same Time Yesterday Same Time Last Tuesday Today Functions Sales \$7 \$0 \$0 Alert Levels Amount Customers ENTRÉE \$1,161 Manufacture Batches ELECTRICAL APPLIANCES \$284 GROCERIES \$167 Manufacture Item COFFEE POS 1 \$2,013 \$98 Manufacture Items BURGERS \$69 RAFFLES \$32 Pos Screen Layouts HOTBOX \$27 Promotions Departments Last Financial Year POS Terminals This Year Stock Items Table Maps Favourite Reports Financial Report Daily Financial Summary Report Site 1 (100.0%) \$1,838.47 Grouped Sales Wtd Stock Item Sales This Month \$ Activity Log Sites ... Last Financial Year Blue Gray

Go to the main Idealpos Back Office screen.

Click on the Sites button at the bottom of the screen, then select the type of data that you want to view as a Pie Chart.

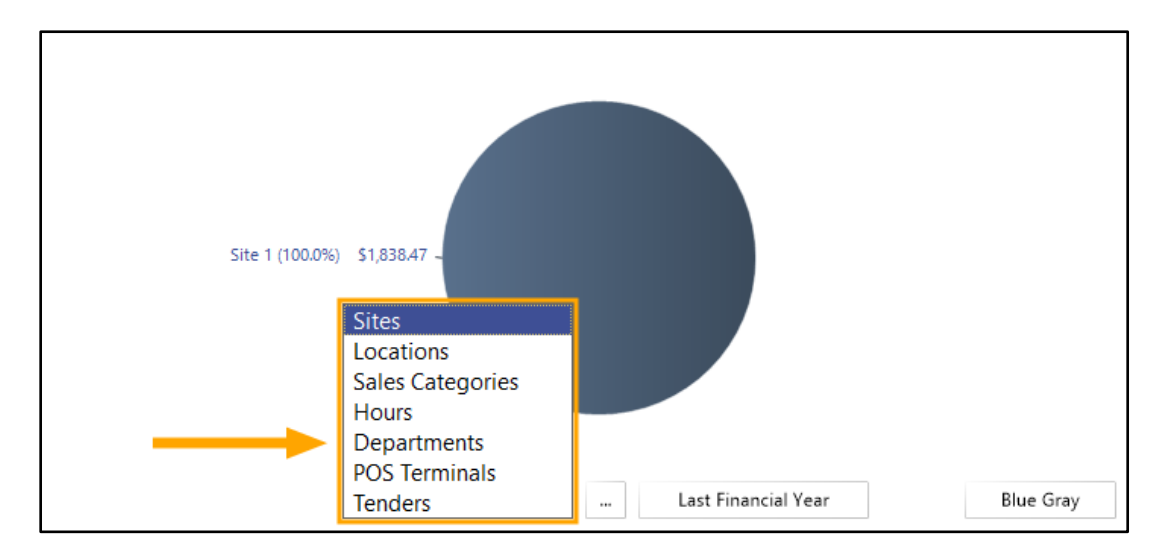

After selecting the type of data, the pie chart will be updated to reflect the selection. Each portion of the pie chart will be shown as a percentage of the overall chart.

| ENTRÉE (63.2%) \$1,161.36              |                                          |
|----------------------------------------|------------------------------------------|
|                                        | —— HOTBOX (1.5%) \$27.00                 |
|                                        | RAFFLES (1.7%) \$32.00                   |
|                                        |                                          |
|                                        | COFFEE (5.3%) \$98.00                    |
| ELECTRICAL APPLIANCES (15.4%) \$283.96 | – GROCERIES <mark>(9.1%)</mark> \$167.15 |
|                                        |                                          |
| Departments Last Financial Year        | Blue Gray                                |

The desired Period can also be selected to show data on the pie chart to reflect the period selected. Click on the 'Last Financial Year' text to display the list of available periods, then select the period to view the pie chart data for that period

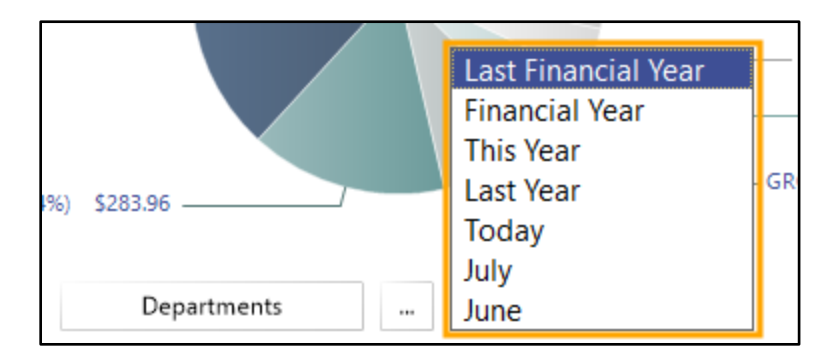

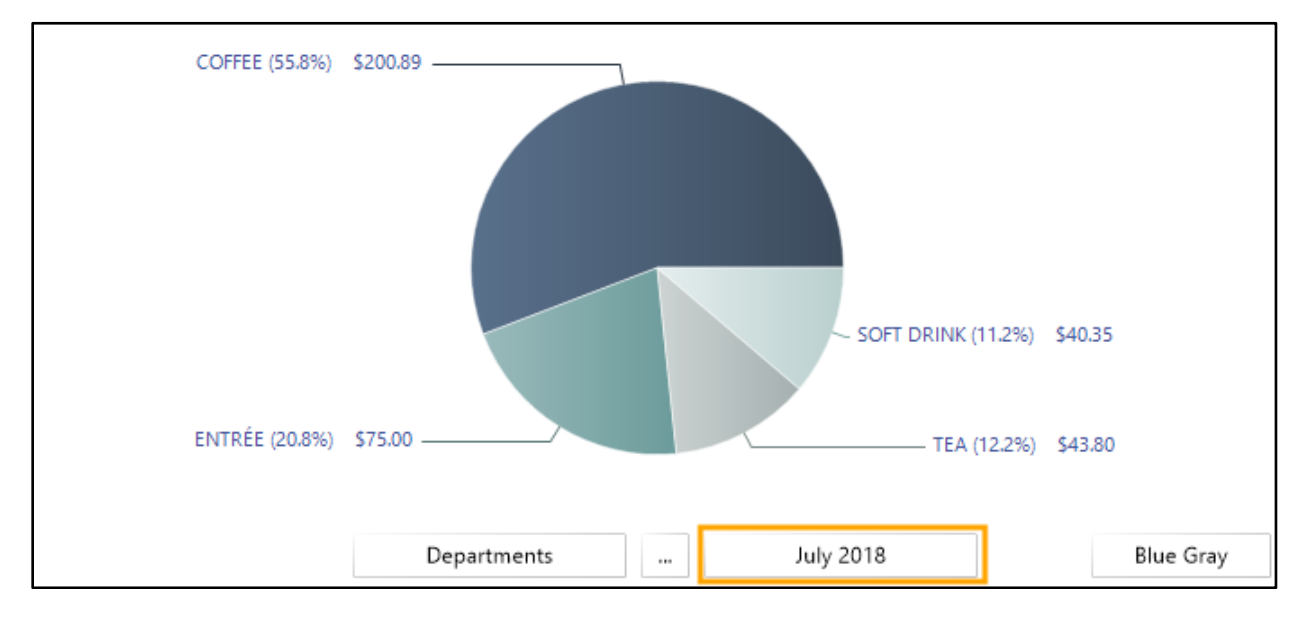

### **Dynamic Screen Tab Functionality**

This function changes the behaviour of navigating between screen tabs in Idealpos. Previously, navigating between screen tabs required the user to click on the required tab. After this change, hovering the mouse cursor over a screen tab will switch to that tab.

This functionality has been enabled on the following screens:

- Yes/No Options
- POS Options
- Global Options

To access this function on the Yes/No Options screen, go to: Setup > Yes/No Options

Hover the mouse cursor over any of the tabs at the top of the screen (Clerks, Confirmation, etc.) and the screen will dynamically update to reflect the settings available for the tab which the mouse cursor is hovering over.

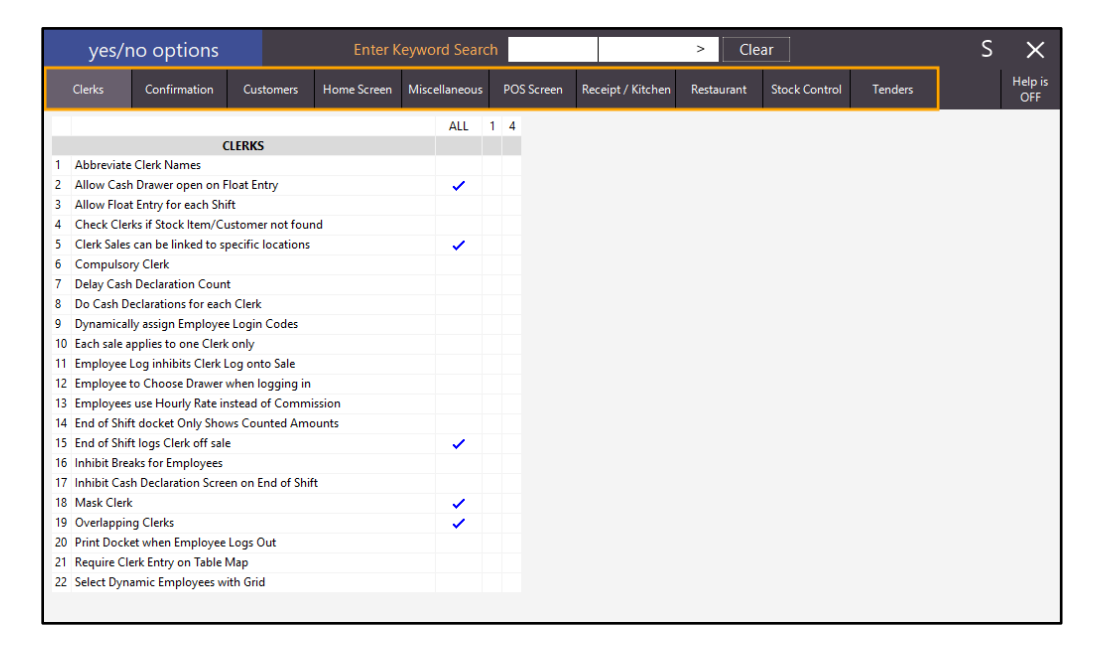

To access this function on the POS Options screen, go to: Setup > POS Terminals > Select a terminal > Modify Hover the mouse cursor over any of the tabs at the top of the screen (Main Settings, POS Settings, etc.) and the screen will dynamically update to reflect the settings available for the tab which the mouse cursor is hovering over.

| pos terminals |      | Main<br>Settings | POS<br>Settings | Receipt<br>Printer | Kitchen<br>Printers        | Customer<br>Display | Customer<br>Readers | Other<br>Peripherals | EFTPOS<br>Settings | Import /<br>Export | Miscellaneous<br>Settings | Х |
|---------------|------|------------------|-----------------|--------------------|----------------------------|---------------------|---------------------|----------------------|--------------------|--------------------|---------------------------|---|
|               |      |                  |                 |                    |                            |                     |                     |                      |                    |                    |                           |   |
|               | Main | Settings         |                 |                    |                            |                     |                     |                      |                    |                    |                           |   |
|               |      |                  |                 | Code               | 1                          |                     |                     |                      |                    |                    |                           |   |
|               |      |                  |                 | Code               | Cofe DOS 1                 |                     |                     |                      |                    |                    |                           |   |
|               |      |                  | L               | rescription        | cale POS T                 |                     |                     |                      |                    |                    |                           |   |
|               |      |                  |                 |                    |                            |                     |                     |                      |                    |                    |                           |   |
|               |      |                  |                 | Location           | Location 1                 |                     |                     |                      | •                  |                    |                           |   |
|               |      |                  | DOC Cm          |                    | 1                          | >                   |                     |                      | _                  |                    |                           |   |
|               |      |                  | PUS 50          | een Layout         |                            | > P05 5             | CREEN LATOU         |                      |                    |                    |                           |   |
|               |      |                  |                 |                    |                            |                     |                     |                      |                    |                    |                           |   |
|               |      |                  |                 |                    |                            |                     |                     |                      |                    |                    |                           |   |
|               | User | Details          |                 |                    |                            |                     |                     |                      |                    |                    |                           |   |
|               |      |                  |                 |                    |                            |                     |                     |                      |                    |                    |                           |   |
|               |      |                  |                 | Region /           | Australia                  |                     |                     | •                    |                    |                    |                           |   |
|               |      |                  |                 |                    | (010 Custin A              |                     |                     |                      |                    |                    |                           |   |
|               |      |                  |                 | Address I          | 212 Curtin A               | /e west             |                     |                      |                    |                    |                           |   |
|               |      |                  |                 |                    | agie rann<br>Ωueensland 40 | 09                  |                     |                      |                    |                    |                           |   |
|               |      |                  |                 |                    |                            |                     |                     |                      |                    |                    |                           |   |
|               |      |                  |                 | Postal p           | O Box 65                   |                     |                     |                      |                    |                    |                           |   |
|               |      |                  |                 | H                  | lamilton Centr             | al                  |                     |                      |                    |                    |                           |   |
|               |      |                  |                 | C                  | ueensland 40               | 07                  |                     |                      |                    |                    |                           |   |
|               |      |                  |                 | Email A            | mail@domain                | com                 |                     |                      |                    |                    |                           |   |
|               |      |                  |                 | Phone 0            | 7 3630 2216                | Fax 07              | 3630 2217           |                      |                    |                    |                           |   |
|               |      |                  |                 | ABN 3              | 4091801204                 | ACN 09              | 1801204             |                      |                    |                    |                           |   |
|               |      |                  |                 |                    |                            |                     |                     |                      |                    |                    |                           |   |
|               |      |                  |                 |                    |                            |                     |                     |                      |                    |                    |                           |   |
|               |      |                  |                 |                    |                            |                     |                     |                      |                    |                    |                           |   |
|               |      |                  |                 |                    |                            |                     |                     |                      |                    |                    |                           |   |
| × 1 1         | _    |                  |                 |                    |                            |                     | _                   | _                    |                    |                    |                           |   |
| Keyboard      |      |                  |                 |                    |                            |                     |                     |                      |                    |                    |                           |   |

To access this function on the Global Settings screen, go to: Setup > Global Options

Hover the mouse cursor over any of the tabs at the top of the screen (General, Miscellaneous, etc.) and the screen will dynamically update to reflect the settings available for the tab which the mouse cursor is hovering over.

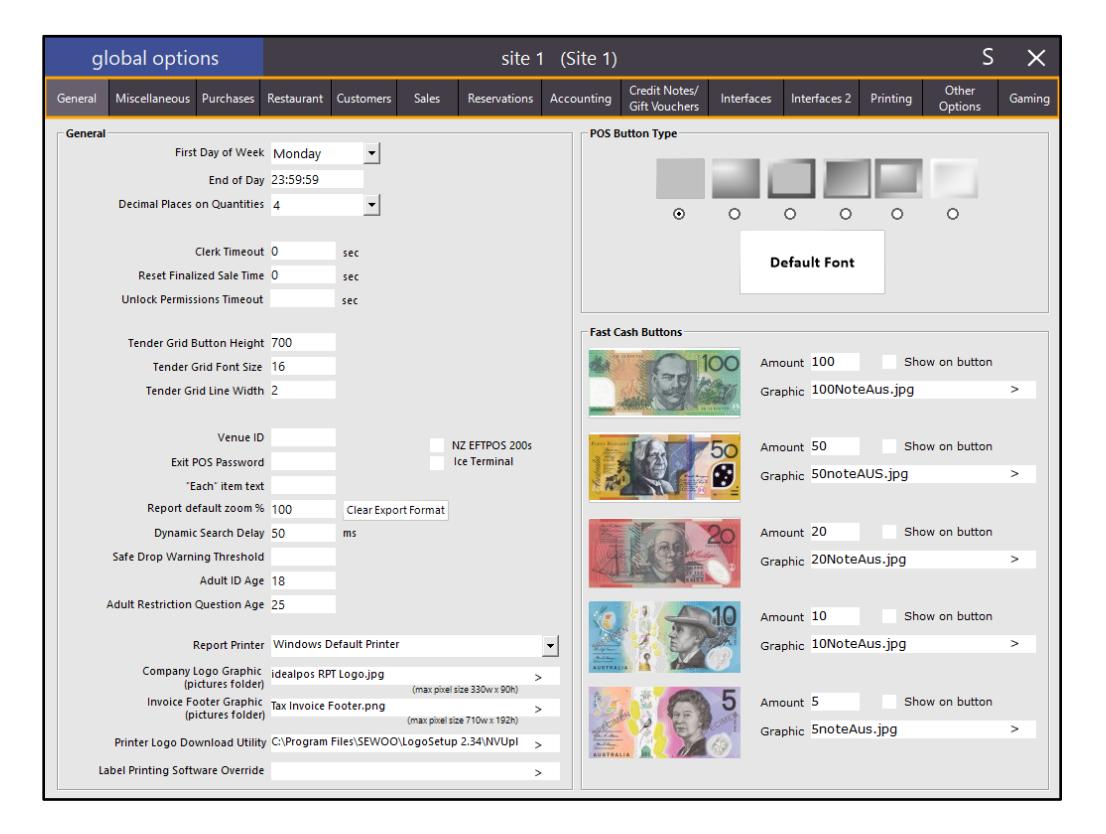

### Show POS Description on BackOffice and POS Screen Captions

This function implements the display of the POS Description on the BackOffice screen as well as POS Screen Captions. The POS Description is always displayed on the BackOffice screen and there is no configuration required to enable this function.

To view the POS Description on the Back Office screen, ensure that the POS screen is closed and ensure the main BackOffice screen is opened. The POS Description is displayed on the title bar of the Idealpos main screen. The format/order of the details displayed on the title bar are:

Idealpos v7 Build [Build Number] [Trading Name] [Site Name] – [POS Description] [POS Number]

The Trading Name is retrieved from the Licence.

The Site Name is retrieved from the Site configuration.

The POS Description is retrieved from the POS Terminals Configuration in Idealpos.

The POS Number displayed reflects the number of the POS Terminal which is also retrieved from the Licence which has been activated on the POS terminal.

In the below screenshot example, the details displayed on the Title Bar are: Idealpos v7 Build 55 Idealpos user Extra Steamy Cafe Group – Cafe POS 1(1)

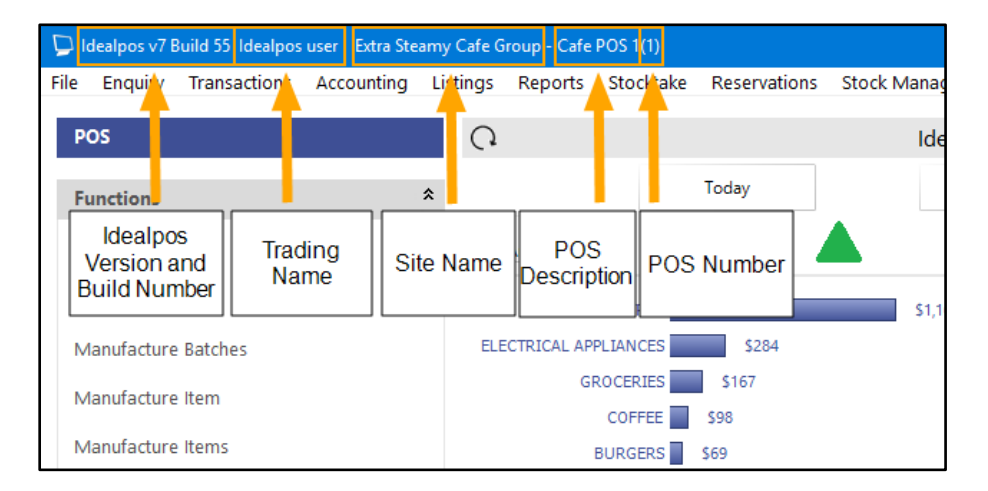

If the Site Name or POS Description require updating, you may update them by following the below steps: Note that in order for the change to take effect, Idealpos may require restarting after making the following changes.

To update the Site Name, go to: Setup > Sites > Modify Update the Description in the Description field, then press the Save button

| Code        | 1            |              |  |
|-------------|--------------|--------------|--|
| Description | Extra Steamy | / Cafe Group |  |

To update the POS Description, go to: Setup > POS Terminals > Modify

Under the Main Settings section, update the Description in the Description field, then close the POS terminals screen.

| - Main Settings   |                           |  |
|-------------------|---------------------------|--|
| Code              | : 1                       |  |
| Description       | 1 Cafe POS 1              |  |
|                   |                           |  |
|                   |                           |  |
| Location          | Location 1                |  |
| POS Screen Layout | t 1 > POS SCREEN LAYOUT 1 |  |
|                   |                           |  |
|                   |                           |  |

### EFTPOS

### Westpac Group – Support for MOTO Transactions

This function adds the ability to perform Integrated MOTO Transactions using Westpac Group EFTPOS (Assembly Payments).

MOTO is a way of allowing a customer to pay for their items without them being present at the EFTPOS terminal. This function may be useful where a customer places an order over the phone and you take payment using the customer's credit card details.

To enable and use this function, go to: Setup > POS Terminals > Select terminal > Modify > EFTPOS Settings Ensure that "Allow multiple EFTPOS Tendering" has been enabled.

| pos termina     | als                            | Main<br>Settings                            | POS<br>Settings               | Receipt<br>Printer | Kitchen<br>Printers | Customer<br>Display | Customer<br>Readers | Other<br>Peripherals | EFTPOS<br>Settings | Import /<br>Export | Miscellaneous<br>Settings | × |
|-----------------|--------------------------------|---------------------------------------------|-------------------------------|--------------------|---------------------|---------------------|---------------------|----------------------|--------------------|--------------------|---------------------------|---|
| EFTPOS Settings |                                |                                             |                               |                    |                     | Disable             | ]                   |                      |                    |                    |                           |   |
| EFTPOS Type     | Westpac (<br>Allow n<br>Automa | Group<br>nultiple EFTPO:<br>ntically choose | i Tendering<br>Tender Type ba | ised on Card       | Type                |                     |                     |                      |                    |                    |                           |   |
| Tips Function   | TIPS IN                        |                                             |                               |                    | •                   |                     |                     |                      |                    |                    |                           |   |
|                 | Don't a                        | utomatically p                              | int EFTPOS Re                 | ceipt when Re      | eceipts turned      | off                 |                     |                      |                    |                    |                           |   |
|                 |                                |                                             |                               |                    |                     |                     |                     |                      |                    |                    |                           |   |
|                 |                                |                                             |                               |                    |                     |                     |                     |                      |                    |                    |                           |   |
|                 |                                |                                             |                               |                    |                     |                     |                     |                      |                    |                    |                           |   |
|                 |                                |                                             |                               |                    |                     |                     | Pairing             | : POS 1              |                    |                    |                           |   |
|                 |                                |                                             |                               |                    |                     |                     |                     | IP Address           | 192.168.1.7        | CONNECTED          |                           |   |
|                 |                                |                                             |                               |                    |                     |                     |                     | 5.0105               | Unpair             |                    |                           |   |
| Keyboard        |                                |                                             |                               |                    |                     |                     |                     |                      |                    |                    |                           |   |

Close the POS Terminal configuration screens, then go to:

Setup > Function Descriptors

Find the next available Tender in the list which hasn't been used (e.g. Tender 12, Tender 13, etc.), select it then press the Modify button

| function de        | escriptors     |  | × |
|--------------------|----------------|--|---|
| Function           | Description    |  |   |
| PAID OUT 1         | TIPS OUT       |  |   |
| PAID OUT 2         | PAID OUT       |  |   |
| PAID OUT 3         | PO 3           |  |   |
| PAID OUT 4         | PO 4           |  |   |
| RECEIVED ACCOUNT 1 | TIPS IN        |  |   |
| RECEIVED ACCOUNT 2 | PAID IN        |  |   |
| RECEIVED ACCOUNT 3 | GV PURCHASE    |  |   |
| RECEIVED ACCOUNT 4 | RA 4           |  |   |
| NO SALE 1          | NO SALE        |  |   |
| NO SALE 2          | NO SALE 2      |  |   |
| NO SALE 3          | NO SALE 3      |  |   |
| NO SALE 4          | NO SALE 4      |  |   |
| VOID               | VOID           |  |   |
| REFUND             | REFUND         |  |   |
| %+ ITEM            | %+ ITEM        |  |   |
| %+ ST              | %+ SUBTOTAL    |  |   |
| TENDER 1           | CASH           |  |   |
| TENDER 2           | EFTPOS         |  |   |
| TENDER 3           | ACCOUNT        |  |   |
| TENDER 4           | AMEX / DINERS  |  |   |
| TENDER 5           | LAYBY          |  |   |
| TENDER 6           | CHEQUE         |  |   |
| TENDER 7           | GV REDEEM      |  |   |
| TENDER 8           | CREDIT NOTE    |  |   |
| TENDER 9           | ONLINE         |  |   |
| TENDER 10          | POINTS         |  |   |
| TENDER 11          | ROOM CHARGE    |  |   |
| TENDER 12          | TENDER 12      |  |   |
| TENDER 13          | TENDER 13      |  |   |
| TENDER 14          | TENDER 14      |  |   |
| TENDER 15          | TENDER 15      |  |   |
| TENDER 16          | TENDER 16      |  |   |
| TENDER 17          | TENDER 17      |  |   |
| TENDER 18          | TENDER 18      |  |   |
| AMOUNT             | Amt Override   |  |   |
| ACC/LB PAYMENT     | Acc/LB Payment |  |   |
| ACC/LB CREDIT      | Acc/LB Credit  |  |   |
| ACC/LB ADJUST      | Acc/LB Adjust  |  |   |
| LB Cancellation    | LB Cancel      |  |   |
| Redeem Points      | Redeem Points  |  |   |
| Tax Invoice        | Tax Invoice    |  |   |
| Pending Sale       | Pending Sale   |  |   |
| Item Discount 1    | Item Discount  |  |   |
| Item Discount 2    | Complimentary  |  |   |
| tem Discount 3     | Item Disc 3    |  |   |
| Item Discount 4    | Item Disc 4    |  |   |
| ST Discount 1      | ST Discount    |  |   |
| ST Discount 2      | ST Discount 2  |  |   |
|                    |                |  |   |

Set the Description to MOTO and ensure that the EFTPOS option is enabled. Press the Save button once the changes have been made.

| nction descriptors X                                                                                                    |
|----------------------------------------------------------------------------------------------------|
| Function       TENDER 12         Description       MOTO         * of Receipts 1       Credit Function         Lower Limit       0.00         Upper Limit       99999.99         Scan Code       Credit Function         Scan Code       Credit Function         Scan Code       Credit Function         Surcharge       0.00         Surcharge       0.00         Override Receipt Footer       Force Receipt Footer |
| Save                                                                                                    |

Ensure that the Tender shows the new Description on the Function Descriptors screen

| function des | criptors    |  |
|--------------|-------------|--|
| Function     | Description |  |
| TENDER 12    | мото        |  |

Close the Function Descriptors screen.

#### Go to: Setup > Yes/No Options

Enter "Inhibit Tender" into the Keyword Search and click on the tick in the All column next to the "Inhibit MOTO" option. Doing this will enable the MOTO option on the Tender screen.

| yes/r       | yes/no options |           | Enter Keyword Search |                                                                                                    |   |     | Inhibit Tender |                   |       | Cle   | ar   |
|-------------|----------------|-----------|----------------------|----------------------------------------------------------------------------------------------------|---|-----|----------------|-------------------|-------|-------|------|
| Clerks      | Confirmation   | Customers | Home Screen          | Miscellaneous                                                                                                    |   | POS | Screen         | Receipt / Kitchen | Resta | urant | Stoc |
|             |                |           |                      | ALL                                                                                                    | 1 | 4   |                |                   |       |       |      |
|             | TI             | INDERS    |                      |                                                                                                    |   |     |                |                   |       |       |      |
| Inhibit CA  | SH             |           |                      |                                                                                                    |   |     |                |                   |       |       |      |
| Inhibit PO  | INTS           |           |                      |                                                                                                    |   |     |                |                   |       |       |      |
| Inhibit RO  | OM CHARGE      |           |                      | <ul> <li>✓</li> </ul>                                                                                                    |   | _   | _              |                   |       |       |      |
| Inhibit MC  | OTO            |           |                      |                                                                                                    |   |     |                |                   |       |       |      |
| Inhibit TEN | NDER 13        |           |                      | <ul> <li>✓</li> </ul>                                                                                                    |   |     |                |                   |       |       |      |
| Inhibit TEN | NDER 14        |           |                      | <ul> <li>Image: A second second s</li></ul> |   |     |                |                   |       |       |      |
| Inhibit TEN | NDER 15        |           |                      | <ul> <li>Image: A second second s</li></ul> |   |     |                |                   |       |       |      |
| Inhibit TEN | NDER 16        |           |                      | <ul> <li>Image: A second second s</li></ul> |   |     |                |                   |       |       |      |
| Inhibit TEN | NDER 17        |           |                      | <ul> <li>Image: A second second s</li></ul> |   |     |                |                   |       |       |      |
| Inhibit TEN | NDER 18        |           |                      | <ul> <li>Image: A second second s</li></ul> |   |     |                |                   |       |       |      |
| Inhibit EFT | POS            |           |                      |                                                                                                    |   |     |                |                   |       |       |      |
| Inhibit AC  | COUNT          |           |                      | <ul> <li>Image: A second second s</li></ul> |   |     |                |                   |       |       |      |
| Inhibit AM  | IEX / DINERS   |           |                      |                                                                                                    |   |     |                |                   |       |       |      |
| Inhibit LAY | /BY            |           |                      |                                                                                                    |   |     |                |                   |       |       |      |
| Inhibit CH  | EQUE           |           |                      |                                                                                                    |   |     |                |                   |       |       |      |
| Inhibit GV  | REDEEM         |           |                      | <ul> <li>Image: A second second s</li></ul> |   |     |                |                   |       |       |      |
| Inhibit CR  | EDIT NOTE      |           |                      |                                                                                                    |   |     |                |                   |       |       |      |
| Inhibit ON  | LINE           |           |                      |                                                                                                    |   |     |                |                   |       |       |      |

Close the Yes/No options screen then open the POS Screen.

Add an item to the sale then press the Enter button to go to the Tender screen. Select the MOTO option from the list of Tenders

| 21 Aug 11:46 Adult ID: 21/08/00<br>Jeremy STANDARD |                   |            |               |            |    |      |          | ×     |  |  |  |
|----------------------------------------------------|-------------------|------------|---------------|------------|----|------|----------|-------|--|--|--|
| MICROWAVE                                          | 1                 | 90.99      | RECEIPT       | CLERK      | 7  | Q    | ٥        |       |  |  |  |
|                                                    |                   |            | Hold Print    | SEAT NO    | /  | 0    | פ        | CL    |  |  |  |
|                                                    | PRICE LEVEL       | 5% ST DISC | Л             | 5          | 6  | NO   |          |       |  |  |  |
|                                                    |                   | CUSTOMER   | 5% ITEM       | t          | ר  | 0    | SALE     |       |  |  |  |
|                                                    |                   | BAR TAB    | REFUND        | 1          | 2  | ~    | Y        |       |  |  |  |
|                                                    |                   |            | PENDING       | VOID SALE  | -  | 2    | <b>_</b> | ^     |  |  |  |
| 1x                                                 | Discounts<br>\$90 | 0.99       | TABLE MAP     | VOID       | 0  | •    | EN.      | ENTER |  |  |  |
| EFTPOS                                             |                   | •          |               |            |    |      |          | 100   |  |  |  |
| AMEX / DINERS                                      |                   |            |               |            |    |      | Jan 1    |       |  |  |  |
| LAYBY                                              |                   |            |               | Arm Bolant | 50 |      |          |       |  |  |  |
| CHEQUE                                             |                   |            |               | 71.00      |    |      | NIC .    |       |  |  |  |
| CREDIT NOTE                                        |                   |            |               |            |    | J.C. |          |       |  |  |  |
| ONLINE                                             |                   |            | Balance 91.00 |            |    |      |          | 10    |  |  |  |
| POINTS                                             |                   |            |               |            |    |      |          | 0     |  |  |  |
| МОТО                                               |                   |            |               |            |    |      |          |       |  |  |  |

A popup window will appear on the POS Screen showing that Idealpos has asked EFTPOS to do MOTO for the amount requested.

| eftpos : \$90.99                 | × |
|----------------------------------|---|
| Asked EFTPOS do MOTO for \$90.99 |   |
|                                  |   |

The Pinpad will show a MOTO prompt with options to select Telephone Order or Mail Order.

Select the option required by either pressing the number listed next to the required option, or use the 8/0 buttons to change the selected option. Press the green circle (O) button to select the highlighted option.

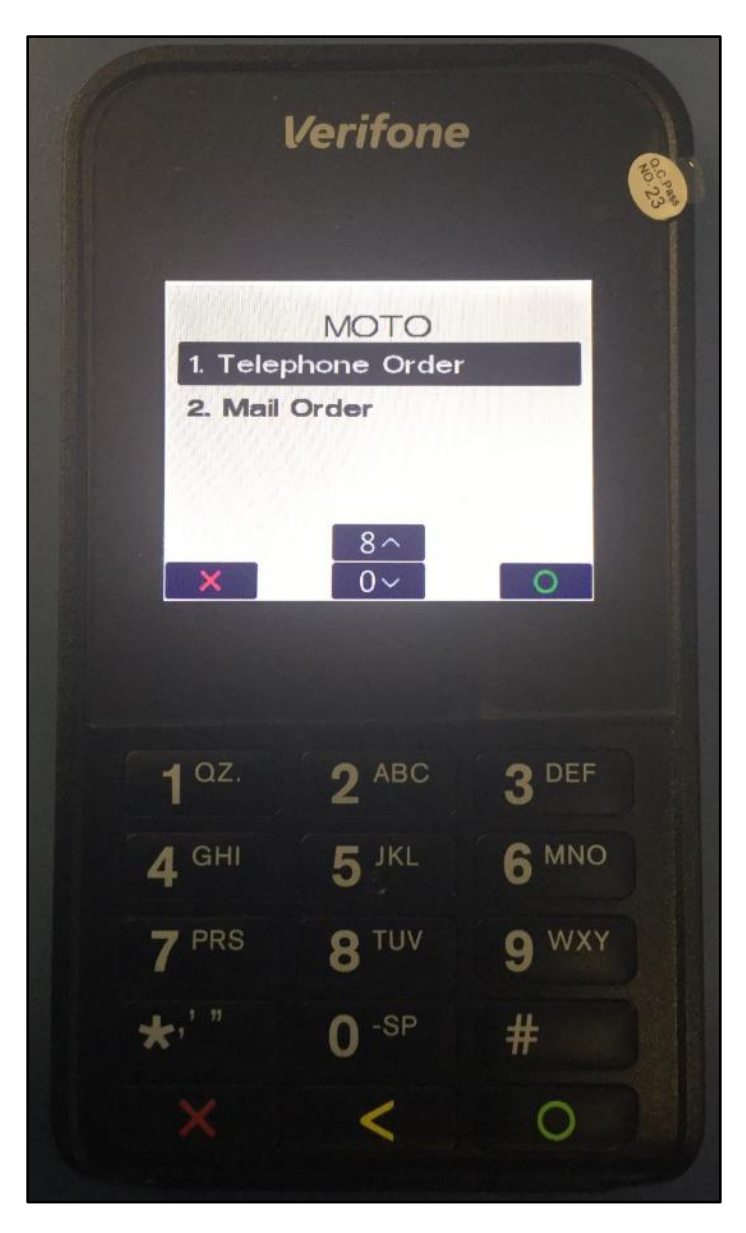

The Pinpad will then prompt to enter the Card Number. Enter the Customer's Card Number then press the green (O) button.

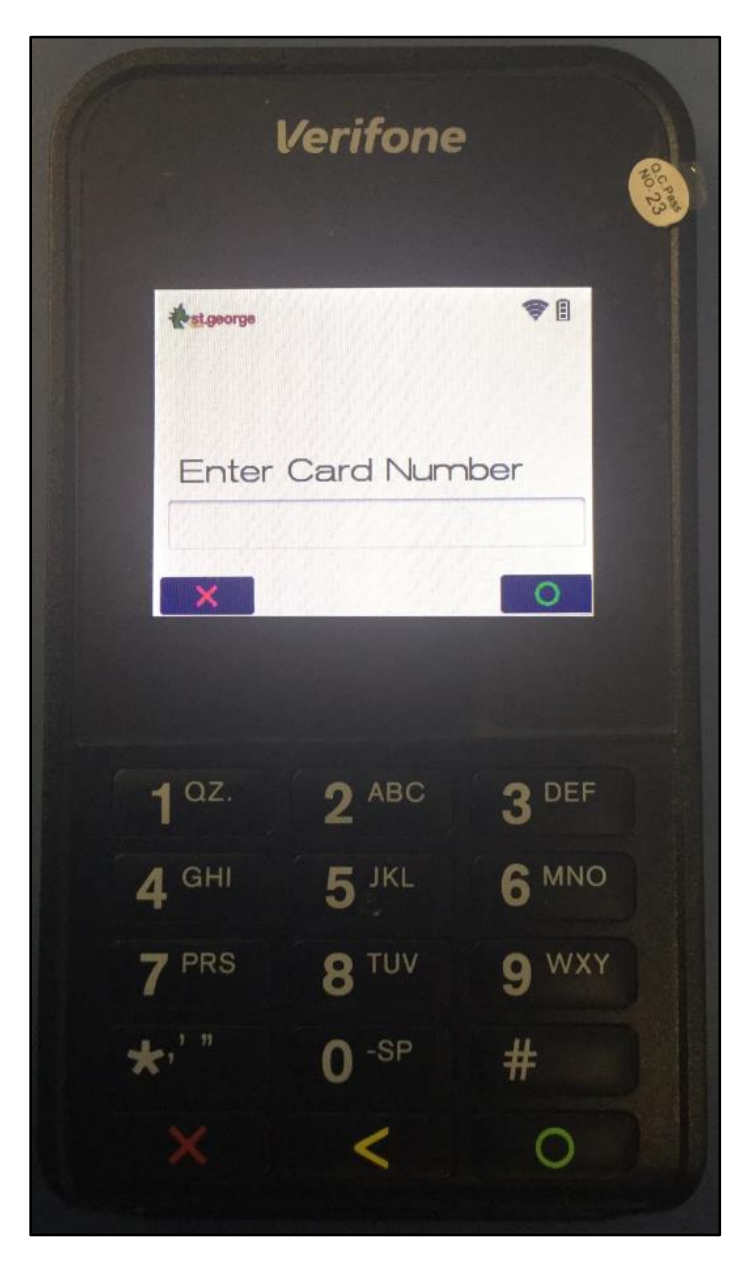

The Pinpad will then prompt for the expiry date.

Enter the expiry date printed on the card then press the green circle (O) button

| V                 | <i>erifone</i> | in the second second seco |
|-------------------|----------------|----------------------------------------------------------------------------------------------------|
| <b>est</b> george |                | <b>*</b> 1                                                                                                    |
| Exp Da            | ate (MMYY)     | ):                                                                                                    |
|                   |                | 0                                                                                                    |
| <b>1</b> az.      | 2 ABC          | 3 DEF                                                                                                    |
| <b>4</b> GHI      | <b>5</b> JKL   | 6 MNO                                                                                                    |
| 7 PRS             | <b>8</b> TUV   | 9 WXY                                                                                                    |
| *'"               | <b>0</b> -SP   | #                                                                                                    |
|                   | <              | 0                                                                                                    |

The Pinpad will then prompt for the CVV number. This is typically the last three digits of the number printed at the back of the card.

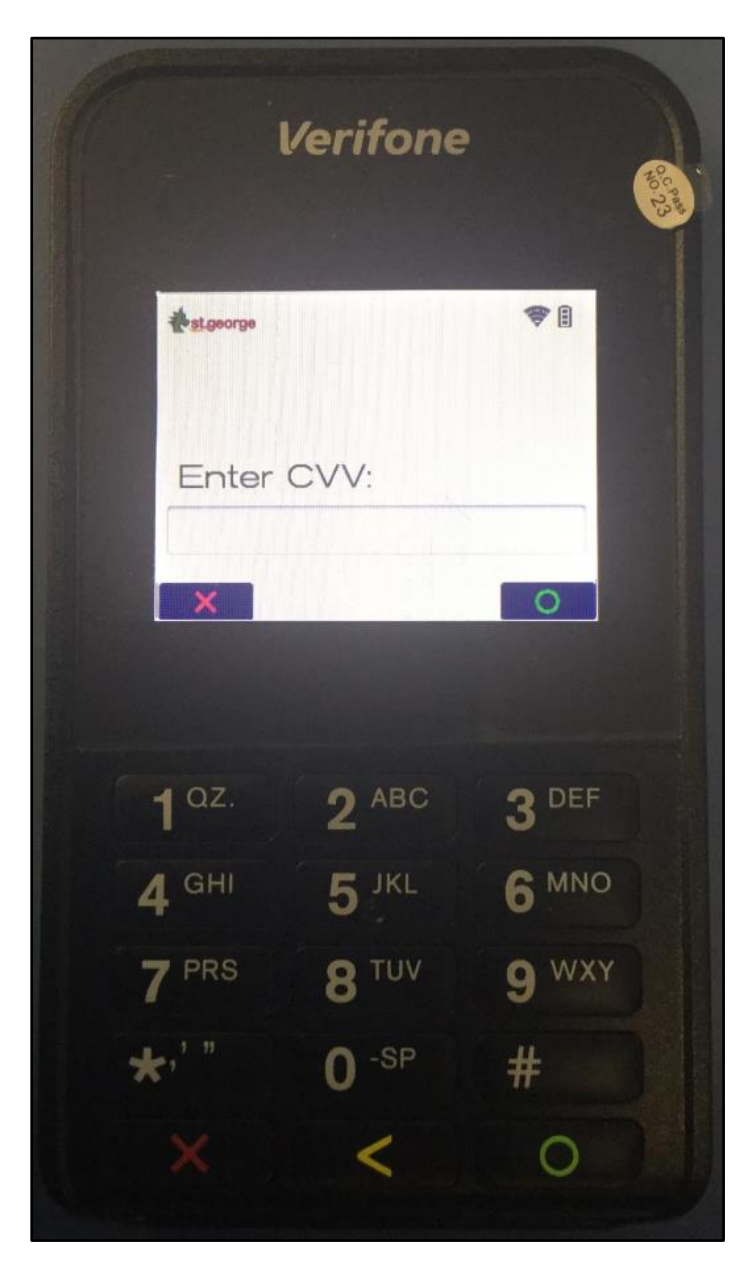

Finally, the pinpad will show the total amount including any surcharges applicable to the transaction. To proceed, press the green circle (O) button.

|              | Verifone     | 9            | in the second second seco |
|--------------|--------------|--------------|----------------------------------------------------------------------------------------------------|
| *st.george   |              | <b>₹</b>     |                                                                                                    |
| AUD          | Amount       | 92.99        |                                                                                                    |
|              | of AUD2.00   | arge<br>)    |                                                                                                    |
| ×            | No Y         | .es          |                                                                                                    |
|              |              |              |                                                                                                    |
| <b>1</b> az. | 2 ABC        | 3 DEF        |                                                                                                    |
| <b>4</b> GHI | 5 JKL        | 6 MNO        |                                                                                                    |
| 7 PRS        | <b>8</b> TUV | <b>9</b> wxy |                                                                                                    |
| *,' "        | <b>0</b> -SP | #            |                                                                                                    |
|              | <            | 0            |                                                                                                    |

If the card is accepted, the transaction will be approved and a receipt will be printed from the receipt printer. If the card isn't accepted or expired, the transaction will be declined. In the event the transaction is declined, you will need to try re-entering the card number again or try entering a different card number.

| IDEALPOS                                                                                                    |                             |  |  |  |  |
|----------------------------------------------------------------------------------------------------|-----------------------------|--|--|--|--|
| 1/212 Curtin Ave West<br>Eagle Farm QLD 4009<br>Australia                                                           |                             |  |  |  |  |
| TAX INVOICE<br>123-458-789-11                                                                                       |                             |  |  |  |  |
| #001007 1 Jaremy 21/08/18 12:55<br>Cafe POS 1(1)                                                                    | 1:35                        |  |  |  |  |
| MICROWAVE*                                                                                                    | JS                          |  |  |  |  |
| Eftoos Surcharge*                                                                                                   | \$2.00                      |  |  |  |  |
| TOTAL                                                                                                    | \$92,99                     |  |  |  |  |
| GST Subtotal<br>GST Amount                                                                                          | \$92.99<br>\$8.45           |  |  |  |  |
| MOTO \$5                                                                                                    | 92.99                       |  |  |  |  |
| FOOD TOTAL<br>BEVERAGE TOTAL<br>Other Categories TOTAL                                                              | \$0,00<br>\$0,00<br>\$92,99 |  |  |  |  |
| ST GEORGE EFTPOS<br>Merchant e355 0010<br>275 Kent St<br>Sydney 2000<br>Australia                                   |                             |  |  |  |  |
| TIME 21AUG18 12:57<br>MID 24245467<br>TSP 100410042027<br>RRN 180821000171<br>Visa(M) CR<br>CARD9106<br>AUTH 639380 |                             |  |  |  |  |
| MDTO AUD90.99<br>SURCHARGE AUD2.00<br>TOTAL AUD92.99                                                                |                             |  |  |  |  |
| (000) APPROVED                                                                                                    |                             |  |  |  |  |
| *CUSTOMER COPY*                                                                                                    | •                           |  |  |  |  |
| *indicates taxable supply                                                                                           |                             |  |  |  |  |
| Powered by Idealpos                                                                                                 |                             |  |  |  |  |

### Westpac Group – Support for Pinpad Surcharging

This function adds the ability for Idealpos to support surcharging by the Pinpad.

Surcharging and the surcharge amounts are enabled and configured by Westpac/Assembly Payments.

To have Surcharging enabled on your pinpad along with the surcharge amounts, please speak to Westpac/Assembly Payments who will enable this functionality for you.

Once Westpac/Assembly Payments have enabled surcharging on your pinpad, surcharges will be applied depending on the card type and account selected (e.g. Cheque, Savings, Credit). Idealpos will include surcharges on your Financial reports and these surcharges will also be exported to your Accounting Suite.

In order for Idealpos to correctly report on any surcharges that have been collected from pinpad EFTPOS payments, you need to ensure that Undistributed Surcharge has been configured.

To configure Undistributed Surcharge, a new dummy Stock Item needs to be created as well as creating a new Sales Category and Department. The dummy stock item is then defined in the Global Options and any surcharges are recorded against the Undistributed Surcharge dummy Stock Item. The steps involved in setting this up are outlined below:

To create the Sales Category, go to File > Sales > Sales Categories > Add Enter "Other" into the Description field then press "Save"

| sales categories |                                                                            | ×            |
|------------------|----------------------------------------------------------------------------|--------------|
|                  | Code 11<br>Description Other<br>Add to FOOD Total<br>Add to BEVERAGE Total |              |
|                  |                                                                            | <u>S</u> ave |

#### Close the Sales Categories screen, then go to File > Sales > Departments > Add

In the Description field, enter "Other" then from the Sales Category dropdown box, select the Sales Category that was created in the previous step. Once done, press the "Save" button to save the Department.

| departments |                                                                                                    |                                                                             |                                                                                     | ×            |
|-------------|----------------------------------------------------------------------------------------------------|-----------------------------------------------------------------------------|-------------------------------------------------------------------------------------|--------------|
|             | Code 1<br>Description O<br>Sales Category<br>Print Group<br>GL Code                                                | Other Cother  Cher  Sales Prompt / Inhibit Pre-paid Sales Adult Restriction | X                                                                                   |              |
|             | Direct Department Sale Price Rate Rate GST-Free GST-Free SGST-Free Not Defined Not Defined Not Defined Not Defined | Stock Item Points                                                           | Inhibit Points Accrual<br>Inhibit Purchase with Points<br>Print Promotional Tickets |              |
|             |                                                                                                    |                                                                             |                                                                                     | <u>S</u> ave |

Close the Departments screen, then go to File > Stock Control > Stock Items > Add.

Create a Stock Item called Undistributed Surcharge and ensure that you link it to the "Other" Department that was created in the previous steps above. If surcharges incur GST, ensure that GST is enabled, otherwise if surcharges are GST free, enable the GST-Free checkbox. Once you have finished creating the Undistributed Surcharge Stock Item, press the "Save" button to save the item.

| Shark Saida (1001-1002)               |      | Department 1 | > 0 | ther  |               |
|---------------------------------------|------|--------------|-----|-------|---------------|
| Stock Code 10011002                   |      | Department   | - 0 | liter |               |
| Description UNDISTRIBUTED SURCHARGE   | (23) | Scan Code    |     |       | A <u>u</u> to |
| Description 2 UNDISTRIBUTED SURCHARGE | (23) |              |     |       |               |
|                                       |      |              |     |       |               |
|                                       |      |              |     |       |               |
|                                       |      |              |     |       |               |

Close the Stock Items screen, then go to Setup > Global Options > Sales > Undistributed Links

| global options                                                                                                    |                                                                                                    |              | site 1 (Site 1)                                                    |                                                                                                    | s 🗙                                                                                                    |
|----------------------------------------------------------------------------------------------------|----------------------------------------------------------------------------------------------------|--------------|--------------------------------------------------------------------|----------------------------------------------------------------------------------------------------|----------------------------------------------------------------------------------------------------|
| eneral Miscellaneous Purchase                                                                                                    | s Restaurant Customers                                                                                                    | Sales        | Reservations Accounting Gif                                        | edit Notes/<br>ft Vouchers Interfaces Interfaces                                                                                                    | 2 Printing Other Gamir<br>Options Gamir                                                                                                  |
| Tax Rates                                                                                                    |                                                                                                    |              | Programmable Barcodes                                              |                                                                                                    | Miscellaneous                                                                                                    |
| Default         Description           Rate 1         O         GST           Rate 2         O         GST-Free           Rate 3         O         Not Defined           Rate 4         O         Not Defined           Rate 5         O         Not Defined           Rate 6         O         Not Defined | Rate         Label           10.00         GST           0.000         FRE           0.000         0.000           0.000         0.000           0.000         0.000           0.000         0.000 |              | Prefix<br>Field 1 Stock Code<br>Field 2 Quantity<br>Decim          | Use Hardwired?  Position Length  Position 0 0  Alternative of the second second | Price Level Change Duration<br>Continuous<br>Until End of Sale<br>One ttem Only<br>Price Level Override<br>O<br>Non-Turnover Stock Items |
| Selling Price Descriptors<br>Price 1 STANDARD<br>Price 2 STAFF<br>Price 3 EXTRAS                                                                                                    | Refund Reasons<br>1 Damaged<br>2 Changed Mind                                                                                                    | Type<br>Text | Fast Add Stock Items<br>Fast Add Stock Items<br>Default Department | s when not found<br>0 > O Scan Code                                                                                                    | Undistributed Links Surcharges 10011002 > Discounts                                                                                      |
| Price 4 BOTTLESHOP<br>Price 5 Price 5<br>Price 6 Price 6                                                                                                    | 4 Product Recall<br>5 Expired                                                                                                    | ~            |                                                                    |                                                                                                    | 10011001 >                                                                                                    |
| Price 7 Price 7<br>Price 8 Price 9<br>Price 9 Price 9<br>Price 10 Price 10<br>Price 11 Price 11<br>Price 12 OWNERS                                                                                                    | 6 Other<br>7<br>8<br>9                                                                                                    |              | Sale type Status<br>Takeaway<br>Delivery<br>Pickup<br>Cater        | Pending Sales<br>Printed Pending Sa<br>Printed Pending Sa<br>✓ Auto Generate Pen<br>✓ Inhibit Amounts or<br>♥ Print to Docket Prin<br>♥ Print to Windows P                                                                                                    | les are sent to Receipt Printer<br>les are sent to Windows Printer<br>ding Sale Codes<br>A4 Windows Prints<br>ters<br>inter              |
| Food/Beverage Total Descriptors<br>Food FOOD<br>Beverage BEVERAGE                                                                                                    |                                                                                                    |              | A4 Pending Sale Messages                                           |                                                                                                    |                                                                                                    |

Click on the ">" button in the Surcharges field to display the Stock Items screen.

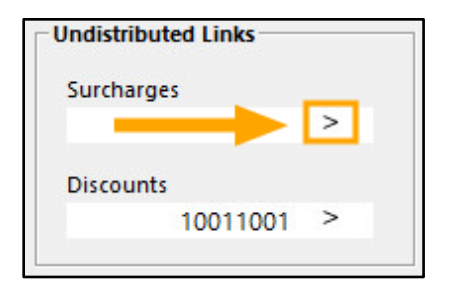

From the Stock Items screen, enter Undistributed into the Description search field, then select the Undistributed Surcharge from the list and press OK.

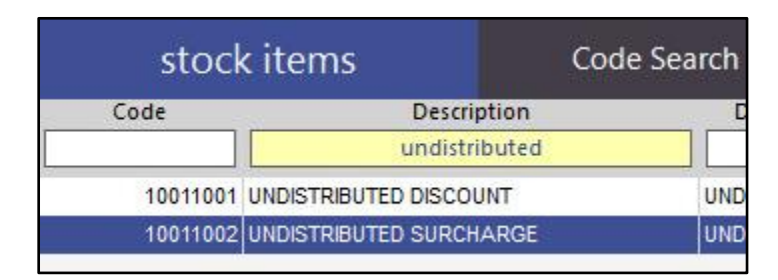

The Surcharges field in the Undistributed Links section should now show the Stock Item Code for the Undistributed Surcharge Stock Item.

| Indistrib | outed Links |   |   |
|-----------|-------------|---|---|
| Surchar   | ges         |   | _ |
|           | 10011002    | > |   |
| Discour   | nts         |   |   |
|           | 10011001    | > |   |

Close the Global Options screen to save the change.

EFTPOS Surcharges will appear on the Financial Report as Subtotal Surcharges.

|                        | Financial Report<br>27 Jul 2018 00:00 to 27 Jul 2018 23:59:59 |        |                        |               |         |
|------------------------|---------------------------------------------------------------|--------|------------------------|---------------|---------|
|                        | Quantity                                                      | Amount |                        | Quantity      | Amount  |
| Gross Sales            | 6.00                                                          | 22.00  | Transactions           | 2             |         |
| ST Discount            | 0                                                             | 0.00   | Sales                  | 2             |         |
| ST Discount 2          | 0                                                             | 0.00   | No-Sales               | 0             |         |
| ST Discount 3          | 0                                                             | 0.00   |                        |               |         |
| ST Discount 4          | 0                                                             | 0.00   | Average \$ per Sale    |               | 11.50   |
| Subtotal Surcharges    | 1                                                             | 1.00   | Refunds                | 0             | 0.00    |
| Promotions             | 0                                                             | 0.00   | Voids                  | 0             | 0.00    |
| Item Discount          | 0                                                             | 0.00   | Void Mode Transactions | 0             | 0.00    |
| Item Disc 2            | 0                                                             | 0.00   | Void Entire Sales      |               | 0.00    |
| Item Disc 3            | 0                                                             | 0.00   | Non-Turnover Sales     | 0             | 0.00    |
| Item Disc 4            | 0                                                             | 0.00   |                        |               |         |
| % Item Surcharges      | 0                                                             | 0.00   | Cost of Sales          |               | \$1.52  |
| Points Redemptions     | 0                                                             | 0.00   | \$ Margin              |               | \$19.39 |
| NETT Sales (incl. tax) |                                                               | 23.00  | Gross Profit (%)       |               | 92.8    |
| Rounding               | 0                                                             | 0.00   | Tax Amounts            |               |         |
| IIPS IN<br>PAID IN     | 0                                                             | 0.00   | 0.07                   | Amount        | Sales   |
| GV PURCHASE            | 0                                                             | 0.00   | GST                    | 2.09          | 23.00   |
| RA 4                   | 0                                                             | 0.00   |                        |               |         |
| TIPS OUT               | U                                                             | 0.00   |                        |               |         |
| PAID OUT               |                                                               | 0.00   |                        |               |         |
| PO 3                   |                                                               | 0.00   |                        |               |         |
| PO 4                   |                                                               | 0.00   |                        |               |         |
|                        |                                                               | 23.00  | GST Rep                | ortable Sales | 23.00   |

EFTPOS Surcharges are included in the EFTPOS Total:

| AMOUNTS TEN | DERED FO | R SALES | BANKING |       |
|-------------|----------|---------|---------|-------|
| EFTPOS      | 2        | 23.00   | EFTPOS  | 23.00 |
|             | 10       | 23.00   |         | 23.00 |
|             |          | 23.00   |         |       |

When surcharges are collected from EFTPOS payments, they will be recorded against the Undistributed Surcharge Stock Item. This means that the number of times and the total amount of surcharge collected can be identified by running the Stock Item Sales Report and selecting the Undistributed Surcharge Stock Item.

In addition, surcharge amounts will be displayed under the Other Sales Category as well as the Other Department. These can be reported on by either:

- Running the Stock Item Sales Report and selecting the Undistributed Surcharges Stock Item
- Running the Department Report and selecting the Other Department
- Running the Sales Categories Report and selecting the "Other" Sales Category

These surcharges will be exported to your accounting suite and will appear under the Other Category.

EFTPOS Surcharges will also appear on the EFTPOS Settlement Reports as well as EFTPOS Settlement Enquiry Reports.

EFTPOS Settlement Enquiry Report:

| ST GEORGE EFTPOS<br>Merchant e355 0010<br>275 Kent St<br>Sydney 2000 |                                             |                                                                          |  |  |  |  |
|----------------------------------------------------------------------|---------------------------------------------|--------------------------------------------------------------------------|--|--|--|--|
| Austral                                                              | ia                                          |                                                                          |  |  |  |  |
| SETTLE<br>TSP<br>TIME<br>TRAN<br>FROM<br>TO                          | MENT<br>100<br>27JU<br>2001<br>26JU<br>27JU | INQUIRY<br>410042027<br>L18 14:18<br>44-000145<br>L18 20:00<br>L18 14:18 |  |  |  |  |
| Dabit<br>PUR<br>SURC<br>TOT                                          | 2<br>2<br>2                                 | \$22.00<br>\$2.00<br>\$24.00                                             |  |  |  |  |
| Master(<br>TOT                                                       | ard<br>0                                    | \$0.00                                                                   |  |  |  |  |
| Visa<br>TOT                                                          | 0                                           | \$0.00                                                                   |  |  |  |  |
| STOTAL                                                               | 2                                           | \$24.00                                                                  |  |  |  |  |
| Amex<br>TOT                                                          | 0                                           | \$0.00                                                                   |  |  |  |  |
| Diners<br>TOT                                                        | 0                                           | \$0.00                                                                   |  |  |  |  |
| JCB<br>TOT                                                           | 0                                           | \$0.00                                                                   |  |  |  |  |
| UnionPa<br>TOT                                                       | ау<br>0                                     | \$0,00                                                                   |  |  |  |  |
| TOTAL<br>PUR<br>SURC<br>TOT                                          | 222                                         | \$22.00<br>\$2.00<br>\$24.00                                             |  |  |  |  |
| (000) APPROVED                                                       |                                             |                                                                          |  |  |  |  |

### **Export Data**

### Export Stock Sales – Option to Filter by Site

This function adds the ability to Filter by Site when Exporting Stock Sales from Idealpos.

The ability to Filter by Site when exporting Stock Sales is available for the following Output File Formats:

- Impact Data
- Nielsen
- Standard Stock Item Sales
- Generic

To use this function, go to:

Utilities > Export Data > Stock Item Sales then select one of the above Output File Formats which support exporting Stock Item Sales with the Site Filter option.

The Options section will be displayed and contain a Site dropdown box.

Select the Site which you want to export Stock Sales data for and set any other dates/date ranges to match your required criteria. You can select All Sites to export Stock Sales data from all sites or you may instead select an individual site of your preference from the list. If you want your selections to be pre-filled as the default values when opening the Export Stock Sales screen, press the "Set as Default" button at the bottom left corner of the window, otherwise, press the OK button to export the Stock Item Sales.

| export stock item sales    |                    |                               |                                                  |          | ×              |
|----------------------------|--------------------|-------------------------------|--------------------------------------------------|----------|----------------|
|                            |                    |                               |                                                  |          |                |
|                            |                    |                               |                                                  |          |                |
|                            |                    |                               |                                                  |          |                |
|                            |                    |                               |                                                  |          |                |
|                            |                    |                               |                                                  |          |                |
|                            |                    |                               |                                                  |          |                |
|                            | This option will e | xport stock item sales in a c | omma delimited text format.                      |          |                |
|                            |                    | Output File Format            | Generic                                          | •        |                |
|                            | Date Range         |                               | MYOB Premier 8.0 (Aust)<br>MYOB Premier 8.0 (NZ) | ^        |                |
|                            | -                  |                               | MYOB Premier 8.0 (Sg)<br>Magic                   | _        |                |
|                            | All Dates          | •                             | Nielsen<br>Standard Stock Item Sales             |          |                |
|                            |                    |                               | Generic                                          | <b>~</b> |                |
|                            | Options            |                               |                                                  |          |                |
|                            |                    | Site All Sites                | -                                                |          |                |
|                            |                    |                               |                                                  |          |                |
|                            |                    |                               |                                                  |          |                |
|                            |                    |                               |                                                  |          |                |
|                            |                    |                               |                                                  |          |                |
|                            |                    |                               |                                                  |          |                |
|                            |                    |                               |                                                  |          |                |
|                            |                    |                               |                                                  |          |                |
|                            |                    |                               |                                                  |          |                |
| <u>S</u> ave as<br>Default |                    |                               |                                                  |          | <br><u>О</u> К |
|                            |                    |                               |                                                  |          |                |

After pressing the OK button, the "Export Stock Sales to..." window will appear. Browse to a folder of your choice and press the "Save" button to save the exported data to the selected folder.

| 5. Export Stock Sales                                                                                                    | s to                                                                                 | ×     |
|----------------------------------------------------------------------------------------------------|--------------------------------------------------------------------------------------|-------|
| ← → * ↑ <mark> </mark>                                                                                                    | ≪ Downloads → Exported Data v 🖸 Search Exported Data                                 | م     |
| Organize 🔻 Ne                                                                                                    | ew folder                                                                            | - ?   |
| <ul> <li>Downloads</li> <li>Documents</li> <li>Pictures</li> <li>Generic</li> <li>Impact</li> <li>Nielsen</li> <li>System32</li> <li>OneDrive</li> </ul> | <ul> <li>Name</li> <li>Date modified</li> <li>No items match your search.</li> </ul> | Туре  |
| 💻 This PC                                                                                                    |                                                                                      |       |
| i Network                                                                                                    | v <                                                                                  | >     |
| File name:                                                                                                    | stksal                                                                               | ~     |
| Save as type:                                                                                                    | Text (*.bxt)                                                                         | ~     |
| ∧ Hide Folders                                                                                                    | Save                                                                                 | ancel |

The exported data can then be viewed by opening the exported file.

As the data is exported in a comma separated file, the file can be opened with a Spreadsheet application such as Excel to view the data.

|    | 8    | ნ- ∂     | ÷     |                    |           |                |            | stksal/    | IllSites.csv - E                | kcel                            |         |              |                         |      |        |            |                      |           | <b>d</b> –     |         | ×    |
|----|------|----------|-------|--------------------|-----------|----------------|------------|------------|---------------------------------|---------------------------------|---------|--------------|-------------------------|------|--------|------------|----------------------|-----------|----------------|---------|------|
|    | File | Home     |       | isert Page Layout  | Formulas  | Data Review    | View Help  | Foxit PDF  | ∽ Tell me w                     | hat you want t                  | o do    |              |                         |      |        |            |                      |           |                | Яt s    | hare |
| z  | 20   |          | : [   | X V fx             |           |                |            |            |                                 |                                 |         |              |                         |      |        |            |                      |           |                |         | ~    |
|    | ( A  | В        |       | D                  | F         | F              | G          | н          |                                 |                                 | ĸ       | т. I         | м                       | N    | 0      | D          | 0                    | R         | s              | т       |      |
| 1  | AUE  | DIT POS  | LINE  | DATE               | STOCKCODE | DESCRIPTION    | PRICELEVEI | QUANTITY   | UNITPRICE<br>BEFOREDIS<br>COUNT | TOTALPRI<br>CEBEFORE<br>DISCOUN | AXL TA  | AXAM<br>OUNT | DISCO<br>UNTED<br>PRICE | соят | SITE   | LOCATION   | CUSTO<br>MERCO<br>DE | CLE<br>RK | DEPARTME<br>NT | REFEREN | ICE  |
| 2  | 2    | 13 POS 1 | . 1   | L 04/06/2018 10:42 | 202003    | LATTE          | STANDARD   | 1          | 3.5                             | 3.5 G                           | ST      | 0.32         | 3.5                     | 0.29 | Site 1 | Location 1 |                      | 1         | COFFEE         |         |      |
| 3  | 2    | 13 POS 1 | . 1   | 04/06/2018 10:42   | 202003    | LATTE          | STANDARD   | 1          | 3.5                             | 3.5 G                           | ST      | 0.32         | 3.5                     | 0.29 | Site 1 | Location 1 |                      | 1         | COFFEE         |         |      |
| 4  | 2    | 13 POS 1 | . 3   | 3 04/06/2018 10:42 | 202004    | SHORT BLACK    | STANDARD   | 1          | 3                               | 3 G                             | ST      | 0.27         | 3                       | 0.2  | Site 1 | Location 1 |                      | 1         | COFFEE         |         |      |
| 5  | 2    | 13 POS 1 | . 4   | 4 04/06/2018 10:42 | 202010    | MOCHA          | STANDARD   | 1          | 3.5                             | 3.5 G                           | ST      | 0.32         | 3.5                     | 0    | Site 1 | Location 1 |                      | 1         | COFFEE         |         |      |
| 6  | 2    | 13 POS 1 | . 5   | 5 04/06/2018 10:42 | 203001    | DOUBLE SHOT    | STANDARD   | 1          | 2                               | 2 G                             | ST      | 0.18         | 2                       | 0    | Site 1 | Location 1 |                      | 1         | HOT DRINK      | MODS    |      |
| 7  | 2    | 13 POS 1 |       | 7 04/06/2018 10:42 | 203005    | SKINNY MILK    | STANDARD   | 1          | 0                               | 0 F                             | RE      | 0            | 0                       | 0.02 | Site 1 | Location 1 |                      | 1         | HOT DRINK      | MODS    |      |
| 8  | 2    | 13 POS 1 | . 8   | 3 04/06/2018 10:42 | 203004    | DECAF          | STANDARD   | 1          | 1                               | 1 G                             | ST      | 0.09         | 1                       | 0.11 | Site 1 | Location 1 |                      | 1         | HOT DRINK N    | MODS    |      |
| 9  | 2    | 15 POS 1 | . 1   | 04/06/2018 10:48   | 202003    | LATTE          | BOTTLESHO  | 2 1        | 0.5                             | 0.5 G                           | ST      | 0.05         | 0.5                     | 0.29 | Site 1 | Location 1 |                      | 1         | COFFEE         |         |      |
| 10 | 2    | 15 POS 1 | . 3   | 3 04/06/2018 10:48 | 202003    | LATTE          | BOTTLESHO  | P 1        | 0.5                             | 0.5 G                           | ST      | 0.05         | 0.5                     | 0.29 | Site 1 | Location 1 |                      | 1         | COFFEE         |         |      |
| 11 | 2    | 15 POS 1 | . 4   | 4 04/06/2018 10:48 | 202003    | LATTE          | BOTTLESHO  | • <u>1</u> | 0.5                             | 0.5 G                           | ST      | 0.05         | 0.5                     | 0.29 | Site 1 | Location 1 |                      | 1         | COFFEE         |         |      |
| 12 | 2    | 15 POS 1 | . 5   | 5 04/06/2018 10:48 | 202003    | LATTE          | BOTTLESHO  | 2 1        | 0.5                             | 0.5 G                           | ST      | 0.04         | 0.5                     | 0.29 | Site 1 | Location 1 |                      | 1         | COFFEE         |         |      |
| 13 | 2    | 16 POS 1 | . :   | 2 04/06/2018 10:48 | 202006    | MACCHIATO      | STANDARD   | 1          | 3.5                             | 3.5 G                           | ST      | 0.32         | 3.5                     | 0.29 | Site 1 | Location 1 |                      | 1         | COFFEE         |         |      |
| 14 | 2    | 16 POS 1 | . 3   | 3 04/06/2018 10:48 | 202006    | MACCHIATO      | STANDARD   | 1          | 3.5                             | 3.5 G                           | ST      | 0.32         | 3.5                     | 0.29 | Site 1 | Location 1 |                      | 1         | COFFEE         |         |      |
| 15 | 2    | 16 POS 1 | . 4   | 4 04/06/2018 10:48 | 202006    | MACCHIATO      | STANDARD   | 1          | 3.5                             | 3.5 G                           | ST      | 0.31         | 3.5                     | 0.29 | Site 1 | Location 1 |                      | 1         | COFFEE         |         |      |
| 16 | 2    | 17 POS 1 | . :   | 2 04/06/2018 10:48 | 115001    | MUD CAKE SLICE | STANDARD   | 1          | 7.5                             | 7.5 G                           | ST      | 0.68         | 7.5                     | 0.49 | Site 1 | Location 1 |                      | 1         | CAKES          |         |      |
| 17 | 2    | 17 POS 1 | . :   | 3 04/06/2018 10:48 | 115001    | MUD CAKE SLICE | STANDARD   | 1          | 7.5                             | 7.5 G                           | ST      | 0.68         | 7.5                     | 0.49 | Site 1 | Location 1 |                      | 1         | CAKES          |         |      |
| 18 | 2    | 17 POS 1 | . 4   | 4 04/06/2018 10:48 | 115001    | MUD CAKE SLICE | STANDARD   | 1          | 7.5                             | 7.5 G                           | ST      | 0.68         | 7.5                     | 0.49 | Site 1 | Location 1 |                      | 1         | CAKES          |         |      |
| 19 | 2    | 17 POS 1 | . 5   | 5 04/06/2018 10:48 | 115001    | MUD CAKE SLICE | STANDARD   | 1          | 7.5                             | 7.5 G                           | ST      | 0.68         | 7.5                     | 0.49 | Site 1 | Location 1 |                      | 1         | CAKES          |         |      |
| 20 | 2    | 17 POS 1 | . (   | 5 04/06/2018 10:48 | 225010    | AMARETTO SOUR  | STANDARD   | 1          | 17                              | 17 G                            | ST      | 1.55         | 17                      | 4.16 | Site 1 | Location 1 |                      | 1         | COCKTAILS      |         |      |
| 21 | 2    | 17 POS 1 |       | 7 04/06/2018 10:48 | 225010    | AMARETTO SOUR  | STANDARD   | 1          | 17                              | 17 G                            | ST      | 1.55         | 17                      | 4.16 | Site 1 | Location 1 |                      | 1         | COCKTAILS      |         | -    |
|    | -    | F.       | stksa | AlAllSites 🛛 🕀     |           |                |            |            |                                 |                                 | - E - 🖪 |              |                         |      |        |            |                      |           |                |         | Þ    |
| Re | ady  | -        |       |                    |           |                |            |            |                                 |                                 |         |              |                         |      |        | =          | =                    | Ð         |                | +       | 100% |

### **Global Options – Restaurant**

### **Bill Print – Option to show Single Surcharge Percent**

This function adds the ability to show a single surcharge percent at the bottom of a bill when printing a bill from the table map.

This is useful for users who have a single surcharge amount for all their payment types and they don't want to have the surcharges repeated on the bill.

Note that this function does not add a surcharge to the final amount; it is simply a way of conveying the surcharge amount to the customer when printing the bill. The actual surcharge is handled by the pinpad.

The surcharge on the bill will be displayed as "Pay By CREDIT CARD (5%)", where 5% will contain the percentage amount and CREDIT CARD can be substituted with any text of your choice; these values are configurable via the Global Options – Restaurant as outlined below.

To configure this function, go to Setup > Global Options > Restaurant > Bill Print Surcharge Percent/Text

| g       | lobal options                                                                                                    | ;                                                                                                    |                                                                    | site             | 1 (Site 1)                                                                                                    |                                       | s x                     |
|---------|----------------------------------------------------------------------------------------------------|----------------------------------------------------------------------------------------------------|--------------------------------------------------------------------|------------------|----------------------------------------------------------------------------------------------------|---------------------------------------|-------------------------|
| General | Miscellaneous Pu                                                                                                    | rchases Restaurant                                                                                                    | Customers Sales                                                    | Reservations     | Accounting Credit Notes/<br>Gift Vouchers                                                                                                    | Interfaces Interfaces 2 Printing      | Other<br>Options Gaming |
| User-D  | efined Table Status But                                                                                                    | tons                                                                                                    |                                                                    |                  | Miscellaneous                                                                                                    |                                       | · · · · ·               |
| Table S | efined Table Status But<br>Button Caption<br>ENTREE AWAY<br>MAINS AWAY<br>DESSERT AWAY<br>DRINKS AWAY<br>DRINKS AWAY<br>CAUSE<br>Ready<br>Seated<br>Unprinted<br>Sent to Kitchen<br>Served | tons<br>Table Caption<br>Entree<br>Mains<br>Desserts<br>Drinks<br>Drinks<br>Caption<br>Ready<br>Seated<br>Unprinted<br>Printed<br>Served | Instruction Item to KP<br>1003014<br>1003015<br>1003016<br>1003017 | ><br>><br>><br>> | Miscellaneous Not Ordered Alert Time 2 Bill not Paid Time 2 Food Ordered Alert Time 120 Clerk Reset Time 0 Table Details Unlock Permissions Password Bill Print Surcharge Percent | min<br>min<br>sec<br>Text CREDIT CARD |                         |
|         | Bill Presented<br>To Clean<br>Reserved                                                                                                    | Bill Print<br>Clean<br>Reserved                                                                                                    |                                                                    |                  |                                                                                                    |                                       |                         |
| Session | session 1 Brekky<br>2 Lunch<br>3 Dinne<br>4<br>5                                                                                                    | Name Star<br>y 5%<br>r 10%<br>r 15%                                                                                                    | t End<br>00 10:00<br>00 15:00<br>00 23:00<br>00 :00<br>00 :00      |                  |                                                                                                    |                                       |                         |

Enter the Bill Print Surcharge Percent and if required, update the Text to reflect the payment type which incurs the surcharge. The Text entered below will be printed on the bill to reflect the payment type that incurs the surcharge.

| Miscellaneous                                |     |                  |
|----------------------------------------------|-----|------------------|
| Not Ordered Alert Time                       | 2   | min              |
| Bill not Paid Time                           | 2   | min              |
| Food Ordered Alert Time                      | 120 | min              |
| Clerk Reset Time                             | 0   | sec              |
| Table Details Unlock<br>Permissions Password |     |                  |
| Bill Print Surcharge Percent                 | 5   | Text CREDIT CARD |
|                                              |     |                  |

Once the change has been made, close the Global Options screen. To demonstrate the use of the surcharge on a bill, follow the below steps:

Add items to the sale then press the Table Map button.

| 27 Jul 10:39 Adult ID<br>Jeremy STANDARD | 27/07/00   |                      |         |                      |             |            |       |       |            | ×             |
|------------------------------------------|------------|----------------------|---------|----------------------|-------------|------------|-------|-------|------------|---------------|
| CAPPUCCINO                               |            |                      | 1       | 3.50                 | RECEIPT     | CLERK      | _     |       |            |               |
| FLAT WHITE                               |            |                      | 1       | 3.50                 | Hold Print  | SEAT NO    | 7     | 8     | 9          | CL            |
|                                          |            |                      |         |                      | PRICE LEVEL | 5% ST DISC | л     | F     | 6          | NO            |
|                                          |            |                      |         |                      | CUSTOMER    | 5% ITEM    | 4     | 5     | 0          | SALE          |
|                                          |            |                      |         |                      | BAR TAB     | REFUND     | 1     | 2     | 3          | Y             |
|                                          |            |                      |         |                      | PENDING     | VOID SALE  | -     | 2     | 3          | ^             |
| 2x                                       |            |                      | Discoun | <sup>ts</sup> \$7.00 | TABLE MAP   | VOID       | 0     | •     | EN         | TER           |
|                                          |            | jb.                  |         |                      | jÖ.         |            | S S S | A A   | V          | 2             |
| CAPPUCCINO                               | FLAT WHITE | LATTE                | СНАІ    | SHORT BLACK          | LONG BLACK  | мосна      | нот   | снос  | т          | EA            |
| EXTRA HOT                                | SKINNY     | DECAF                | 1 SUGAR | TAKEAWAY             | SMALL       | ICED DRINK | WA    | TER   | КЕҮВ       | OARD          |
| EXTRA CHOC                               | SOY        | WEAK                 | 2 SUGAR | MARSH<br>MALLOW      | MEDIUM      | MILKSHAKE  | UL    | ICE   | OR<br>NUI  | IDER<br>MBER  |
| NO CHOC                                  | ALMOND     | DOUBLE SHOT          | 3 SUGAR | EQUAL                | LARGE       | SMOOTHIE   | SOFT  | DRINK | REW<br>ENC | ARDS<br>QUIRY |
| DDINKC                                   | CAFE       | TAP BEER             | SPIRITS | COCIETAN             |             | CROCERV    | RE    | TAIL  | MAN        | IAGER         |
| <u>DRIINKS</u>                           | RESTAURANT | BOTTLE BEER<br>& RTD | WINE    | COCKTAILS            | FRUIT & VEG | GROCERY    | SER   | VICES | AD         | MIN           |

Select a table from the table map to transfer the sale to the table.

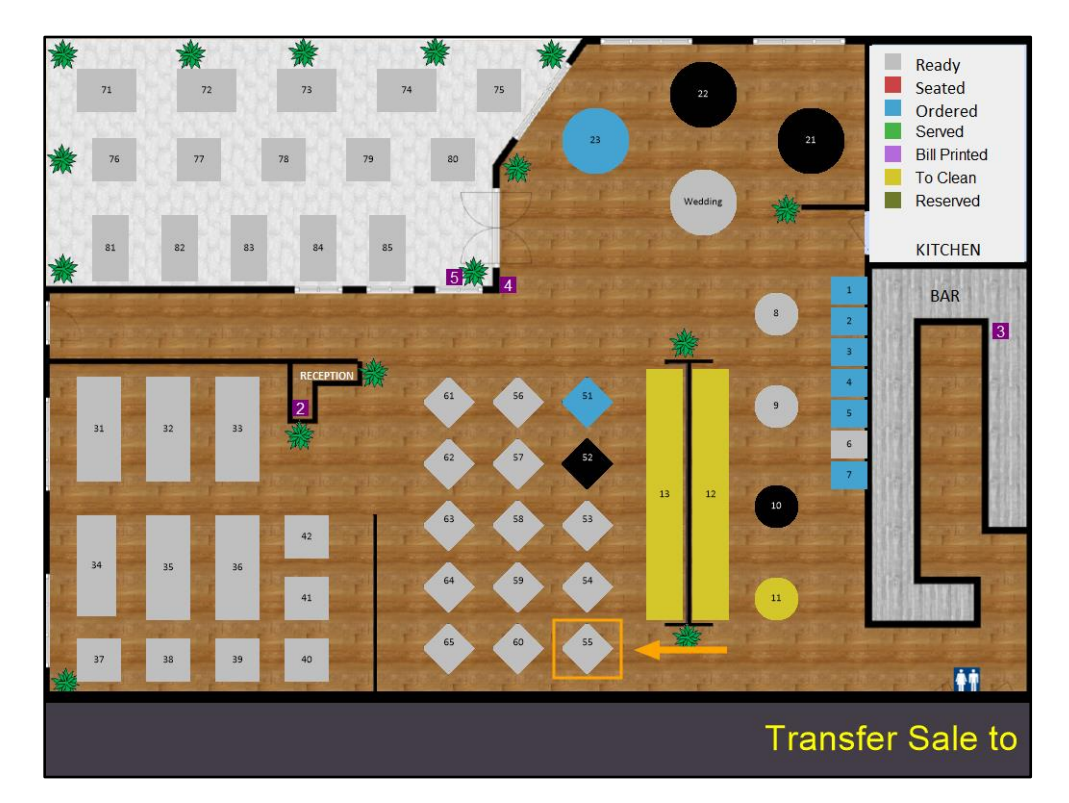

If prompted, enter the number of covers (guests) for the table and press OK.

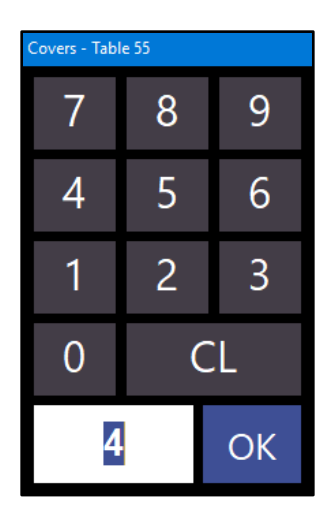

Then while still viewing the table map, ensure that the table is selected and press the "Bill" button to print a bill for the table.

| 37  | 38             | 39            | 40              |                | 65         | <u>ک</u> < | 55 |
|-----|----------------|---------------|-----------------|----------------|------------|------------|----|
| DOS | ENTREE<br>AWAY | MAINS<br>AWAY | DESSERT<br>AWAY | DRINKS<br>AWAY | Hold Drint | Day All    |    |
| P03 | Details        | Served        | Bill            | <b>F</b>       |            | Pay All    |    |

When the bill is printed, it will now include a "Pay By" line that includes the Surcharge Text, Surcharge Percentage value and the Total amount due including the surcharge.

| IDEALPOS                                                  |   |
|-----------------------------------------------------------|---|
| 1/212 Curtin Ave West<br>Eagle Farm QLD 4009<br>Australia |   |
| TAX INVOICE<br>123-456-789-11                             |   |
| Table 55<br>Jeremy 27/07/18 10:51<br>Covers : 4           |   |
| CAPPUCCINO 3.5<br>FLAT WHITE 3.5                          | 0 |
| Includes Tax:<br>GST Amount \$0.6                         | 4 |
| SUB TOTAL \$7.00                                          | ) |
| Pay By CREDIT CARD (5%) \$7.3                             | 5 |
| TIPS Amount                                               | - |
| GRAND TOTAL                                               | _ |
| *indicates taxable supply                                 |   |
| Powered by Idealpos                                       |   |

### **Ideal Webit**

### Support for Add Stock Notes as Text option

This enhancement adds the ability for Idealpos to display Stock Item Stock Notes in the Journal History Enquiry as well as on the POS screen for Stock Items that were ordered via a Web Order using Webit.

To use this function, go to: Setup > Yes/No Options

Ensure that the option "Add Stock Notes as Text into Sale" is enabled

| yes/r     | no options         |           | Enter K     | eyword Searc                                                                                                    | h Ac       | dd Stock          | > Cle      | ar            |
|-----------|--------------------|-----------|-------------|----------------------------------------------------------------------------------------------------|------------|-------------------|------------|---------------|
| Clerks    | Confirmation       | Customers | Home Screen | Miscellaneous                                                                                                    | POS Screen | Receipt / Kitchen | Restaurant | Stock Control |
|           |                    |           |             | ALL                                                                                                    | 1 4        |                   |            |               |
|           | PO                 | S SCREEN  |             |                                                                                                    |            |                   |            |               |
| Add Stock | Notes as Text into | Sale      |             | <ul> <li>Image: A second second s</li></ul> |            |                   |            |               |

Go to File > Stock Control > Stock Items Setup a Stock Item (e.g. Delivery Charge).

| stock ite                                                                                                    | ems                                                          | <u>G</u> eneral | Ad <u>v</u> anced                                                               | l <u>n</u> direct Item                                                                                                    |                                                                           |                                  |                        | ×                                                                                                |
|----------------------------------------------------------------------------------------------------|--------------------------------------------------------------|-----------------|---------------------------------------------------------------------------------|----------------------------------------------------------------------------------------------------|---------------------------------------------------------------------------|----------------------------------|------------------------|--------------------------------------------------------------------------------------------------|
| Stock Code<br>Description<br>Description 2                                                                                | 805004<br>DELIVERY CHAR<br>DELIVERY CHAR                     | GE<br>GE        |                                                                                 | (15)                                                                                                    | Department 805<br>Scan Code                                               | > DELI                           | ivery<br>A <u>u</u> ti | 2                                                                                                |
| – Selling Prices (inc Tax) –                                                                                              |                                                              |                 | Printer Se                                                                      | ttings                                                                                                    | Purchasing                                                                |                                  |                        |                                                                                                  |
| STANDARD<br>STAFF<br>EXTRAS<br>BOTTLESHOP<br>Price 5<br>Price 7<br>Price 8<br>Price 9<br>Price 10<br>Price 11<br>Price 12 | 5.00<br>0.00<br>0.00<br>0.00<br>0.00<br>0.00<br>0.00<br>0.00 | Profit%         | Re     Ki     Ki     Ki     Ki     Ki     Ki     Ki     Ki     Ki     Ki     Ki | sceipt Printer<br>tchen Printer<br>ir Printer<br>tchen Printer 3<br>tchen Printer 4<br>tchen Printer 5<br>tchen Printer 5<br>tchen Printer 7<br>tchen Printer 7<br>tchen Printer 9<br>tchen Printer 10<br>tchen Printer 11<br>tchen Printer 11 | Purchase Category 8<br>Default Supplier<br>Default Supplier<br>Stock Code | ><br>>                           | SERVICES               | Instruction<br>Print Red<br>Web Store<br>Inhibit Discounts<br>Inhibit Voids<br>Manufactured Item |
| - Cost Prices (ex Tax)<br>Standard Cost<br>Last Cost<br>Average Cost                                                      | 0.0000<br>0.0000<br>0.0000                                   |                 | Tax Settin                                                                      | gs (Selling)<br>57<br>57-Free<br>57 Defined<br>57 Defined<br>57 Defined<br>57 Defined                                                                                                    | Attributes                                                                | <b>v</b><br><b>v</b><br><b>v</b> |                        | V<br>V<br>V                                                                                      |
| <u>K</u> eyboard                                                                                                    |                                                              |                 |                                                                                 |                                                                                                    |                                                                           |                                  |                        | <u>S</u> ave                                                                                     |

Click on the Advanced tab to add Stock Notes.

Press the "Save" button at the bottom right corner of the Stock Items screen to save the change.

| stock items                                                                                                    | <u>G</u> eneral                                                                         | Ad <u>v</u> anced     | l <u>n</u> direct Item                         |                 | ×                                                                                                    |
|----------------------------------------------------------------------------------------------------|-----------------------------------------------------------------------------------------|-----------------------|------------------------------------------------|-----------------|----------------------------------------------------------------------------------------------------|
|                                                                                                    |                                                                                         |                       |                                                |                 | Points by Price Level                                                                                                    |
| Sales Prompt<br>Link to Menu 0<br>Link to Grid 0<br>Link Table 0                                                                            | > MAIN<br>> MAIN<br>>                                                                   |                       |                                                |                 | STANDARD         0           STAFF         0           EXTRAS         0           BOTTLESHOP         0           Price 5         0           Price 6         0           Price 7         0           Price 8         0           Price 9         0           Price 10         0           Price 11         0           Price 12         0 |
| Amount Override Limits<br>Lower Limit 0.00<br>Upper Limit 0.00                                                                              | Profit%                                                                                 | Location 1 -<br>Recon | Stock Level<br>Immended Level<br>Reorder Level | 0 >>><br>0<br>0 | Points Settings Use Special Points : 0 Inhibit Points Accrual Inhibit Purchase With Points Print Promotional Ticket                                                                                                    |
| Stock Notes<br>IMPORTANT:<br>ECONOMY 5-<br>This is a busi<br>Someone will<br>from 8AM - 5<br>Please call 0-<br>if no answer<br>the doorbell | 7 Days<br>******<br>hess address.<br>be available<br>PM.<br>112312312<br>after pressing |                       | Ň                                              |                 | Miscellaneous<br>National Product Number<br>Receipt Tabs 0                                                                                                    |
| <u>K</u> eyboard                                                                                                    |                                                                                         |                       |                                                |                 | Save                                                                                                    |

When the Stock Item is ordered via Ideal Webit through the e-commerce site (e.g. Shopify) and the sale appears in the Web Orders screen in Idealpos, the Stock Notes will be displayed within the Web Orders screen as well as the Journal History Enquiry.

Go to: Enquiry > Journal History > Select Transaction

| journal history enquiry                                                            |                                                               |                              |                                                                                                    | 2                                                                                         | 5 X                                                                                                    |
|------------------------------------------------------------------------------------|---------------------------------------------------------------|------------------------------|----------------------------------------------------------------------------------------------------|-------------------------------------------------------------------------------------------|----------------------------------------------------------------------------------------------------|
| Today<br>From 3.09/2018 00:00 00<br>To 3.09/2018 23:59:59<br>Top 1000 records      | Customer<br>Clerk<br>POS<br>Price Level<br>Location<br>Site   | 2 > > >                      | Tender Type       Function       Stock Item       Department       Sale Total                                                                                                    | Table<br>Audit<br>Filter Table<br><u>S</u> I                                              | /Bar Tabs<br>elect                                                                                                    |
| Audia POS<br>1056 1 Mon 03/05<br>1041 1 Mon 03/05<br>1041 1 Mon 03/05              | Uate<br>1/2018 16:56:01<br>2/2018 13:92:55<br>1/2018 10:23:57 | customer<br>2<br>2<br>2      | Date 03/09/2018 16:56:01 Audit 1056,1<br>Sarah Charlton - 3105 Points (\$310.50)<br>30202 3TCK BLENDER<br>MORTANT:<br>ECONOMY 5-7 Days<br>This is a business address.<br>Someone will be available<br>from BAM - 5PM.<br>Please call 0412312312<br>if no answer after pressing<br>the doorbell<br>101102 530 COUPON<br>R ROUNDING<br>GST Subtotal<br>GST Amount<br>Points<br>Total Accumulated Points<br>CASH<br>Change<br>Daily Spend Balance (Daily) | Jeremy<br>40.99<br>5.00<br>0.01<br>45.99<br>4.18<br>459<br>3564<br>46.00<br>0.00<br>20.00 | Jeremy<br>Jeremy<br>Jeremy<br>Jeremy<br>Jeremy<br>Jeremy<br>Jeremy<br>Jeremy<br>Jeremy<br>Jeremy<br>Jeremy<br>Jeremy<br>Jeremy<br>Jeremy<br>Jeremy<br>Jeremy<br>Jeremy<br>Jeremy<br>Jeremy<br>Jeremy<br>Jeremy |
| <u>3 records</u><br>⊻iew All <u>D</u> ocket <u>Iax</u><br>Print Invojce <u>E</u> n | nail Total                                                    | St <u>o</u> ck Item<br>Sales | <u>F</u> avourite                                                                                                    | <u>A</u> dd Text                                                                          | <u>K</u> eyboard                                                                                                    |

### **Import Data**

### Import Stock Items supports importing Supplier Quantity Type/Sell Quantity

This function adds the ability to specify the Supplier Quantity Type and Sell Quantity in a Stock Item Import file. If the Supplier and Supplier Code have been specified in the file and if the Supplier Stock Code doesn't already exist in the system for the Stock Item, the Supplier Stock Code record will be created and will set both the Supplier Quantity Type and the Sell Quantity as specified in the Stock Item Import file.

If the Supplier Stock Code for the Stock Item already exists in the system, the system will not modify the Supplier Quantity Type or Sell Quantity.

This function can be used either via the manual Stock Item Import method (Utilities > Import Data > Stock Items) or via the Automatic Import method (Setup > POS Terminals > Select: POS Terminal > Modify > Import/Export > Automatic Import Settings). For the purposes of this document, the manual import method will be demonstrated.

To use this function, create a Stock Item Import file.

Include the following headers in the Stock Item Import file:

- SUPPLIERQUANTITYTYPE
- SUPPLIERSELLQUANTITY

SUPPLIERQUANTITYTYPE must have a value of either "Units" or "Cartons" SUPPLIERSELLQUANTITY must have a number value.

A usage example for specifying the Supplier Quantity Type and Sell Quantity in an import file is listed below:

CODE, DESC, DPT, STDCST, PRICE1, SUPP, SUPPCODE, SUPPLIERQUANTITYTYPE, SUPPLIERSELLQUANTITY 1020001, SHORTS SMALL, 101, 8.30, 21.50, 1, 01234ST, Units, 15

Create a CSV file with the above data and save as StockItemImp.csv. Save the file to a location you will remember.

#### Go to: Utilities > Import Data > Stock Items

Press the small magnifying glass icon to browse to the location where the StockItemImp.csv file was saved.

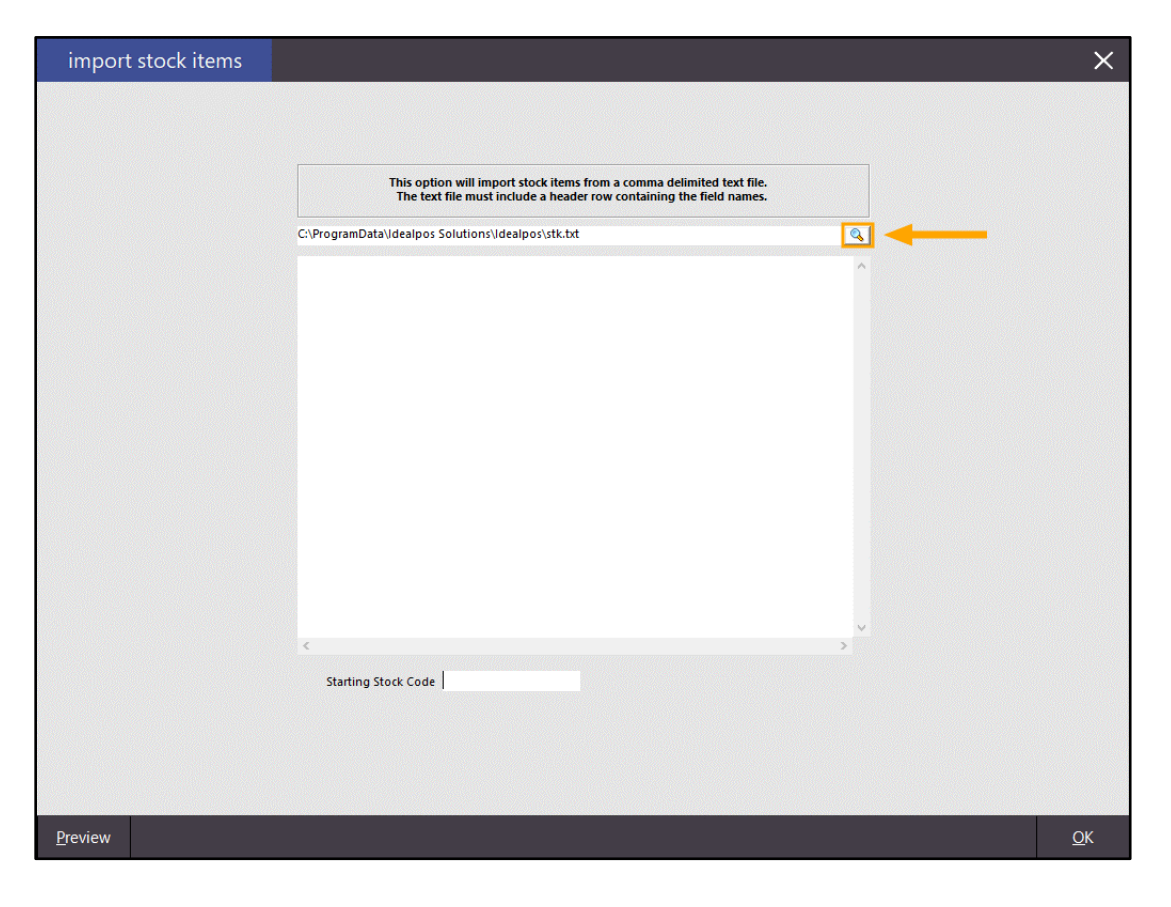

Browse to the location where the CSV file was saved. Change the file type option to show "CSV files", then the file should appear. Select the file then press the "Open" button.

| Select a source file X                |                  |                       |                  |                   |      |                    |        |        |
|---------------------------------------|------------------|-----------------------|------------------|-------------------|------|--------------------|--------|--------|
| ← → ~ ↑ <mark>.</mark> > <sup>-</sup> | This PC → Window | vs (C:) > ImportItems |                  |                   | √ Ō  | Search ImportItems |        | 9      |
| Organise 🔻 New fo                     | lder             |                       |                  |                   |      | == -               |        | ?      |
| 💪 OneDrive                            | Name             | ^                     | Date modified    | Туре              | Size |                    |        |        |
| 💻 This PC                             | Stockitem        | lmp.csv               | 04/09/2018 10:05 | Microsoft Excel C | 1 K  | В                  |        |        |
| 3D Objects                            |                  |                       |                  |                   |      |                    |        |        |
| E. Desktop                            |                  |                       |                  |                   |      |                    |        |        |
| 😭 Documents                           |                  |                       |                  |                   |      |                    |        |        |
| 🕂 Downloads                           |                  |                       |                  |                   |      |                    |        |        |
| Music                                 |                  |                       |                  |                   |      |                    |        |        |
| Pictures                              |                  |                       |                  |                   |      |                    |        |        |
| Videos                                |                  |                       |                  |                   |      |                    |        |        |
| L Windows (C:)                        |                  |                       |                  |                   |      |                    |        |        |
| HP_RECOVERY (                         |                  |                       |                  |                   |      |                    |        |        |
| HP_TOOLS (E:)                         |                  |                       |                  |                   |      |                    |        |        |
| 🛖 Shared (\\ipss-fi                   |                  |                       |                  |                   |      |                    |        |        |
| i Network                             |                  |                       |                  |                   |      |                    |        |        |
|                                       | 4                |                       |                  |                   |      |                    |        |        |
| File                                  | name: Stockltemi | mp.csv                |                  |                   | ~    | CSV files          |        | $\sim$ |
|                                       |                  |                       |                  |                   |      | Open               | Cancel |        |
|                                       |                  |                       |                  |                   |      |                    |        |        |

The contents of the file will be displayed on the Import Stock Items screen.

Press the OK button on the bottom right corner of the screen to import the Stock Items.

| import stock items |                                                                                                    |        | ×          |
|--------------------|----------------------------------------------------------------------------------------------------|--------|------------|
|                    | This option will import stock items from a comma delimited text file.                                                                         |        |            |
|                    | The text file must include a header row containing the field names.                                                                           |        |            |
|                    | C:\/mportitems\StockitemImp.csv                                                                                                    |        |            |
|                    | CODE DESC, DPT_STDCST_PRICE1_SUPP_SUPPCODE_SUPPUERQUANTITYTYPE_SUPPLIERSELLQUANTITY<br>1020001_SHORTS_SMALL_101_8_30_21_50_1_01234ST_Units_15 | ×<br>> |            |
|                    |                                                                                                    |        |            |
| <u>P</u> review    |                                                                                                    |        | <u>о</u> к |

Idealpos will display an Imported Records prompt showing the number of Items that were either New, Modified or Failed. Press the "OK" button to close the prompt.

| Imported Records :<br>1 New, 0 Modified, and 0 Failed. |  |
|--------------------------------------------------------|--|
|                                                        |  |
| ОК                                                     |  |

Go to: File > Suppliers > Supplier Stock Codes > Select: Supplier > Select Supplier Stock Code > Modify

The newly imported Supplier Stock Code will show the Quantity Type (Cartons or Units) and the Quantity as per the Stock Item Import file.

| supplier stock codes |                                                                         | ×            |
|----------------------|-------------------------------------------------------------------------|--------------|
|                      |                                                                         |              |
|                      |                                                                         |              |
|                      |                                                                         |              |
|                      |                                                                         |              |
|                      | Supplier Code 1 >                                                       |              |
|                      | Aust Liquor Marketers                                                   |              |
| Sup                  | oplier Stock Code 01234ST                                               |              |
|                      | Description SHORTS SMALL                                                |              |
|                      | Stock Code                                                              |              |
|                      | SHORTS SMALL                                                            |              |
|                      |                                                                         |              |
|                      | You Sell as Units<br>Quantity 15                                        |              |
|                      | ONE item on the supplier invoice/order equals 15 item(s)<br>in Idealpos |              |
|                      |                                                                         |              |
|                      |                                                                         |              |
|                      |                                                                         |              |
|                      |                                                                         |              |
|                      |                                                                         |              |
|                      |                                                                         | Grup         |
|                      |                                                                         | <u>S</u> ave |
## **Journal History Enquiry**

#### Gift Voucher Balance recorded to the Journal

This function enhances the querying of Journals which had a Gift Voucher redemption occur by recording the Gift Voucher Balance to the Journal. This function enables a venue to view the balance of a voucher at the time of the transaction.

To use this function, go to: Enquiry > Journal History > Select: Transaction which contains a Gift Voucher redemption

The Journal History Enquiry will display the remaining balance at the time that the Gift Voucher was redeemed.

| journal hi  | story     | enquiry |               |          |           |               |                                       |     | S            | 5 X              |
|-------------|-----------|---------|---------------|----------|-----------|---------------|---------------------------------------|-----|--------------|------------------|
| Yesterday   |           | -       | Cus           | tomer    |           | >             | Tender Type                           |     | Table        |                  |
|             |           |         | ·             | Clerk    |           | >             | Function 👻                            |     | Audit        |                  |
| From 03/09, | /2018 00: | 00:00   |               | POS      |           | >             | Stock Item >                          |     | _            |                  |
| To 03/09,   | /2018 23: | 59:59   | Price         | e Level  |           | <b>-</b>      | Department >                          |     | Filter Table | /Bar Tabs        |
|             |           |         | 10            | cation   |           |               | Sale Total to                         |     |              |                  |
| Top 1000    | records   |         | 10            | Site     |           |               |                                       |     | <u>S</u> e   | elect            |
|             |           |         |               | Site     |           | <u> </u>      |                                       |     |              |                  |
| Audit       | POS       |         |               | Date     | Custom    | er            | Date 02/09/2019 14:22:27 Audit 105    | 5 1 | laramy       |                  |
| 1056        | 1         | Mon 0   | 3/09/2018 1   | 16:56:01 |           | 2             | REF: Redeem Gift Voucher              | 2,1 | Jereiny      | Jeremy           |
| 1055        | 1         | Mon 0   | 3/09/2018 1   | 14:33:37 |           |               | 202001 CAPPUCCINO                     |     | 3.50         | Jeremy           |
| 1054        | 1         | Mon 0   | 3/09/2018 1   | 14:17:53 |           |               | 202002 FLAT WHITE                     |     | 3.50         | Jeremy           |
| 1053        | 1         | Mon 0   | 3/09/2018 1   | 13:57:23 |           |               | 202003 LATTE                          |     | 3.50         | Jeremy           |
| 1052        | 1         | Mon 0   | 3/09/2018 1   | 13:56:49 |           |               | GST Amount                            |     | 0.95         | Jeremy           |
| 1051        | 1         | Mon 0   | 3/09/2018     | 13:55:52 |           |               | 9898414687501 GIFT VOUCHER Redemption |     | 10.50        | Jeremy           |
| 1050        | 1         | Mon 0   | 3/09/2018 1   | 13:39:25 |           | 2             | (Balance=14.50)                       |     |              |                  |
| 1049        | 1         | Mon 0   | 3/09/2018 1   | 12:30:22 | 1         | 6             | GV REDEEM                             |     | 10.50        | Jeremy           |
| 1048        | 1         | Mon 0   | 3/09/2018 1   | 12:25:56 | 1         | 6             | Change                                |     | 0.00         | Jeremy           |
| 1047        | 1         | Mon 0   | 3/09/2018 1   | 11:51:32 | i         | 6             |                                       |     |              |                  |
| 1046        | 1         | Mon 0   | 3/09/2018 1   | 11:50:56 |           |               |                                       |     |              |                  |
| 1045        | 1         | Mon 0   | 3/09/2018 1   | 11:23:44 |           |               |                                       |     |              |                  |
| 1044        | 1         | Mon 0   | 3/09/2018 1   | 11:20:58 |           |               |                                       |     |              |                  |
| 1043        | 1         | Mon 0   | 3/09/2018 1   | 11:19:22 |           |               |                                       |     |              |                  |
| 1042        | 1         | Mon 0   | 3/09/2018 1   | 11:19:12 | 1         | 7             |                                       |     |              |                  |
|             |           |         |               |          |           |               |                                       |     |              |                  |
| 16 records  | cket      | Tax     |               |          | Stock Ite | m             |                                       | _   |              |                  |
| View All Pr | int       | Invoice | <u>E</u> mail | Total    | Sales     | <u>F</u> avou | rite                                  |     | Add Text     | <u>K</u> eyboard |

### **POS Screen**

#### Show POS Description on BackOffice and POS Screen Captions

This function implements the display of the POS Description on the BackOffice screen as well as POS Screen Captions. The POS Description is only displayed on the POS screen when the POS is displaying the "Enter Clerk" screen. When Compulsory Clerk is turned on in the Yes/No options, the POS Description will be displayed on the POS screen after completing each sale. Otherwise if the Compulsory Clerk option is not enabled in the Yes/No options, the Clerk button can be used on the POS screen instead to return the POS to the Enter Clerk screen.

If Compulsory Clerk isn't enabled, press the "Clerk" button, then the POS Description will be displayed at the top left corner of the POS screen as indicated in the below example.

| 31 Jul 11:22 Adult ID: 31/07/00<br>Idealpos user Cafe POS 1 (1) |                |
|-----------------------------------------------------------------|----------------|
| ENTER CLERK                                                     |                |
|                                                                 |                |
|                                                                 |                |
|                                                                 |                |
|                                                                 |                |
|                                                                 |                |
|                                                                 |                |
|                                                                 |                |
|                                                                 |                |
|                                                                 |                |
|                                                                 |                |
|                                                                 | Discounts 0.00 |
|                                                                 | \$0.00         |

Should you need to update the POS Description, close the POS screen then go to:

Setup > POS Terminals > Modify

Under the Main Settings section, update the Description in the Description field, then close the POS terminals screens to save the change.

| Main Settings     |            |   |   |                     |   |  |
|-------------------|------------|---|---|---------------------|---|--|
| Code              | 1          |   |   |                     |   |  |
| Description       | Bar POS 1  |   |   |                     |   |  |
|                   |            |   |   |                     |   |  |
|                   |            |   |   |                     |   |  |
| Location          | Location 1 |   |   |                     | • |  |
| POS Screen Layout |            | 1 | > | POS SCREEN LAYOUT 1 |   |  |
|                   |            |   |   |                     |   |  |
|                   |            |   |   |                     |   |  |

Then open the POS Screen. The updated POS Description will be displayed when the POS displays the "ENTER CLERK" screen.

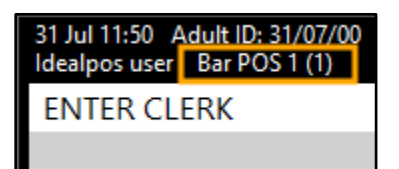

#### Stock Item Search function – Default Search Type option

This function adds the ability to specify the Default Search Type when programming a Stock Item Search button.

After the button has been programmed, pressing the Stock Item Search button will open the Stock Item search screen and will automatically select the Search Type that was specified for the button. Examples of available Search Types are Code, Description, Alternate/Scan Codes, etc. The Default Search Type option can also be used in combination with the Automatic Text option. When using both Automatic Text and the Default Search type, the Stock Item Search screen will open and will pre-select the Search Type and will also pre-fill the search box with the value entered in the Automatic Text field.

To use the Default Search Type option with the Stock Item Search function, create a Stock Item Search button by going to:

| Search Code lik            | e 🔹                                            | Excl                 | ude Barcodes                        | Price 1                  | •     | POS SCRE     | EEN LAYOUT 1 | Сор        | y Formatt | ing 🔻 | $\mid \times$ |
|----------------------------|------------------------------------------------|----------------------|-------------------------------------|--------------------------|-------|--------------|--------------|------------|-----------|-------|---------------|
| 101001<br>101002<br>101003 | EGGS ON TOAST<br>BACON & EGGS<br>EGGS BENEDICT |                      | BREAKFAST<br>BREAKFAST<br>BREAKFAST | 9.00<br>10.00<br>13.00   | ^     | RECEIPT      | CLERK        | 7          | 8         | 9     | CL            |
| 101004                     | AVOCADO ON TOAST                               |                      | BREAKFAST                           | 11.00                    |       | Hold Print   | SEAT NO      |            |           |       |               |
| 101005                     | BAKED BEANS & TOA                              | ST                   | BREAKFAST                           | 8.50                     |       |              |              |            |           |       |               |
| 101006                     | PANCAKES                                       |                      | BREAKFAST                           | 9.00                     |       | PRICE LEVEL  | 5% ST DISC   |            | -         | 6     | NO            |
| 101007                     | CANADIAN PANCAKES                              | 3                    | BREAKFAST                           | 12.00                    |       |              |              | 4          | 5         | 6     | SALE          |
| 101008                     | WAFFLES                                        |                      | BREAKFAST                           | 9.00                     |       | CUSTOMER     | 5% ITEM      |            |           |       | 0/122         |
| 101009                     | WAFFLES CHOCOLAT                               | E                    | BREAKFAST                           | 10.00                    |       |              |              |            |           |       |               |
| 101010                     | JAM & TOAST                                    |                      | BREAKFAST                           | 5.00                     |       | BAR TAB      | REFUND       |            | ~         | -     |               |
| 101011                     | BIG BREAKFAST                                  |                      | BREAKFAST                           | 15.00                    |       |              |              | 1          | 2         | 3     |               |
| 101012                     | BAKED BEANS & TOA                              | ST*COPY*             | BREAKFAST                           | 8.50                     |       | PENDING      | VOID SALE    |            |           |       |               |
| 102001                     | EXTRA BACON                                    |                      | BREAKFAST MODS                      | 2.00                     |       |              |              |            |           |       |               |
| 102002                     | EXTRA EGG                                      |                      | BREAKFAST MODS                      | 1.00                     |       |              |              |            |           |       |               |
| 102003                     | EXTRA TOAST                                    |                      | BREAKFAST MODS                      | 0.50                     |       | TABLE MAP    | VOID         | 0          |           | EN    | TER           |
| 102004                     | EXTRA AVOCADO                                  |                      | BREAKFAST MODS                      | 1.00                     |       |              |              |            |           |       |               |
| 102005                     | EXTRA CHEESE                                   |                      | BREAKFAST MODS                      | 1.00                     | ~     |              |              |            |           |       |               |
| BOYS SHORTS                | BOYS SHIRTS                                    | BOYS PANTS           | GIRLS SHORTS                        | IRLS SHORTS GIRLS SHIRTS |       | GIRLS SKIRTS | BOOKS        | SCH<br>ITE | OOL<br>MS | тс    | DYS           |
| ELECT                      | RICAL                                          | FISHI                | NG &                                | MANCHESTER               |       |              |              |            |           |       |               |
|                            |                                                | OUTD                 | OORS                                |                          |       |              |              |            |           |       |               |
| MF                         | MENS                                           |                      | DIFS                                | BULK                     | ( LAI | NDSCAPE      |              |            |           |       |               |
|                            |                                                |                      |                                     | 9                        | SUPI  | PLIES        |              |            |           |       |               |
| DRINKS                     | CAFE                                           | TAP BEER             | SPIRITS                             | СОСКТИ                   | AILS  | FRUIT & VEG  | GROCERY      | RET        | TAIL      | MAN   | IAGER         |
|                            | RESTAURANT                                     | BOTTLE BEER<br>& RTD | WINE                                |                          |       |              |              | SERV       | /ICES     | AD    | MIN           |

Setup > POS Screen > POS Screen Setup > Select a POS Screen Layout > Buttons

Select a blank button on the POS Screen clicking on a blank button then select the Stock Item Search function from the list of Functions.

| Stock Item S                          | Search           |                            |                |                                                    |   |
|---------------------------------------|------------------|----------------------------|----------------|----------------------------------------------------|---|
| Automatic Text                        |                  |                            |                | Stock Item Search                                  |   |
| Automatic rest                        |                  |                            |                | Stock Item Search<br>Stock Location<br>Stock Notes | ^ |
| Department                            | t <mark>0</mark> |                            |                | Subtotal Discount                                  |   |
| Search Type                           |                  |                            |                | Table Summary                                      |   |
|                                       |                  |                            |                | Tax Invoice<br>Tax Shift                           |   |
| <ul> <li>Button Appearance</li> </ul> |                  | Button Capt                | tion           | Tender                                             |   |
| Stock Item                            |                  | Stock Item Se              | arch           | Tender Correct                                     |   |
| Search                                |                  | Back Colour                | Font           | Text String<br>Transfer Mode                       |   |
|                                       |                  | Text Colour A              | 🔺 A 🔻          | Type Text<br>Unlock Permissions                    |   |
|                                       |                  | Double Width Double Height | Visible 🔽      | User-Defined<br>Validation Print                   |   |
|                                       | Graphic          |                            | >              | Void<br>Void Entire Sale                           |   |
| <u>F</u> ormat All                    |                  | <u>S</u> ave               | <u>C</u> ancel | Void Last Item<br>Void Line<br>Void Mode           | > |

After selecting the Stock Item Search function, fields for Automatic Text, Department and Search Type will become available.

The Search Type field is used to specify which Search Type will be selected when using the button to open the Stock Item Search screen. To use any of the below Search Types, enter them into Search Type field exactly as they're listed below, including the square brackets surrounding the Search type.

[CODE] - Used to search for a Stock Item using the Stock Item's Code

[DESCRIPTION] - Used to search for a Stock Item using the Stock Item's Description

[ALTERNATE/SCAN CODES] – Used to search for a Stock Item using the Stock Item's Alternate Code or Scan Code [SUPPLIER'S STOCK CODE] – Used to search a Stock Item using the Stock Item's Supplier Stock Code

[DESCRIPTION 2] - Used to search for a Stock Item using the Stock Item's Description 2 value

[DEPARTMENT] - Used to search for a Stock Item using the Stock Item's Department description

**[PRICE CHANGES][PRICELEVEL][DATE]** – Used to search for a Stock Item using the date/time since the last Price Change. Any Price Changes that have occurred between now and the selected date/time will be displayed. To use this function, the Search Type needs to be entered in the exact order as listed and no spaces between each square bracket. Replace the PRICELEVEL text with the Price Level label that you want to search and replace the Date with the date that you want to search for. An example showing the usage of the Price Changes function is listed as below. [PRICE CHANGES][STANDARD][01 JAN 2018]

**[ATTRIBUTETYPE][ATTRIBUTE]** – Used to search for a Stock Item by Attribute Type and Attribute. To use this function, specify the Attribute Type that you want to search for followed by the Attribute value.

E.g. [ATTRIBUTETYPE=Container Type][ATTRIBUTE=Can]

In the above example, any Stock Items with an Attribute Type of "Container Type" which have an attribute of "Can" will be displayed in the Stock Item Search screen.

To demonstrate the configuration of a POS Screen button with the Search Type function, a screenshot has been included below:

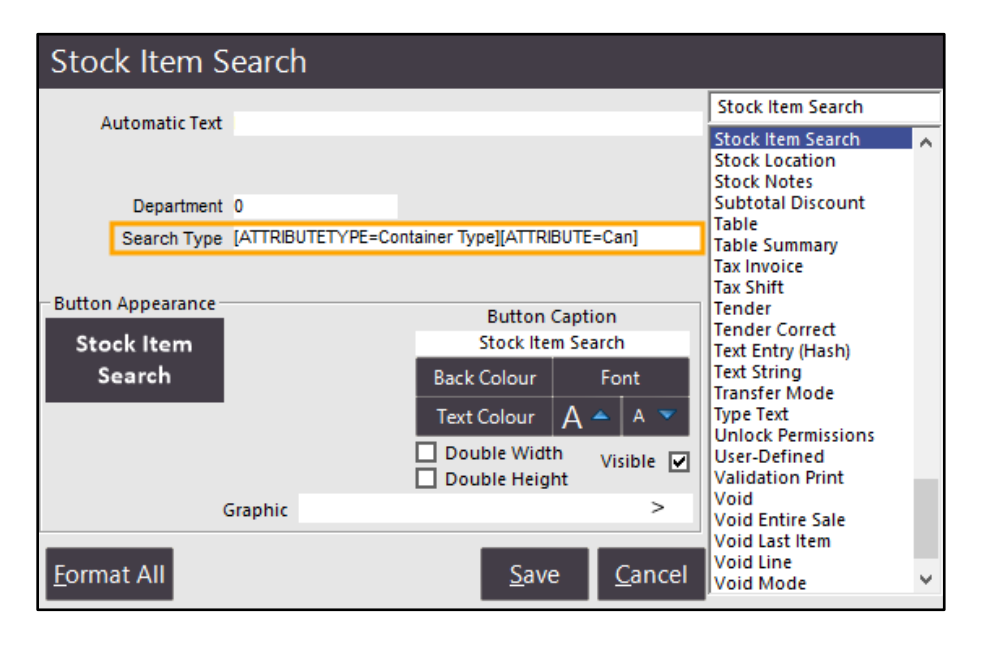

When pressing the Stock Item Search button from the POS screen for the above button configuration, the Stock Item Search screen will open and the Search Type will be pre-selected as per the below example.

| stoc   | c items ———————————————————————————————————— | e Search    | Container Type       |            |
|--------|----------------------------------------------|-------------|----------------------|------------|
| Code   | Description                                  |             | Can<br>Description 2 | Department |
|        |                                              |             |                      |            |
| 205101 | COKE CAN                                     | COKE CAN    |                      | SOFT DRINK |
| 205102 | DIET COKE CAN                                | DIET COKE C | AN                   | SOFT DRINK |
| 205103 | COKE ZERO CAN                                | COKE ZERO   | CAN                  | SOFT DRINK |
| 205104 | SPRITE CAN                                   | SPRITE CAN  |                      | SOFT DRINK |
| 205105 | LIFT CAN                                     | LIFT CAN    |                      | SOFT DRINK |
| 205106 | DRY GINGER CAN                               | DRY GINGER  | CAN                  | SOFT DRINK |
| 205107 | FANTA CAN                                    | FANTA CAN   |                      | SOFT DRINK |
| 205108 | TONIC CAN                                    | TONIC CAN   |                      | SOFT DRINK |

Any item on the Stock Items search screen can be selected to add the item to the sale. To add an item to the sale from the Stock Items search screen, double click on the item and it will be added to the sale. Alternatively, you may click on the item once followed by pressing the "OK" button on the bottom right corner of the Stock Item search screen.

The Automatic Text field can be used in combination with the Search Type for all Search Types excluding [PRICE CHANGES] and [ATTRIBUTE]. Note that the Automatic Text is not compulsory and can be left as blank. If you specify a Search Type and leave the Automatic Text field blank, the Search Type will be selected and no search value will be entered into the search box in the Stock Item Search screen.

Stock Item Search Stock Item Search Automatic Text Coke ck Item Stock Location Stock Notes Subtotal Discount Department 0 Table Search Type [DESCRIPTION] Table Summary Tax Invoice Tax Shift Button Appearance Tender **Button Caption** Tender Correct Stock Item Stock Item Search Text Entry (Hash) Search Back Colour Text String Font Transfer Mode Text Colour A Type Text Α Unlock Permissions Double Width Visible 🔽 User-Defined Double Height Validation Print Void Graphic > Void Entire Sale Void Last Item Void Line <u>Format All</u> <u>S</u>ave Cancel Void Mode

Example usage of Automatic Text in combination with the Search Type function:

When pressing the Stock Item Search button from the POS screen for the above button configuration, the Stock Item Search screen will open and the Search Type will be pre-selected as well as the Automatic Text being entered as per the below example.

| stoc   | k items ———> Description | Search <mark>Coke</mark> > | <b></b>    |
|--------|--------------------------|----------------------------|------------|
| Code   | Description              | Description 2              | Department |
| 234001 | СОКЕ                     | COKE ADD                   | DRINK MODS |
| 205601 | COKE                     | COKE POSTMIX               | SOFT DRINK |
| 205301 | COKE 1.25L               | COKE 1.25L                 | SOFT DRINK |
| 205501 | COKE 15L POSTMIX         | COKE 15L POSTMIX           | SOFT DRINK |
| 205001 | COKE 250ML BTL           | COKE 250ML BTL             | SOFT DRINK |
| 205401 | COKE 2L                  | COKE 2L                    | SOFT DRINK |
| 205201 | COKE 600ML               | COKE 600ML                 | SOFT DRINK |
| 205101 | COKE CAN                 | COKE CAN                   | SOFT DRINK |

Any item on the Stock Items search screen can be selected to add the item to the sale. To add an item to the sale from the Stock Items search screen, double click on the item and it will be added to the sale. Alternatively, you may click on the item once followed by pressing the "OK" button on the bottom right corner of the Stock Item search screen.

### **POS Screen Grids**

#### Stock Item Search function on POS Grids

This function adds the ability to create a Stock Item Search button a POS Screen Grid.

The Stock Item search button can then be used to display the Stock Items screen from where the operator can search for a Stock Item by searching based on the Code, Description, Alternate/Scan Code, Supplier's Stock Code, Description 2, Department, Price Changes or Attribute. Once the item has been selected from the Stock Item search screen, the item will be added to the POS sale.

To create a Stock Item Search button on a POS Screen Grid, go to: Setup > POS Screen > Grids > Select a POS Screen Grid > Items

| Search Code li  | ke 🔻                  | 📃 Exclu          | ude Barcodes | Price 1 | Ι× |        |             |          |
|-----------------|-----------------------|------------------|--------------|---------|----|--------|-------------|----------|
|                 | Test Stock Item       |                  | GROCERIES    | 1.23    | ^  |        |             |          |
| 2               | Test Stock Item Two   |                  | GROCERIES    | 1.23    |    |        |             |          |
| 3               | OPEN STOCK ITEM       |                  | GROCERIES    | 1.23    |    |        |             |          |
| 4               | Test Stock Item Four  |                  | GROCERIES    | 1.23    |    |        |             |          |
| 5               | Test Stock Item Five  |                  | GROCERIES    | 1.23    |    |        |             |          |
| 6               | Test Stock Item Six   |                  | GROCERIES    | 1.23    |    |        |             |          |
| 7               | Test Stock Item Seven |                  | GROCERIES    | 1.23    |    |        |             |          |
| 8               | Test Stock Item Eight |                  | GROCERIES    | 1.23    |    |        |             |          |
| 9               | Link Tables           |                  | SCHOONERS    | 10.00   |    |        |             |          |
| 101001          | EGGS ON TOAST         |                  | BREAKFAST    | 9.00    |    |        |             |          |
| 101002          | BACON & EGGS          |                  | BREAKFAST    | 10.00   |    |        |             |          |
| 101003          | EGGS BENEDICT         |                  | BREAKFAST    | 13.00   |    |        |             |          |
| 101004          | AVOCADO ON TOAST      | r                | BREAKFAST    | 11.00   |    |        |             |          |
| 101005          | BAKED BEANS & TOA     | ST               | BREAKFAST    | 8.50    |    |        |             |          |
| 101006          | PANCAKES              |                  | BREAKFAST    | 9.00    |    |        |             |          |
| 101007          | CANADIAN PANCAKE      | S                | BREAKFAST    | 12.00   |    |        |             |          |
| 101008          | WAFFLES               |                  | BREAKFAST    | 9.00    |    | POS Sc | reen Grid   |          |
| 101009          | WAFFLES CHOCOLAT      | E                | BREAKFAST    | 10.00   | ~  |        |             |          |
| СОКЕ            | SPRITE                | FANTA            | LLB          |         |    |        |             | KEYBOARD |
|                 | LIET                  | TONIC            | SIR          |         |    |        | NO ICE      |          |
| DIEFCORE        |                       |                  |              |         |    |        | SHORT GLASS |          |
|                 |                       | SODA WATER       | RED          |         |    |        | TALL GLASS  |          |
| CORE LERO       | BATGINGER             | SODA WATER       | LEMONADE     |         |    |        | NO STRAWS   |          |
| Drag-and-Drop ( | Copy Formatting       | ▼ Include Grid L | ink          |         |    |        |             |          |

Select a blank button on the selected POS Screen Grid by clicking on a blank button.

A POS Screen Grids window will then appear.

Select the Stock Item Search Function.

After selecting the Stock Item Search function, new fields will appear for entering Automatic Text and Search Type. The Automatic Text field is used to enter a value which will be pre-filled into the search box when using the button. Using the Automatic Text function can save the operator time if they are always searching for items which start with a particular Code, Description, located in a specific department, etc.

The Search Type field is used to specify which Search Type should be selected when using the button.

The search types available for use with the Stock Item Search button are:

[CODE] – Used to search for a Stock Item using the Stock Item's Code

[DESCRIPTION] – Used to search for a Stock Item using the Stock Item's Description

[ALTERNATE/SCAN CODES] – Used to search for a Stock Item using the Stock Item's Alternate Code or Scan Code [SUPPLIER'S STOCK CODE] – Used to search a Stock Item using the Stock Item's Supplier Stock Code

[DESCRIPTION 2] – Used to search for a Stock Item using the Stock Item's Description 2 value

[DEPARTMENT] – Used to search for a Stock Item using the Stock Item's Department description

[PRICE CHANGES] - Used to search for a Stock Item using the date/time since the last Price Change. Any Price

Changes that have occurred between now and the selected date/time will be displayed.

[ATTRIBUTE] – Used to search for a Stock Item using the Attribute field

| pos screen grids         |                                                                                                    | ×            |
|--------------------------|----------------------------------------------------------------------------------------------------|--------------|
|                          | Function Details         Automatic Text         Search Type         Grid Link         MAIN             Grid Link             Main             BackStrice             BackStrice             Grid Link             Main             Yes             State             Grid Link             Main             Main             State             BackStrice             State             Main             Main             State             State             Main              Grid Link             Main             Main                Main              Main <th></th>                                                                                                    |              |
|                          | Button Caption Stock Item Search   Button Caption Stock Item Search  Button Caption Stock Item Search  Stock Item Search  Stoc |              |
| <u>A</u> uto Create Grid |                                                                                                    | <u>S</u> ave |

## Promotions

#### **Option to Disable Gaming Points Accrual on a Promotion**

This function adds the ability to disable the accrual of Gaming or standard Points for any Promotion in Idealpos. To disable gaming points/Points accrual for a promotion, go to: Setup > Yes/No Options

Ensure that the option Inhibit Points on Discounts/Promotions is disabled

| yes/       | no options          |           | Enter K     | eyword Searc  | h inhi     | bit points        | > Cle      | ar            |
|------------|---------------------|-----------|-------------|---------------|------------|-------------------|------------|---------------|
| Clerks     | Confirmation        | Customers | Home Screen | Miscellaneous | POS Screen | Receipt / Kitchen | Restaurant | Stock Control |
|            |                     |           |             | ALL           | 1 4        |                   |            |               |
|            | CU                  | STOMERS   |             |               |            |                   |            |               |
| Inhibit Po | ints on Account Pay | /ments    |             |               |            |                   |            |               |
| Inhibit Po | ints on Discounts/P | romotions |             |               | ─ ◀        |                   |            |               |
| Inhibit Po | ints on Gift Vouche | r Sales   |             |               |            |                   |            |               |

Go to: File > Sales > Promotions > Promotions > Select a Promotion > Modify Select the Advanced option at the top of the screen

| promotions Pro                                                                                                    | omotion <u>A</u> o     | lvanced                    | ┥━━━                                                                                   |                                |                                                                              |                                |             | ×                             |
|----------------------------------------------------------------------------------------------------|------------------------|----------------------------|----------------------------------------------------------------------------------------|--------------------------------|------------------------------------------------------------------------------|--------------------------------|-------------|-------------------------------|
| Description<br>Main Meal Buy 1 Get 1 Free<br>Group<br>Promotions<br>POS<br>Customer<br>Type<br>V Multiple Trips     | >                      |                            | From 01/10/2016 00:00<br>to 01/01/2020 00:00<br>C Continuous<br>C During Specific Time | <b>y</b><br><b>y</b><br>25     | Discount Type                                                                | n % Discount<br>truction Items | <b>_</b>    | 100                           |
| Tip Conditions Set 1 <ul> <li>Trip by Quantity</li> <li>Trip by Amount</li> <li>of it</li> </ul> DPT 107       MAIN | Buy<br>2<br>tems below | ⊂ Trip<br>C Trip<br>C Trip | nditions Set 2                                                                         | And Buy<br>O<br>of items below | <ul> <li>Trip Condition</li> <li>Trip by Qua</li> <li>Trip by Ama</li> </ul> | s Set 3                        | c           | And Buy<br>O<br>f items below |
| 23 records                                                                                                    |                        |                            |                                                                                        |                                |                                                                              |                                |             |                               |
| Change<br><u>P</u> riority                                                                                          |                        |                            |                                                                                        | <u>I</u> mport                 | <u>С</u> ору                                                                 | <u>D</u> elete                 | <u>A</u> dd | <u>M</u> odify                |

Enable the checkbox next to "Inhibit Points" then close the Promotions window.

| promotions        | <u>P</u> romotion | <u>A</u> dvanced |  |
|-------------------|-------------------|------------------|--|
| Other Options     |                   |                  |  |
| User-Defined Text |                   |                  |  |

#### Confirm the change by selecting "Yes"

| Save Char   | nges?      |  |
|-------------|------------|--|
| <u>Y</u> es | <u>N</u> o |  |

Close the Promotions window.

Open the POS screen, add a Customer to the sale then trigger the promotion by adding the required number of items to the sale. In the below example, two PORTERHOUSE (Stock Code 107008) items from the MAIN department were added to trigger the Main Meal Buy 1 Get 1 Free promotion and the customer Sarah Charlton was added to the sale. The Promotion has been triggered as per the "Discounts" amount shown below.

| 03 Sep 10:18 Adult I<br>Jeremy STANDARD | D: 03/09/00                          |                      |         | >>>                  |             |            |       |       |            | ×             |
|-----------------------------------------|--------------------------------------|----------------------|---------|----------------------|-------------|------------|-------|-------|------------|---------------|
| Sarah Charlton                          | n - 2855 Point                       | s (\$285.50)         |         | \$20.00              | RECEIPT     | CLERK      |       |       |            |               |
| PORTERHOUSE                             | E                                    |                      | 1       | 27.00                |             |            | 7     | 8     | 9          | CL            |
| PORTERHOUSE                             | 1                                    |                      | 1       | 27.00                | Hold Print  | SEAT NO    |       |       |            |               |
|                                         |                                      |                      |         |                      | PRICE LEVEL | 5% ST DISC | Л     | 5     | 6          | NO            |
|                                         |                                      |                      |         |                      | CUSTOMER    | 5% ITEM    | 4     | 5     | 0          | SALE          |
|                                         |                                      |                      |         |                      | BAR TAB     | REFUND     | 1     | 2     | ~          | Y             |
|                                         |                                      |                      |         |                      | PENDING     | VOID SALE  | -     | 2     | 5          | ^             |
| 2855 Points<br>Min Layby Dep            | ( <b>\$285.50</b> )<br>osit : \$2.70 |                      | Discoun | <sup>ts -27.00</sup> | TABLE MAP   | VOID       | 0     | •     | EN         | TER           |
|                                         |                                      | <u>b</u> .           |         |                      | Q.          |            | D DIA | No.   | Z          | 2             |
| CAPPUCCINO                              | FLAT WHITE                           | LATTE                | CHAI    | SHORT BLACK          | LONG BLACK  | мосна      | нот   | снос  | т          | EA            |
| EXTRA HOT                               | SKINNY                               | DECAF                | 1 SUGAR | TAKEAWAY             | SMALL       | ICED DRINK | WA    | TER   | KEYB       | OARD          |
| EXTRA CHOC                              | SOY                                  | WEAK                 | 2 SUGAR | MARSH<br>MALLOW      | MEDIUM      | MILKSHAKE  | UL    | ICE   |            | DER<br>VIBER  |
| <b>NO CHOC</b>                          | ALMOND                               | DOUBLE SHOT          | 3 SUGAR | EQUAL                | LARGE       | SMOOTHIE   | SOFT  | DRINK | REW<br>ENC | ARDS<br>QUIRY |
| DRINKS                                  | CAFE                                 | TAP BEER             | SPIRITS | COCKTAILS            |             | GROCERY    | RE    | TAIL  | MAN        | IAGER         |
| DKINKS                                  | RESTAURANT                           | BOTTLE BEER<br>& RTD | WINE    | EOCKTAILS            |             | GROCERY    | SERV  | /ICES | AD         | MIN           |

Press the "Enter" button, then either select a tender amount or press "Cash" to cash the sale off.

| 03 Sep 10:21 Adult ID: 03/09/00<br>Jeremy STANDARD   |         | >>>     |             |            |   |                     |        | ×    |
|------------------------------------------------------|---------|---------|-------------|------------|---|---------------------|--------|------|
| Sarah Charlton - 2855 Points (\$285.                 | 50)     | \$20.00 | RECEIPT     | CLERK      |   | _                   | -      |      |
| PORTERHOUSE                                          | 1       | 27.00   |             |            | 7 | 8                   | 9      | CL   |
| PORTERHOUSE                                          | 1       | 27.00   | Hold Print  | SEAT NO    |   |                     |        |      |
| Main Meal Buy 1 Get 1 Free                           | 1       | -27.00  | PRICE LEVEL | 5% ST DISC |   | -                   | (      | NO   |
|                                                      |         |         | CUSTOMER    | 5% ITEM    | 4 | 5                   | 6      | SALE |
|                                                      |         |         | BAR TAB     | REFUND     | 1 | 2                   | 2      | Y    |
|                                                      |         |         | PENDING     | VOID SALE  | - | 2                   | 5      | ^    |
| 2855 Points (\$285.50)<br>Min Layby Deposit : \$2.70 | Discour | \$27.00 | TABLE MAP   | VOID       | 0 | •                   | EN     | TER  |
| CASH                                                 |         |         |             |            |   | and the second      |        | 100  |
| EFTPOS                                               |         |         |             |            |   |                     | E      |      |
| AMEX / DINERS                                        |         |         |             | 27.00      |   |                     |        | 50   |
| LAYBY                                                |         |         |             | 27.00      |   |                     | NO     |      |
| CHEQUE                                               |         |         |             |            |   | A                   |        |      |
| CREDIT NOTE                                          |         |         |             |            |   |                     |        | 10   |
| ONLINE                                               |         |         | Bal         | ance 27.00 |   | AUDTRALIA           | 2      | 5    |
| POINTS                                               |         |         |             |            |   | RECTIONEN<br>BL CAL | A REAL |      |
| МОТО                                                 |         | -       |             |            |   | Camerona            |        |      |

After the sale has been tendered, add the customer to the next sale.

The Customer's total points value displayed on the POS screen is the same as the value displayed on the previous sale.

| 03 Sep 10:28 Adult I<br>Jeremy STANDARD | D: 03/09/00                                                                                                    |                      |         | <<<         |                    |              |              |                          |                                     | ×               |
|-----------------------------------------|----------------------------------------------------------------------------------------------------|----------------------|---------|-------------|--------------------|--------------|--------------|--------------------------|-------------------------------------|-----------------|
| Sarah Charlton                          | n - 2855 Point                                                                                                    | s (\$285.50)         |         | \$20.00     | RECEIPT            | CLERK        | _            | •                        | •                                   |                 |
|                                         |                                                                                                    |                      |         |             | Hold Print         | SEAT NO      | 1            | 8                        | 9                                   | CL              |
|                                         |                                                                                                    |                      |         |             | PRICE LEVEL        | 5% ST DISC   |              | F                        | 6                                   | NO              |
|                                         |                                                                                                    |                      |         |             | CUSTOMER           | 5% ITEM      | 4            | 5                        | b                                   | SALE            |
|                                         |                                                                                                    |                      |         |             | BAR TAB            | REFUND       | 1            | •                        | 2                                   | v               |
|                                         |                                                                                                    |                      |         |             | PENDING            | VOID SALE    | -            | 2                        | 2                                   | ^               |
| 2855 Points<br>Min Layby Dep            | (\$285.50)                                                                                                    |                      | Discoun | ts \$0.00   | TABLE MAP          | VOID         | 0            |                          | EN.                                 | TER             |
|                                         | 0                                                                                                    | And I                | 650-    |             | Code 2             | Name Mi      | ss Sarah Cha | ariton                   |                                     |                 |
|                                         | $\mathbf{\mathbf{\mathbf{\mathbf{\mathbf{\mathbf{\mathbf{\mathbf{\mathbf{\mathbf{\mathbf{\mathbf{\mathbf{\mathbf{\mathbf{\mathbf{\mathbf{\mathbf{$ | b.                   |         |             |                    |              |              | Phor<br>F<br>Mobi<br>Emi | ne 076553<br>ax<br>le 049975<br>ail | 6455<br>4163    |
| CAPPUCCINO                              | FLAT WHITE                                                                                                    | LATTE                | CHAI    | SHORT BLACK |                    |              |              | Do<br>Birth Dat          | b 06/09/1<br>e 02/03/2              | 1987<br>2015    |
|                                         |                                                                                                    |                      |         |             |                    |              |              | Tota                     | Points 2                            | 855             |
| EXTRA HOT                               | SKINNY                                                                                                    | DECAF                | 1 SUGAR | TAKEAWAY    |                    |              | 0            | Poin                     | is value 2                          | 00.00           |
| EXTRA CHOC                              | SOY                                                                                                    | WEAK                 | 2 SUGAR | MARSH       |                    |              | 1            |                          | M                                   | odify           |
|                                         |                                                                                                    |                      |         | MALLOW      | # of Current Layby | 5 1          | ,            | Tota<br>Amount Pai       | d                                   | 111.98<br>11.20 |
| NO CHOC                                 | ALMOND                                                                                                    | DOUBLE SHOT          | 3 SUGAR | EQUAL       |                    |              | Amount (     | Dutstandin               | 9                                   | 100.78          |
|                                         | CAFE                                                                                                    | TAP BEER             | SPIRITS | COCITALIS   | Laybys             | Transactions | Journal      |                          |                                     |                 |
| <u>DRINKS</u>                           | RESTAURANT                                                                                                    | BOTTLE BEER<br>& RTD | WINE    | COCKTAILS   | Payment            | Adjustment   |              |                          | CI<br>Cust                          | ear<br>omer     |

In addition, the points earned by the customer in previous transactions can be checked by going to: Reports > Customers > Customer Journal History

Select the Date Range which the transaction occurred, enter the Customer's Code then press the "View" button.

| Today       From       03/09/2018       00:00:00       Image: Constraint of the second second se | - Data Banga                        |                         |                      |                                                |   |  |
|----------------------------------------------------------------------------------------------------|-------------------------------------|-------------------------|----------------------|------------------------------------------------|---|--|
| Sort Order       Group by       Options         © Code       Customer Type       1 Customer/Page         Selection Range       Code       2 > to       2 >         Last Name       > to       >         Customer Type       > to       >         Customer Type       > to       >         Customer Type       > to       >                                                                                                    | Today                               | ▼ From<br>To            | 03/09/20<br>03/09/20 | 118 00:00:00 <b>•</b><br>118 23:59:59 <b>•</b> |   |  |
| Selection Range       Code     2     to       Last Name     >     >       Customer Type     >     to       Company     >     to                                                                                                    | Sort Order<br>O Code<br>O Last Name | Group by<br>Customer Ty | /pe                  | Options<br>1 Customer/Page                     |   |  |
| Code2to2Last Name>to>Customer Type>to>Company>to>                                                                                                    | Selection Range                     |                         |                      |                                                |   |  |
| Last NametoCustomer Type>Company>to>                                                                                                    | Code                                | 2 >                     | to                   | 2 3                                            | • |  |
| Customer Type     >     to     >       Company     >     to     >                                                                                                    | Last Name                           | >                       | to                   | 2                                              | > |  |
| Company > to >                                                                                                    | Customer Type                       | >                       | to                   | 3                                              | > |  |
|                                                                                                    | Company                             | >                       | to                   | 3                                              | > |  |
|                                                                                                    |                                     |                         |                      |                                                |   |  |

The Points value for the transaction will be 0.00 as the Promotion was set to Inhibit Points.

| ldealpos user (p | os 1) 0                          | Customer Journal Histor<br>03 Sep 2018 00:00:00 to 03 Sep 2018 23:59:59<br>Code 2 to 2 |         |  |  |  |
|------------------|----------------------------------|----------------------------------------------------------------------------------------|---------|--|--|--|
| Sarah Charlto    | on 2                             |                                                                                        |         |  |  |  |
| 03/09/2018 10:23 | :57 1 001041 Jeremy              |                                                                                        |         |  |  |  |
| 107008           | PORTERHOUSE                      | 1.0000                                                                                 | 27.00   |  |  |  |
| 8                | -27.00 Main Meal Buy 1 Get 1 Fre | e 1.0000                                                                               | -27.00  |  |  |  |
| 107008           | PORTERHOUSE                      | 1.0000                                                                                 | 27.00   |  |  |  |
| 8                | Main Meal Buy 1 Get 1 Free       | 1.0000                                                                                 | -27.00  |  |  |  |
|                  | GST Subtotal                     | 1.0000                                                                                 | 27.00   |  |  |  |
|                  | GSTAmount                        | 1.0000                                                                                 | 2.45    |  |  |  |
|                  | Points                           | 1.0000                                                                                 | 0.00    |  |  |  |
|                  | Total Accumulated Points         | 1.0000                                                                                 | 2855.00 |  |  |  |
|                  | CASH                             | 1.0000                                                                                 | 27.00   |  |  |  |
|                  | Daily Spend Balance (Daily)      |                                                                                        | 20.00   |  |  |  |
|                  |                                  |                                                                                        | I       |  |  |  |

The above example demonstrates inhibiting standard customer points in a promotion, however, the Inhibit Points option is also applicable for inhibiting the accrual of Gaming Points within a Promotion.

## **Purchase Orders**

### Purchase Orders – Option to show Stock Code next to Description

This function adds the ability to display Stock Codes next to the Description on Purchase Orders.

To enable this function, go to: Setup > Global Options > Purchases > Purchase Order Default Settings Enable the option "Show Stock Codes next to Descriptions"

| global opti                | ons            |                        |                 |           | site             | 1 (Site 1) |                                           |          |               | S                | ×      |
|----------------------------|----------------|------------------------|-----------------|-----------|------------------|------------|-------------------------------------------|----------|---------------|------------------|--------|
| General Miscellaneous      | Purchases      | Restaurant             | Customers       | Sales     | Reservations     | Accounting | Credit Notes/<br>Gift Vouchers Interfaces | Interfac | es 2 Printing | Other<br>Options | Gaming |
| Purchase Order Default     | Settings       |                        |                 |           |                  |            | Fees & Rates                              |          |               |                  |        |
| Title                      | PURCHASE       | ORDER                  |                 |           |                  |            | Freight Purchase Ca                       | tegory   | FREIGHT       |                  | •      |
| Delivery Address           |                |                        |                 |           |                  |            | Admin Fee Purchase Ca                     | tegory   | ADMIN FEE     |                  | •      |
|                            |                |                        |                 |           |                  |            | Default Freight Ta                        | ax Rate  | GST           |                  | •      |
|                            |                |                        |                 |           |                  |            | Default Admin Fee Ta                      | ax Rate  | GST           |                  | •      |
|                            |                |                        |                 |           |                  |            |                                           |          |               |                  | _      |
|                            |                |                        |                 |           | Default Text     |            |                                           |          |               |                  |        |
| Fields 1                   | Contact        |                        |                 |           |                  |            |                                           |          |               |                  |        |
| 2                          | Delivery Via   | 1                      |                 |           |                  |            |                                           |          |               |                  |        |
| 3                          | Show De        | le<br>alivery Date in: | tead of Field   | 3         |                  |            |                                           |          |               |                  |        |
|                            | • 311011 01    | and y but ins          | tead of field.  | -         |                  |            |                                           |          |               |                  |        |
| Top Message                |                |                        |                 |           |                  |            |                                           |          |               |                  |        |
| Middle Message             |                |                        |                 |           |                  |            |                                           |          |               |                  |        |
| bottom message             |                |                        |                 |           |                  |            |                                           |          |               |                  |        |
|                            |                |                        |                 |           |                  |            |                                           |          |               |                  |        |
|                            |                |                        |                 |           |                  |            |                                           |          |               |                  |        |
|                            | Show An        | nounts                 | Use Supplier    | s Codes   | Use Sca          | n Codes    |                                           |          |               |                  |        |
|                            | ✓ Show St      | ock Codes nex          | t to Descriptio | ons <     |                  |            |                                           |          |               |                  |        |
| - Send to Labels - Default | t Sort Order — |                        | - Miscellane    | ous       |                  |            |                                           |          |               |                  |        |
| Original Entr              | y Order        |                        |                 | Large Si  | ze Grid          |            |                                           |          |               |                  |        |
| O Order by Sto             | ck Code        |                        | 0               | Default t | o Purchase Orde  | rs         |                                           |          |               |                  |        |
| O Order by Des             | scription      |                        | •               | Default t | o Stock Received |            |                                           |          |               |                  |        |
| Programmable Barcode       | s              |                        |                 |           |                  |            |                                           |          |               |                  |        |
| Prefix                     |                | Pr                     | sition Len      | ath       |                  |            |                                           |          |               |                  |        |
| Field 1                    | Stock Code     | -                      |                 | -         |                  |            |                                           |          |               |                  |        |
| Field 2                    | Quantity       | -                      |                 |           |                  |            |                                           |          |               |                  |        |
|                            | De             | cimal Point            |                 |           |                  |            |                                           |          |               |                  |        |
|                            |                |                        |                 |           |                  |            |                                           |          |               |                  |        |

Close the Global Options screen.

#### Go to: Transactions > Stock Control > Stock Purchases > Add

Set the Purchase Type to Purchase Order, select the Supplier and fill out the required fields as per the Purchase Order. Add the required items to the order then press the Save button to save the order

| purchase order                                                                                                    | Purchase Type                              | Purchase Order           | Location Location 1                                                                                                | •                                                                                                    |                              | ×              |
|----------------------------------------------------------------------------------------------------|--------------------------------------------|--------------------------|----------------------------------------------------------------------------------------------------|----------------------------------------------------------------------------------------------------|------------------------------|----------------|
| Supplier 3<br>Coca Cola                                                                                                    | Purchase Order No<br>Invoice No<br>Details | 152<br>321<br>Coke Order | Order Date<br>Stock Process Date                                                                                   | 23/08/2018 ▼<br>23/08/2018 ▼                                                                                                    | R                            | >>><br>Tax Inc |
| Stock Code Description<br>205101 CORE CAN<br>205102 DIET CORE CAN<br>205103 SUPER CAN<br>205104 SPRITE CAN<br>205105 LIFT CAN<br>205105 DRY GINGER CAN<br>205107 FANTA CAN | Enguiry                                    | Prices                   | Quantity<br>Ordered<br>1<br>1<br>1<br>1<br>1<br>1<br>1<br>1<br>1<br>1<br>1<br>1<br>1<br>1<br>1<br>1<br>1<br>1<br>1 | Unit         Disc.<br>Tax 1         Tax 1           1.03         0.00         GST           1.03         0.00         GST           1.03         0.00         GST           1.03         0.00         GST           1.03         0.00         GST           1.03         0.00         GST           1.03         0.00         GST           1.03         0.00         GST           1.03         0.00         GST | 6.55                         | Last Cost      |
| Sales Quantity Veek                                                                                                    | Week 2 Week 1                              | This Week                | Auto-Allocate 💟 GST<br>Auto-Allocate 💟 GST                                                                         | Freight     Admin Fee     Tax >     Invoice Total                                                                                                    | 0.00<br>0.00<br>0.66<br>7.21 |                |
| Generate by Generate by Reorder Levels Supplier                                                                                                    | v <u>R</u> emove Zero<br>Quantity Items    |                          |                                                                                                    |                                                                                                    | 5                            | ave            |

Select the Purchase Order from the list and press the "View" button

| stoc        | ck purchase                                   |                | Referer      | nce Search   |       |           | >              | Location        |           | -          | 0          | S                   | ×                |
|-------------|-----------------------------------------------|----------------|--------------|--------------|-------|-----------|----------------|-----------------|-----------|------------|------------|---------------------|------------------|
| Code        | Supplier Name                                 |                |              | Date         | Туре  | Order No. | Invoice No     | Details         | Processed | Location   |            | Total               |                  |
| 3           | Coca Cola                                     |                |              | 23/08/2018   | Order | 152       | 321            | Coke Orde       | r No      | Location 1 |            | \$7.49              | $\leftarrow$     |
|             |                                               |                |              |              |       |           |                |                 |           |            |            |                     |                  |
|             |                                               |                |              |              |       |           |                |                 |           |            |            |                     |                  |
| Show Purc   | hase Orders<br>k Received<br>ers NOT Received |                |              |              |       |           |                |                 |           |            | Show Ta    | ax Inclu<br>Label I | sive<br>Printing |
| <u>A</u> dd | <u>M</u> odify                                | <u>D</u> elete | <u>С</u> ору | <u>V</u> iew |       |           | mp <u>o</u> rt | E <u>x</u> port |           |            | Items Only | P                   | rocess           |

The Purchase Order will be displayed and the Stock Codes will be shown next to the Item Descriptions on the Purchase Order as per the below example.

| Idealpos<br>ABN 34091801<br>ACN 09180120<br>1/212 Curtin<br>Eagle Farm<br>Queensland<br>Phone 07 3<br>Fax 07 3<br>Email ema | SUSER<br>204<br>4<br>Ave West<br>1 4009<br>630 2216<br>630 2217<br>II@domain.com                                                       |                                                                                |           | PURCHASE                                                                                             |                                                | <b>05</b><br>152                      |
|----------------------------------------------------------------------------------------------------|----------------------------------------------------------------------------------------------------|--------------------------------------------------------------------------------|-----------|----------------------------------------------------------------------------------------------------|------------------------------------------------|---------------------------------------|
| To : C                                                                                                    | oca Cola<br>QLD                                                                                                    |                                                                                | A cco unt | : 68114<br>F<br>Ci<br>Lo                                                                             | Fax:<br>Phone:<br>ontact: Anth<br>cation: Loca | Page 1 or 1<br>Iony Tasker<br>Ition 1 |
| 23/0                                                                                                    | ate<br>8/2018                                                                                                    | <u>Contact</u>                                                                 | D         | elivery Via                                                                                          | Deliv<br>23/0                                  | <u>ery Date</u><br><sup>08/2018</sup> |
|                                                                                                    |                                                                                                    |                                                                                |           |                                                                                                    |                                                |                                       |
| Quantity                                                                                                    | Description                                                                                                    |                                                                                |           | Item Code                                                                                            |                                                |                                       |
| 1.0000<br>1.0000<br>1.0000<br>1.0000<br>1.0000<br>1.0000<br>1.0000<br>1.0000                                                | COKE CAN (20)<br>DIET COKE CAN<br>COKE ZERO CA<br>SPRITE CAN (20)<br>LIFT CAN (20)<br>DRY GINGER C<br>FANTA CAN (20)<br>TONIC CAN (20) | 5101)<br>(205102)<br>(05103)<br>05104)<br>05)<br>AN (205106)<br>5107)<br>5108) |           | 124KSS858<br>124KSS837<br>124KSS816<br>124KSS795<br>124KSS774<br>124KSS753<br>124KSS732<br>124KSS731 |                                                |                                       |

## Raffles

#### **Raffle Tickets show Customer Name and Code**

This feature enables printing the Customer Name and Customer Code on a raffle ticket when a Customer is added to the sale at the time the raffle tickets are purchased. If a customer is not added to the sale at the time a raffle ticket is purchased, the ticket will be printed without a Customer Name and Customer Code.

To use this function, go to: POS Screen > Add a Customer to the Sale > Sell a Raffle Ticket by adding the ticket from a POS Screen button or enter the Stock Item Code for the Raffle Ticket

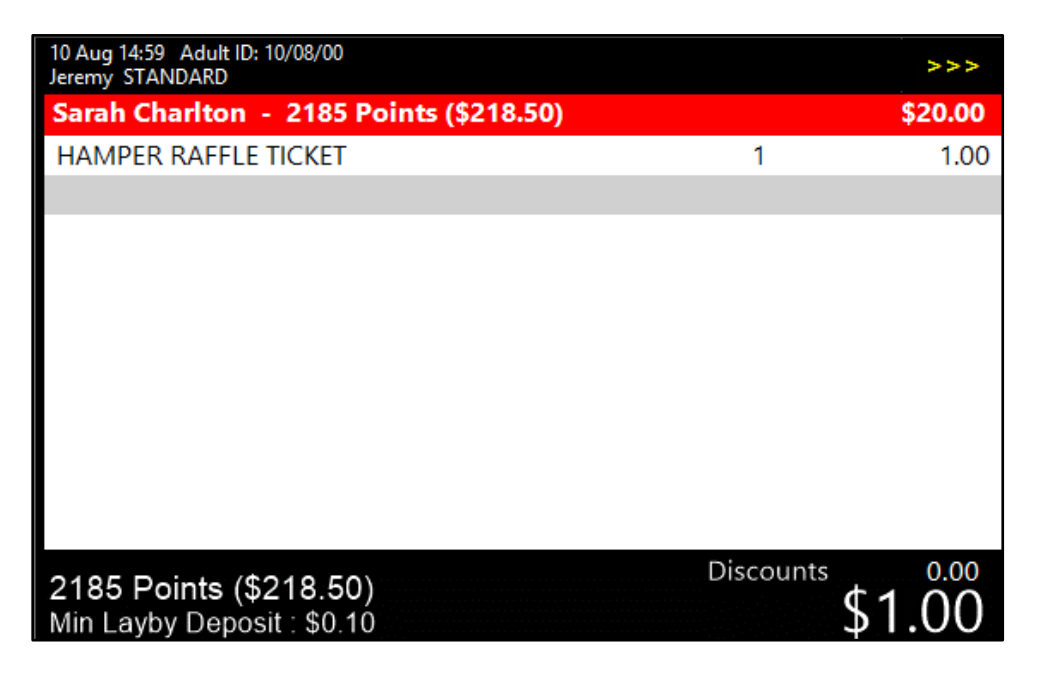

Press the Enter button then select a Tender/Amount to finalise the sale. The receipt and raffle ticket will print.

| Weekly Hamper Draw                                                                                                    |
|----------------------------------------------------------------------------------------------------|
| Raffle Code : 3-7<br>Transaction # : 951-1<br>Purchase Date : 10 Aug 2018 15:05:22<br>Ticket Quantity : 1<br>Customer : Sarah Charlton<br>(2)                                                                                                    |
| Your Raffle Numbers:<br>11<br>*****                                                                                                    |
| The Weekly Hamper Draw is drawn each<br>Sunday at 6pm. You MUST BE PRESENT to<br>claim your prize. There will be 3 draws<br>in total in the event that the prize is<br>not claimed within 1 minute. Only 5000<br>tickets will be sold each week. |
| Ticket Prices<br>2 for \$1<br>5 for \$2<br>10 for \$3                                                                                                    |

## **Range Programming**

### Range Programming allows bulk changes of Large Stock Notes data

This function adds the ability to specify large Stock Notes data when using the Range Programming function to update a range of Stock Items. Previous to this change, the maximum character limit that was supported for the Stock Notes field via Range Programming was 10 characters. This limitation has now been removed.

As Range Programming is an advanced function and is possible to change values for all Stock Items, we highly recommend that you exercise caution when using it. Create a backup of your Idealpos database if required.

| range programming |   |     | ×       |
|-------------------|---|-----|---------|
|                   |   |     |         |
|                   |   |     |         |
|                   |   |     |         |
| Code              | > | to  | >       |
| Description       | > | to  | >       |
| Department        | > | to  | >       |
| Supplier          | > | to  | >       |
| Supplier          |   |     |         |
|                   |   |     |         |
|                   |   |     |         |
|                   |   |     |         |
|                   |   |     |         |
| Field             |   |     |         |
| Field             |   |     |         |
| Field             |   |     |         |
| Field             |   |     |         |
| Field             |   |     |         |
| Field             |   |     |         |
| Field             |   |     |         |
| Field             |   |     |         |
| Field             |   |     |         |
| Field             |   | · = |         |
| Field             |   |     |         |
| Field             |   |     |         |
|                   |   |     |         |
|                   |   |     |         |
|                   |   |     |         |
|                   |   |     |         |
|                   |   |     | Proceed |
|                   |   |     |         |

To use this function, go to: Utilities > Range Programming > Stock Items

At the top of the Range Programming screen, specify the range of Stock Codes/Descriptions/Departments/Suppliers that you want to apply the range programming to. Note that if you leave the Code, Description, Department and Supplier fields blank when performing range programming, the changes specified in the fields below will apply to ALL Stock Items in your system after you press the "Proceed" button.

You will also see a range of blank dropdown fields with the text "Field" next to them. You can program up to a maximum of twelve fields at once.

To program the Stock Notes field, click into the first Field dropdown box and select the "Stock Notes" option. To the right-hand side of the field, you will see an equals (=) sign along with another blank field.

Specify the Stock Notes that you want to set for the items in the blank field next to the equals sign.

If you want to update any other fields for the criteria specified, select the desired fields from the dropdown boxes along with the value you want to set for those fields.

Once you're ready to perform the range programming, press the "Proceed" button on the bottom right corner of the Range Programming window. Wait while the range programming is completed.

In the below example, Stock Codes between 1 and 10 will have Range Programming applied to them. The Stock Notes value will be set to "A Stock Note is used to list extra info about the item".

| range programming |             |   |     |                                                        | ×       |
|-------------------|-------------|---|-----|--------------------------------------------------------|---------|
|                   |             |   |     |                                                        |         |
|                   |             |   |     |                                                        |         |
|                   |             |   |     |                                                        |         |
| Code              | 1           | > | to  | 10 >                                                   |         |
| Description       |             | > | to  | >                                                      |         |
| Department        |             | > | to  | >                                                      |         |
| Supplier          |             | > | to  | >                                                      |         |
|                   |             |   |     |                                                        |         |
|                   |             |   |     |                                                        |         |
|                   |             |   |     |                                                        |         |
|                   |             |   |     |                                                        |         |
| Field             | Stock Notes |   |     | A Stock Note is used to list extra info about the item |         |
| Field             |             |   | 1 - |                                                        |         |
| Field             |             |   | 1 - | -                                                      |         |
| Field             |             |   | 7 - | -                                                      |         |
| Field             |             |   | 1 - |                                                        |         |
| Field             |             | 1 |     |                                                        |         |
| Field             |             | 1 |     |                                                        |         |
| Field             |             | 1 |     |                                                        |         |
| Field             |             | 1 | - = | =                                                      |         |
| Field             |             |   | - = | =                                                      |         |
| Field             |             |   | - = |                                                        |         |
| Field             |             |   | - = |                                                        |         |
|                   |             |   |     |                                                        |         |
|                   |             |   |     |                                                        |         |
|                   |             |   |     |                                                        |         |
|                   |             |   |     |                                                        |         |
|                   |             |   |     |                                                        | Proceed |

After pressing the "Proceed" button, a confirmation will be displayed. Press "Yes" to proceed with Range Programming.

| Are you sure you wish to proceed? |
|-----------------------------------|
|                                   |
| <u>Y</u> es <u>N</u> o            |

After Range Programming has completed, a "Programming Completed" message will be displayed to indicate that programming was completed successfully.

| Programming Completed. |
|------------------------|
|                        |
|                        |
| ОК                     |

Any Stock Item that was included in the range of Stock Codes specified has had the Stock Notes updated. To confirm, you can open the Stock Item via the Stock Items screen to view the updated Stock Notes. Close the Range Programming screen, then go to:

File > Stock Control > Stock Items > Select: Stock Item > Modify > Advanced > Stock Notes

| stock items            | <u>G</u> eneral    | Ad <u>v</u> anced | l <u>n</u> direct Item |        | Created                 | 04 Dec 2017 16:21:40 | ×   |
|------------------------|--------------------|-------------------|------------------------|--------|-------------------------|----------------------|-----|
|                        |                    |                   |                        |        | Points by Price Level   |                      |     |
|                        |                    |                   |                        |        | STANDARD                | 0                    |     |
|                        |                    |                   |                        |        | STAFF                   | 0                    |     |
| Sales Prompt           |                    |                   |                        |        | EXTRAS                  | 0                    |     |
|                        |                    |                   |                        |        | BOTTLESHOP              | 0                    |     |
|                        |                    |                   |                        |        | Price 5                 | 0                    |     |
|                        |                    |                   |                        |        | Price 6                 | 0                    |     |
|                        |                    |                   |                        |        | Price 7                 | 0                    |     |
|                        |                    |                   |                        |        | Price 8                 | 0                    |     |
| Link to Menu 0         | > MAIN             |                   |                        |        | Price 9                 | 0                    |     |
| Link to Grid 0         | > MAIN             |                   |                        |        | Price 10                | 0                    |     |
| Link Table 0           | >                  |                   |                        |        | Price 11                | 0                    |     |
|                        |                    |                   |                        |        | Price 12                | 0                    |     |
|                        |                    |                   |                        |        |                         |                      |     |
| Amount Override Limits |                    | Location 1        |                        |        | Points Settings         |                      |     |
|                        | Profit%            |                   | Stock Level            | -/ >>> |                         |                      |     |
| Lower Limit 0.00       |                    |                   | Stock Level            | 4      | Use Special Points :    | 0                    |     |
| Upper Limit 0.00       |                    | Recon             | nmended Level          | 0      | Inhibit Points Accru    | al                   |     |
|                        |                    |                   | Reorder Level          | 0      | Inhibit Purchase Wi     | th Points            |     |
|                        |                    |                   |                        |        | Print Promotional Ti    | cket                 |     |
| Stock Notes            |                    |                   |                        |        | Miscellaneous           |                      |     |
| A Stock N              | ote is used to lis | st extra info a   | bout the               |        |                         |                      |     |
| item                   |                    |                   |                        |        | National Product Number | 0                    |     |
|                        |                    |                   |                        |        | Receipt Tabs            | 0                    |     |
|                        |                    |                   |                        |        |                         |                      |     |
|                        |                    |                   |                        |        |                         |                      |     |
|                        |                    |                   |                        |        |                         |                      |     |
|                        |                    |                   |                        |        |                         |                      |     |
|                        |                    |                   |                        |        |                         |                      |     |
|                        |                    |                   |                        |        |                         |                      |     |
|                        |                    |                   |                        |        |                         |                      |     |
| <u>K</u> eyboard       |                    |                   |                        |        |                         | <u>S</u> a           | ave |

## Receipts

#### Ability to encode Customer into QR Code on Receipts

This function enables the ability to include the Customer Code as well as text in a QR Code that is printed at the bottom of a Customer Receipt. This may be useful for cases where you have a loyalty website and you want to pass the Customer Code through to your website when a customer scans the QR Code at the bottom of their receipt.

global options site 1 (Site 1) S × General Miscellaneous Purchases Restaurant Customers Sales Reservations Accounting Credit Notes/ Gift Vouchers Interfaces 2 Printing Gamino Print Formats QR Codes QR Code Size 1 (2-9) Print on Coupons Kitchen Docket Format Print on Receipt Footer O Standard Order by Print Group Order by Seat / Print Group Order by Print Group / Seat Receipt QR Code Data Text underneath Code Group Instructions by Seat Accumulate Items Kitchen Printer Names Other Options Show each Instruction on its own line KP 1 Kitchen Printer Use Smallest Line Spacing Print Instructions/Seats in small font Kitchen Printer Large Size Format KP 2 Bar Printer Print Instructions Red KP 3 Kitchen Printer 3 Print Instructions White on Black KP4 Kitchen Printer 4 Use Course Separator instead of Print Groups KP 5 Kitchen Printer 5 Use Instruction Separator Line KP 6 Kitchen Printer 6 Print Entire Order to triggered Kitchen Printers KP 7 Kitchen Printer 7 Bill Format KP8 Kitchen Printer 8 Standard KP9 Kitchen Printer 9 O Order by Print Group O Order by Seat / Print Group O Order by Print Group / Seat KP 10 Kitchen Printer 10 Member Photo on IKM Runner Dockets KP 11 Kitchen Printer 11 KP 12 Kitchen Printer 12 Accumulate Items Print Discounts White on Black Print Group Header Format - Kitchen Printers Print Group Header Format - Receipts/Bills Show Total Discounts on Receipt This Sale Left-Aligned MAIN C Left-Aligned MAIN Descriptor TOTAL SAVINGS c C Centred \_\_\_\_ \_\_\_\_ C Centred © ----MAIN-----• ----MAIN-----Customer Lifetime Double Height Double Height Descriptor LIFETIME SAVINGS ✓ Double Width Double Width C MAIN C MAIN Bold Bold User-Defined Field Don't Use -

To use this function, go to: Setup > Global Options > Printing > QR Codes

Configure the QR Code section with the settings and values you want used to print on the bottom of your Customer's receipts. Enable the "Print on Receipt Footer" setting to print the QR Code at the bottom of the Customer Receipt. Enable the "Print on Coupons" setting if you also want the QR Code printed on any coupons printed from the POS terminal. Enter a value between 2 and 9 into the QR Code Size field. You may want to try a few different sizes and print a receipt to see what size suits your needs. We also recommend testing the QR Code by scanning it with a smartphone to ensure that it is readable. Should the smartphone have difficulty reading the QR Code, try setting a larger QR Code size.

An example screenshot showing the QR Code configuration for printing the Customer Code and text within the QR Code Data has been included in the below screenshot:

QR Codes OR Code Size 3 (2-9)Print on Coupons Print on Receipt Footer Receipt QR Code Data https://www.customerloyaltyprogram.com/[CUSTOMERCODE] Text underneath Code We now have a loyalty app (25)Scan the QR Code to link your account (37)

When a receipt is printed from the POS terminal, the QR Code will be included on the Receipt Footer. If you include the [CUSTOMERCODE] field in the Receipt QR Code Data, the Customer Code will be included if you add a Customer to the sale. If a Customer isn't added to the sale, the Receipt QR Code Data will still be included on the receipt, but it will exclude the Customer Code.

Using the above screenshot as an example for a case when a Customer isn't added to the sale, the Receipt QR Code Data that will be printed on the receipt will include the URL address of <u>https://www.customerloyaltyprogram.com/</u> however will not include the Customer's Code after the URL.

An example Receipt showing the QR Code Data is listed below:

| IDEALPOS                                                               |                                          |  |  |  |  |  |  |
|------------------------------------------------------------------------|------------------------------------------|--|--|--|--|--|--|
| 1/212 Curtin Ave West<br>Eagle Farm QLD 4009<br>Australia              |                                          |  |  |  |  |  |  |
| TAX INVOICE<br>123-456-789-11                                          |                                          |  |  |  |  |  |  |
| #000993 1 Jeremy 13/08/18 16:14:16<br>Cafe POS 1(1)                    |                                          |  |  |  |  |  |  |
| Table 74                                                               |                                          |  |  |  |  |  |  |
| ENTREE                                                                 |                                          |  |  |  |  |  |  |
| PASTA*<br>DUCK<br>BEEF*<br>LAMB*                                       | \$11.00<br>\$14.00<br>\$13.00<br>\$12.00 |  |  |  |  |  |  |
| TOTAL                                                                  | \$50.00                                  |  |  |  |  |  |  |
| GST Subtotal<br>GST Amount<br>GST-Free Subtotal                        | \$36.00<br>\$3.27<br>\$14.00             |  |  |  |  |  |  |
| CASH \$                                                                | 50 <b>.00</b>                            |  |  |  |  |  |  |
| FOOD TOTAL<br>BEVERAGE TOTAL<br>Other Categories TOTAL<br>COVERS TOTAL | \$50.00<br>\$0.00<br>\$0.00<br>4         |  |  |  |  |  |  |
| *indicates taxable supply                                              |                                          |  |  |  |  |  |  |
| Powered by Idealpos                                                    |                                          |  |  |  |  |  |  |
|                                                                        |                                          |  |  |  |  |  |  |
| WE NOW HAVE A LOYALTY APP<br>SCAN THE OR CODE TO LINK YOUR             | ACCOUNT                                  |  |  |  |  |  |  |

## Region

### USA and Canada Regions split into separate options

This option splits the USA and Canada regions into separate options for the purpose of setting the Fast Cash Button images on the Tender Screen to match the currency of the Canada or USA region. This function is only available when performing a clean install of Idealpos or after performing a full system reset of Idealpos then starting Idealpos. Selecting Canada or USA both use the same Tax options. Also note that the USA and Canada regions are still grouped as a single option from the POS Terminals settings screen.

**WARNING** – Performing a full system reset will remove all data from your database including Sales History, Journals, Stock Items, Clerks, POS Screens.

To use this function, a clean install of Idealpos or a full system reset needs to be performed.

As mentioned above, a full system reset will completely erase and remove all data from your database and this action must not be performed on a production/live system which is being used for trade as data loss will occur.

To use this function, perform a full system reset via the IPS Utility > Advanced menu. After performing a full system reset or clean install of Idealpos, start Idealpos.

You may see the following popup appear at the bottom right corner of the screen. Double click on the IPSClient logo to open POS.

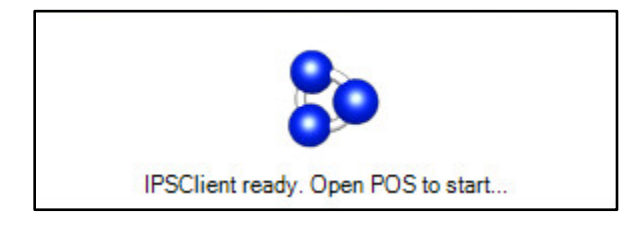

After opening Idealpos, the country selection window will open. The USA and Canada options have been separated on this screen. Click on USA.

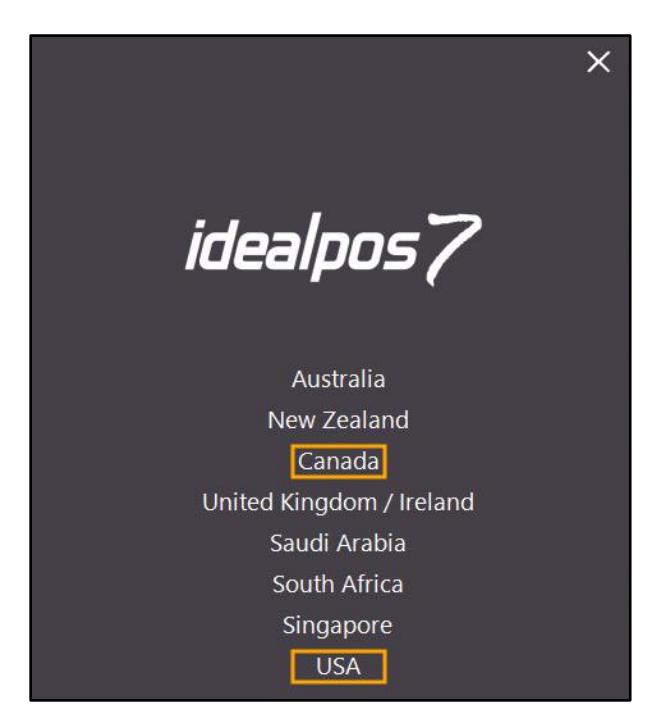

The screen will then show the option to use the Demonstration Database or Blank Database.

Selecting Demonstration Database will setup Idealpos with a database that is ready for immediate use to test and demonstrate Idealpos.

Selecting Blank Database will setup Idealpos with a blank database. If you select Blank Database, you will need to manually create the required Departments, Stock Items, POS Screen Buttons, Clerks and any other data that is required for your store.

For the purpose of this document, Demonstration Database has been selected.

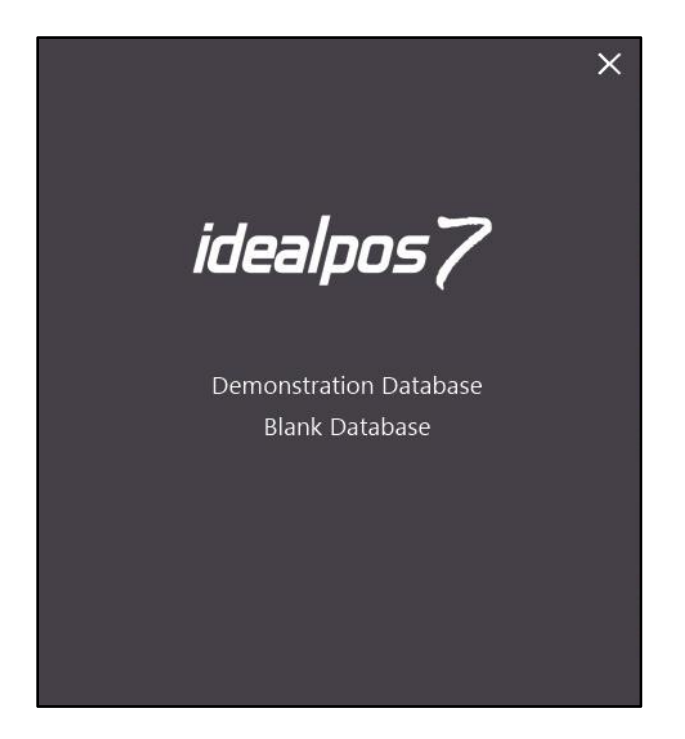

After selecting Demonstration Database, Idealpos will start then the POS Screen will be displayed.

| 15 Aug 13:10 Adult<br>Jeremy STANDARD | ID: 15/08/00        |                      |         |                 |             |            |          |       |      | ×            |
|---------------------------------------|---------------------|----------------------|---------|-----------------|-------------|------------|----------|-------|------|--------------|
|                                       |                     |                      |         |                 | RECEIPT     | CLERK      | 7        | 8     | 9    | CL           |
|                                       |                     |                      |         |                 | PRICE LEVEL | 5% ST DISC | л        | E     | 6    | NO           |
|                                       |                     |                      |         |                 | CUSTOMER    | 5% ITEM    | 4        | 5     | 0    | SALE         |
|                                       |                     |                      |         |                 | BAR TAB     | REFUND     | 1        | 2     | 2    | v            |
|                                       |                     |                      |         |                 | PENDING     | VOID SALE  | <b>–</b> | 2     | 3    | ^            |
|                                       |                     |                      | Discoun | ts \$0.00       | TABLE MAP   | VOID       | 0        |       | EN   | TER          |
|                                       |                     | <u> </u>             |         |                 | Ö.          |            | A PLA    | Ho I  | Y    | 2            |
| CAPPUCCINO                            | FLAT WHITE          | LATTE                | СНАІ    | SHORT BLACK     | LONG BLACK  | мосна      | нот      | снос  | т    | EA           |
| EXTRA HOT                             | SKINNY              | DECAF                | 1 SUGAR | TAKEAWAY        | SMALL       | ICED DRINK | WA       | TER   | КЕҮВ | OARD         |
| EXTRA CHOC                            | SOY                 | WEAK                 | 2 SUGAR | MARSH<br>MALLOW | MEDIUM      | MILKSHAKE  | UL       | ICE   |      | DER<br>VIBER |
| NO СНОС                               | ALMOND              | DOUBLE SHOT          | 3 SUGAR | EQUAL           | LARGE       | SMOOTHIE   | SOFT     | DRINK | REW  | ARDS         |
|                                       | CAFE                | TAP BEER             | SPIRITS |                 |             | 60 0 650V  | RE       | TAIL  | MAN  | IAGER        |
| DRINKS                                | RINKS<br>RESTAURANT | BOTTLE BEER<br>& RTD | WINE    | COCKTAILS       | FRUIT & VEG | GROCERY    | SERV     | /ICES | AD   | MIN          |

Add items to the sale then press the Enter button

| 15 Aug 13:12 Adult ID: 15/08/00<br>Jeremy STANDARD |           |              | 2           |               |   |   |     | ×          |
|----------------------------------------------------|-----------|--------------|-------------|---------------|---|---|-----|------------|
| CAPPUCCINO (1)                                     | 1         | 3.50         |             |               |   |   |     |            |
| FLAT WHITE (1)                                     | 1         | 3.50         | RECEIPT     | CLERK         | 7 | 8 | 9   | CL         |
| LATTE (1)                                          | 1         | 3.50         |             |               |   |   |     |            |
|                                                    |           |              | PRICE LEVEL | 5% ST DISC    | л | E | 6   | NO<br>SALE |
|                                                    |           |              | CUSTOMER    | 5% ITEM       | 4 | 2 |     |            |
|                                                    |           |              | BAR TAB     | AR TAB REFUND |   | 2 | 2   | v          |
|                                                    |           |              | PENDING     | VOID SALE     |   | 2 | 3   | <b>^</b>   |
| 3x                                                 | Discounts | 0.00<br>).50 | TABLE MAP   | VOID          | 0 |   | EN. | TER        |

The images used for the Fast Cash buttons will match the currency used in the USA region.

| 15 Aug 13:14 Adult ID: 15/08/00<br>Jeremy STANDARD |             |                                |             |            |          |             |            | ×                                                                                                    |
|----------------------------------------------------|-------------|--------------------------------|-------------|------------|----------|-------------|------------|----------------------------------------------------------------------------------------------------|
| CAPPUCCINO (1)<br>FLAT WHITE (1)<br>LATTE (1)      | 1<br>1<br>1 | 3.50<br>3.50<br>3.50           | RECEIPT     | CLERK      | 7        | 8           | 9          | CL                                                                                                    |
| GST                                                |             | 0.54                           | PRICE LEVEL | 5% ST DISC | Л        | E           | 6          | NO                                                                                                    |
|                                                    |             |                                | CUSTOMER    | 5% ITEM    | 4        | ,           | 0          | SALE                                                                                                    |
|                                                    |             |                                | BAR TAB     | REFUND     | 1        | 2           | 2          | v                                                                                                    |
|                                                    |             |                                | PENDING     | VOID SALE  | <b>_</b> | 2           | ר          | ^                                                                                                    |
| Зх                                                 | Discou      | <sup>nts</sup> 0.00<br>\$11.04 | TABLE MAP   | VOID       | 0        |             | EN         | TER                                                                                                    |
| CASH                                               |             |                                |             |            |          | LIGHT AND A | - A Martin |                                                                                                    |
| EFTPOS                                             |             |                                |             |            |          |             |            |                                                                                                    |
| AMEX / DINERS                                      |             |                                |             | 11.05      |          | ST.D.       |            |                                                                                                    |
| LAYBY                                              |             |                                |             |            |          |             |            |                                                                                                    |
| CHEQUE                                             |             |                                |             |            |          |             |            | The second second secon |
| CREDIT NOTE                                        |             | Balance 11.05                  |             |            |          |             |            |                                                                                                    |
| ONLINE                                             |             |                                |             |            |          |             |            | 5 A                                                                                                    |

The POS Terminal Settings screen (Setup > POS Terminals > Modify) will still show a region of Canada / USA.

| pos terminals | Main<br>Settings | POS R<br>Settings F | eceipt Kitchen<br>Printer Printers | Customer<br>Display | Customer<br>Readers | Other<br>Peripherals | EFTPOS<br>Settings | Import /<br>Export | Miscellaneous<br>Settings | × |
|---------------|------------------|---------------------|------------------------------------|---------------------|---------------------|----------------------|--------------------|--------------------|---------------------------|---|
|               |                  |                     |                                    |                     |                     |                      |                    |                    |                           |   |
|               | Main Settings    |                     |                                    |                     |                     |                      |                    |                    |                           |   |
|               |                  |                     | Code 1                             |                     |                     |                      |                    |                    |                           |   |
|               |                  | Descr               | ption POS 1                        |                     |                     |                      |                    |                    |                           |   |
|               |                  |                     |                                    |                     |                     |                      |                    |                    |                           |   |
|               |                  | Lo                  | ation Location 1                   |                     |                     |                      | -                  |                    |                           |   |
|               |                  | POS Screen L        | ayout 1                            | > POS S             | CREEN LAYOUT        | 1                    |                    |                    |                           |   |
|               |                  |                     |                                    |                     |                     |                      |                    |                    |                           |   |
|               | User Details     |                     |                                    |                     |                     |                      |                    |                    |                           |   |
|               |                  | _                   |                                    |                     |                     |                      |                    |                    |                           |   |
|               |                  | Re                  | gion Canada / US                   | Δ                   | -                   | -                    |                    |                    |                           |   |
|               |                  | Ad                  | dress                              |                     |                     |                      |                    |                    |                           |   |
|               |                  |                     |                                    |                     |                     |                      |                    |                    |                           |   |
|               |                  | P                   | ostal                              |                     |                     |                      |                    |                    |                           |   |
|               |                  | Ad                  | dress                              |                     |                     |                      |                    |                    |                           |   |
|               |                  |                     |                                    |                     |                     |                      |                    |                    |                           |   |
|               |                  |                     | Email                              |                     |                     |                      |                    |                    |                           |   |
|               |                  | P                   | hone                               | Fax<br>ACN          |                     |                      |                    |                    |                           |   |
|               |                  |                     |                                    |                     |                     |                      |                    |                    |                           |   |
| 3             |                  |                     |                                    |                     |                     |                      |                    |                    |                           |   |
|               |                  |                     |                                    |                     |                     |                      |                    |                    |                           |   |
| Keyboard      |                  |                     |                                    |                     |                     |                      |                    |                    |                           |   |

Once a region has been selected as part of the clean install/full system reset process, the images displayed on the Fast Cash Buttons can only be changed manually via the Global Options screen. Changing the Region via the above POS Terminals settings screen will not automatically change the images displayed on the Fast Cash buttons.

To update the Fast Cash button images, go to: Setup > Global Options > General

| global options                              |                      |                     | site              | 1 (S   | ite 1)             |                  |              |           |              |         | S           | ×      |
|---------------------------------------------|----------------------|---------------------|-------------------|--------|--------------------|------------------|--------------|-----------|--------------|---------|-------------|--------|
| General Miscellaneous Purchases             | Restaurant Custo     | mers Sales          | Reservations      | s Acco | unting Credi       | it Notes/        | Interfac     | es Interf | aces 2 F     | rinting | Other       | Gaming |
| General                                     |                      |                     |                   |        | POS Button 1       | Type             |              |           |              |         | Options     |        |
| First Day of Week                           | Monday               | •                   |                   |        |                    |                  |              |           |              |         |             |        |
| End of Day                                  | 23:59:59             |                     |                   |        |                    |                  | - 1          |           |              | 100     |             |        |
| Decimal Places on Quantities                | 4                    | <u>-</u> ]          |                   |        |                    | ۲                | 0            | 0         | 0            | 0       | 0           |        |
| Clerk Timeout                               | 0 sec                |                     |                   |        |                    |                  |              |           |              |         |             |        |
| Reset Finalized Sale Time                   | 0 sec                |                     |                   |        |                    |                  |              | Default   | Font         |         |             |        |
| Unlock Permissions Timeout                  | sec                  |                     |                   |        |                    |                  |              |           |              |         |             |        |
| Tender Grid Button Height                   | 700                  |                     |                   |        | Fast Cash Bu       | ttons            |              |           |              |         |             |        |
| Tender Grid Font Size                       | 16                   |                     |                   |        | HUD                | A MARTINE MARTIN | and.         | Amount 1  | 00           | Sho     | w on button |        |
| Tender Grid Line Width                      | 2                    |                     |                   |        |                    | 10               | D)           | Graphic 1 | 00NoteU      | SA.jpg  |             | >      |
|                                             |                      |                     |                   |        | Augusta Pas        | A Digension      |              |           |              |         |             |        |
| Venue ID                                    |                      |                     | NZ EFTPOS 200s    | 5      | FORMAN F           | A STATE OF       | BD           | Amount 5  | 0            | Sho     | w on button | 2      |
| Exit POS Password                           |                      |                     | Ice Terminal      |        |                    | 10               |              | Graphic 5 | ONoteUS      | A.ipa   |             | >      |
| "Each" item text                            |                      |                     |                   |        | 50                 |                  | SO<br>Second | Graphic - |              |         |             |        |
| Report default zoom %                       | 100 Clea             | r Export Format     |                   |        |                    |                  |              |           |              |         |             |        |
| Dynamic Search Delay                        | 50 ms                |                     |                   |        | ID DETUDIOTIS-     | -Watth           | EXU.         | Amount 2  | 0            | Sho     | w on button |        |
| Safe Drop Warning Threshold                 |                      |                     |                   |        | Contraction of the |                  | ATR -        | Graphic 2 | 0NoteUS      | A.jpg   |             | >      |
| Adult ID Age                                | 18                   |                     |                   |        |                    |                  | 10.00.000    |           |              |         |             |        |
| Adult Restriction Question Age              | 25                   |                     |                   |        | (IDMIN)            | Constant which   | TELED        | Amount 1  | 0            | Sho     | w on button |        |
| Report Printer                              | Windows Default      | Printer             |                   | -      |                    |                  | tople        | Graphic 1 | 0<br>0NoteUS | A.jpg   | N ON DUILON | >      |
| Company Logo Graphic<br>(pictures folder)   | idealpos RPT Logo,   | ipg<br>(max obel    | size 330w x 90h)  | >      | MII mes/           | DOLYAND          | E brail      |           |              |         |             |        |
| Invoice Footer Graphic<br>(pictures folder) | Tax Invoice Footer.p | ong<br>(max pixel s | size 710w x 192h) | >      | 12 0 fc            | -                | etame<br>Sa  | Amount 5  | NotolICA     | Sho     | w on button |        |
| Printer Logo Download Utility               | C:\Program Files\SE  | WOO\LogoSetu        | p 2.34\NVUpI      | >      | 3                  | Contract and     | - 5          | Graphic 5 | NoteuSA      | ujpg    |             | >      |
| Label Printing Software Override            |                      |                     |                   | >      |                    |                  |              |           |              |         |             |        |

Under the Fast Cash section, click on the ">" button within the Graphic field for the amount denomination that you want to update.

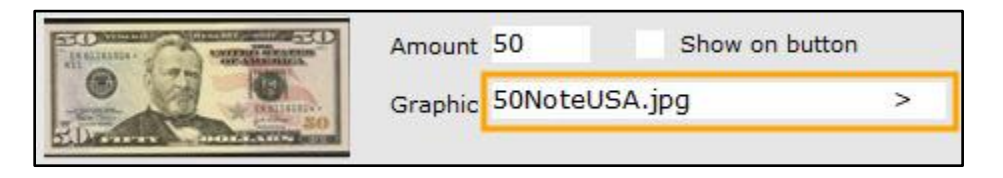

An Open window will be displayed.

Select the image of the currency denomination that you want to use. Idealpos includes images for note denominations for various regions. The filenames of the images are named in the format of denomination amount, note, then the region.

E.g. "50noteAUS.jpg" resembles a denomination of \$50.00 for the Australia region. Press the "Open" button once you have selected the required image.

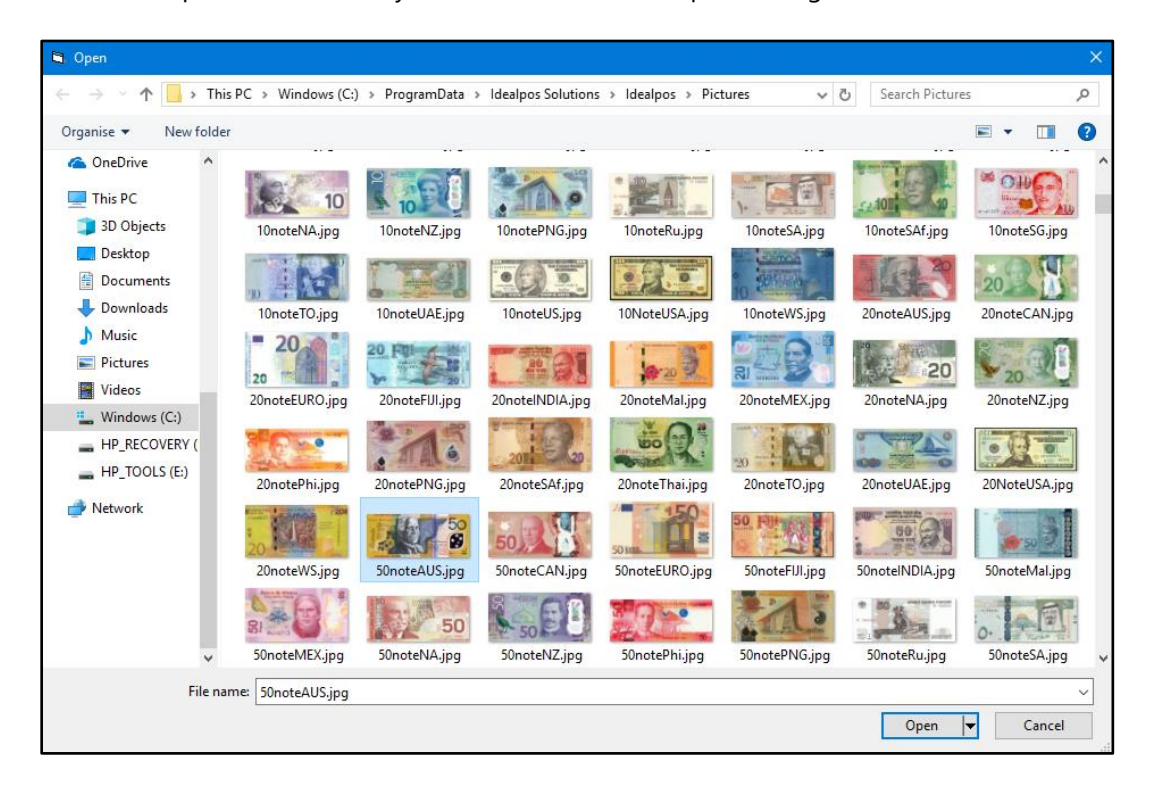

The new Fast Cash button image will be displayed on the Fast Cash Buttons screen for the denomination selected.

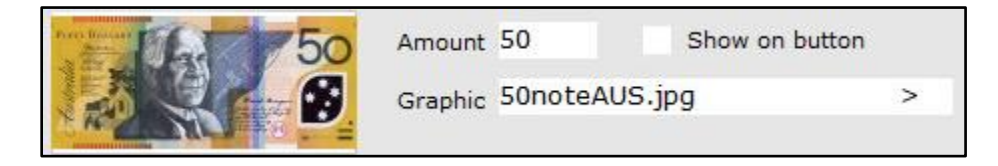

The updated image will be displayed on the Tender screen when finalising a transaction from the POS screen.

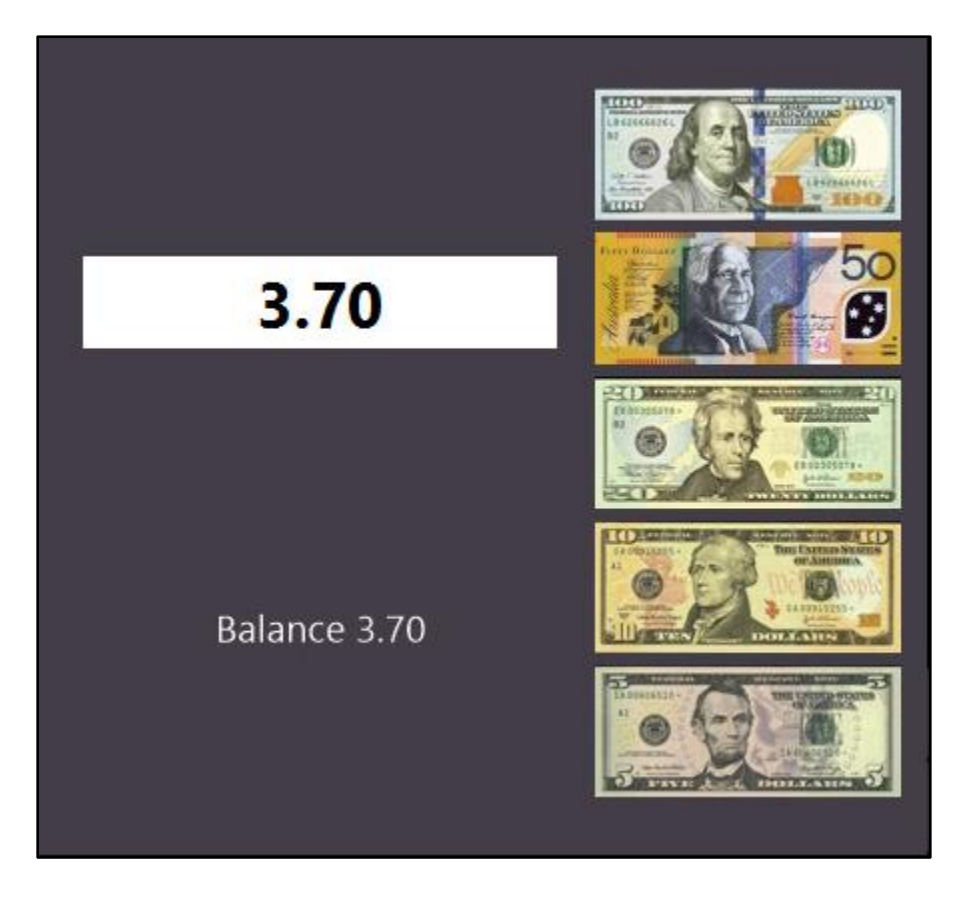

## Reports

### **Banking Report: XREPORT with LOCATION tag**

This function adds the ability to print an XREPORT from a single terminal and combines the shifts that were completed on other terminals within a location. This function will show the combined total of the current shift completed across all terminals within the location. The requirement for this to work is that the shift start time must be the same on all terminals in the location. This means that if the time the shift started on other terminals differs to the shift of the current terminal which the report is being run on, the totals from those shifts will not be included.

To use this function, go to: Setup > POS Screen > POS Screen Setup > Select: POS Screen Layout > Buttons > Banking Report button > Automatic Text: XREPORT LOCATION

In the below example, the Banking Report button has been configured to perform the XREPORT for the Location, however, you may want to create a new button specifically for performing an XREPORT for the Location. Press the "Save" button to save the change.

| Automatic Taxt        | VREPORT LOCATION |                     |                  |                | Banking Report                                                                                                    |   |
|-----------------------|------------------|---------------------|------------------|----------------|----------------------------------------------------------------------------------------------------|---|
| Automatic Text        | XREPORT LOCATION |                     |                  |                | Banking Report<br>Bar Tab PreAuth<br>Bar Tab PreAuth Void<br>Blackboard<br>Cash Dispenser<br>Clear<br>Clerk<br>Clipp Tabs Enquiry | ^ |
| - Button Appearance - |                  | Button (<br>BANKING | Caption<br>REPOR | т              | Coupon Promotion<br>Course Separator<br>Credit Note Enquiry                                                                       |   |
| BANKING               |                  | Back Colour         | Fo               | ont            | Customer<br>Customer Coupons                                                                                                    |   |
| REPORT                |                  | Text Colour         | Α 📤              | Α 🔽            | Customer Statement                                                                                                    |   |
|                       |                  | Double Widtl        | h Vi<br>ht       | sible 🔽        | Delivery Docket<br>Department                                                                                                    |   |
|                       | Graphic          |                     |                  | >              | Dpt Sales Report<br>Drawer 1 Clerk                                                                                                |   |
| <u>F</u> ormat All    |                  | <u>S</u> ave        | e (              | <u>C</u> ancel | Drawer 2 Clerk<br>Duplicate Receipt<br>EAN                                                                                        | ~ |

Go to the POS screen and press the Banking Report button.

The X-REPORT will be displayed for the shift at the Location and show combined totals from all terminals that are also currently on the same shift.

| Print                                |                          |                          | × |
|--------------------------------------|--------------------------|--------------------------|---|
| SALES REPORT FROM<br>TO              | 04/09/2018<br>04/09/2018 | 3 13:01:27<br>3 13:12:53 | ^ |
| Location                             | 1                        |                          |   |
| Location                             | 1                        |                          |   |
| X - R E P O R T                      |                          |                          |   |
| Gross Sales                          | 6.0000                   | 21.00                    |   |
| NETT Sales                           |                          | 21.00                    |   |
|                                      |                          | 21.00                    |   |
| AMOUNTS TENDERED:<br>CASH            | 2                        | 21.00                    |   |
|                                      |                          | 21.00                    |   |
|                                      |                          | 21.00                    |   |
| BANKING:                             |                          | 31 00                    |   |
| CASH                                 |                          |                          |   |
|                                      |                          | 21.00                    |   |
| SAFE DROP AMOUNT:<br>CASH IN DRAWER: |                          | 0.00<br>21.00            |   |
| SALES CATEGORIES:<br>BEVERAGE        |                          | 21.00                    |   |
| PRICE LEVELS:<br>1-STANDARD          | 3.0000                   | 10.50                    |   |
| TAX AMOUNTS:                         |                          |                          |   |
| GST<br>GST-Free                      | 1.90<br>0.00             | 21.00<br>0.00            |   |
|                                      |                          | 21.00                    | ~ |

#### Gift Voucher Report with drill-down transactions – Added running total column

This function adds the ability to drill-down into a Gift Voucher Report and show a running total column when running the Gift Voucher report with the "Include drill-down transactions" option enabled.

To use this function, go to: POS Screen > Gift Voucher Button

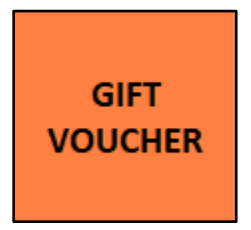

Enter an amount, Customer Name and Email Address if the Customer has one, then press OK.

| GIFT       | VOUC | HER Sa | ale |    |    |                                                          |                                                                                       |    |      |   |   |   |   | × |
|------------|------|--------|-----|----|----|----------------------------------------------------------|---------------------------------------------------------------------------------------|----|------|---|---|---|---|---|
|            |      |        |     | Gi | So | an or Ente<br>98984<br>A<br>2<br>Custor<br>Bill<br>Email | er Voucher<br>1468750<br>mount<br>25.00<br>mer Name<br>Smith<br>I Address<br>UCHER Ty | pe |      |   |   |   |   |   |
|            |      |        |     |    |    |                                                          |                                                                                       |    |      |   |   |   |   |   |
| q          | W    | е      | r   | t  | у  | u                                                        | i                                                                                     | 0  | р    | 7 | 8 | 9 | / | @ |
| а          | S    | d      | f   | g  | h  | j                                                        | k                                                                                     | Ι  | #    | 4 | 5 | 6 | : | ! |
| $\uparrow$ | z    | x      | с   | V  | b  | n                                                        | m                                                                                     | &  | .com | 1 | 2 | 3 | 6 |   |
| CL         |      |        |     |    |    | backs                                                    | space                                                                                 | \  | ?    | 0 | • | - |   |   |

The Gift Voucher will appear on the Idealpos POS screen along with the Gift Voucher amount.

| 03 Sep 14:15 Adult ID: 03/09/00<br>Jeremy STANDARD |           |       |
|----------------------------------------------------|-----------|-------|
| GV PURCHASE : Bill Smith                           | 1         | 25.00 |
|                                                    |           |       |
|                                                    |           |       |
|                                                    |           |       |
|                                                    |           |       |
|                                                    |           |       |
|                                                    |           |       |
|                                                    |           |       |
|                                                    |           |       |
|                                                    |           |       |
|                                                    |           |       |
|                                                    |           |       |
|                                                    | Discounts | 0.00  |
|                                                    | \$2       | 5.00  |

Press the "Enter" button on the POS screen then cash the sale off by either pressing the Cash button or one of the tender amounts.

| CASH          | <u>_</u>      | 10   |
|---------------|---------------|------|
| EFTPOS        |               |      |
| AMEX / DINERS | 25.00         | 50   |
| LAYBY         |               |      |
| CHEQUE        |               | JLG- |
| GV REDEEM     |               |      |
| CREDIT NOTE   | Balance 25.00 |      |
| ONLINE        |               |      |
| POINTS        | -             |      |

A receipt will be printed along with a printout of the Gift Voucher.

The sale will be finalised and the POS screen will be displayed ready for processing another sale. Add items to the sale then press the "Enter" button to go to the Tender screen.

| 03 Sep 14:20 Adult I<br>Jeremy STANDARD | D: 03/09/00 |                      |          |                 |                   |                       |          |       |      | ×           |
|-----------------------------------------|-------------|----------------------|----------|-----------------|-------------------|-----------------------|----------|-------|------|-------------|
| CAPPUCCINO                              |             |                      | 1        | 3.50            | RECEIPT           | CLERK                 |          |       |      | -           |
| FLAT WHITE                              |             |                      | 1        | 3.50            | The second second | and the second second | 7        | 8     | 9    | CL          |
| LATTE                                   |             |                      | 1        | 3.50            | Hold Print        | SEAT NO               |          |       |      |             |
|                                         |             |                      |          |                 | PRICE LEVEL       | 5% ST DISC            | Л        | E     | 6    | NO          |
|                                         |             |                      |          |                 | CUSTOMER          | 5% ITEM               | 4        | ר     | 0    | SALE        |
|                                         |             |                      |          |                 | BAR TAB           | REFUND                | 1        | 2     | 2    | ×           |
|                                         |             |                      |          |                 | PENDING           | VOID SALE             | <u> </u> | 4     | ר    | ^           |
| 3x                                      |             |                      | Discount | \$10.50         | TABLE MAP         | VOID                  | 0        | -     | EN   | TER         |
|                                         |             | b.                   |          |                 | ð.                |                       | DIA      | No.   | X    | 2           |
| CAPPUCCINO                              | FLAT WHITE  | LATTE                | СНАІ     | SHORT BLACK     | LONG BLACK        | мосна                 | нот      | снос  | т    | EA          |
| EXTRA HOT                               | SKINNY      | DECAF                | 1 SUGAR  | TAKEAWAY        | SMALL             | ICED DRINK            | WA       | TER   | KEYB | OARD        |
| EXTRA CHOC                              | SOY         | WEAK                 | 2 SUGAR  | MARSH<br>MALLOW | MEDIUM            | MILKSHAKE             | UL       | ICE   |      | DER<br>MBER |
|                                         | ALMOND      | DOUBLE SHOT          | 3 SUGAR  | EQUAL           | LARGE             | SMOOTHIE              | SOFT     | DRINK | REW  |             |
| DPINICS                                 | CAFE        | TAP BEER             | SPIRITS  | COCYTAILS       |                   | GROCERY               | RE       | TAIL  | MAN  | IAGER       |
| DKINKS                                  | RESTAURANT  | BOTTLE BEER<br>& RTD | WINE     | COCKTAILS       | TROIT & VEG       | GROCERY               | SERV     | /ICES | AD   | MIN         |

Redeem the Gift Voucher by pressing the Gift Voucher Redeem button.

Note that if the GV Voucher Tender option does not appear, you will need to enable it via Setup > Yes/No Options > Inhibit Tender.

| 03 Sep 14:21 Adult ID: 03/09/00<br>Jeremy STANDARD |        |                      |             |             |   |           |      | ×     |
|----------------------------------------------------|--------|----------------------|-------------|-------------|---|-----------|------|-------|
|                                                    | 1      | 3.50                 | RECEIPT     | CLERK       | 7 | •         | •    |       |
| LATTE                                              | 1      | 3.50                 | Hold Print  | SEAT NO     | / | ð         | 9    |       |
|                                                    |        |                      | PRICE LEVEL | 5% ST DISC  | л | F         | c    | NO    |
|                                                    |        |                      | CUSTOMER    | 5% ITEM     | 4 | Э         | D    | SALE  |
|                                                    |        |                      | BAR TAB     | REFUND      | 1 | 2         | 2    | v     |
|                                                    |        |                      | PENDING     | VOID SALE   | 1 | 2         | 5    | ^     |
| Зх                                                 | Discou | unts 0.00<br>\$10.50 | TABLE MAP   | VOID        | 0 |           | EN   | TER   |
| CASH                                               |        |                      |             |             |   |           |      | 100   |
| EFTPOS                                             |        |                      |             |             |   |           | E    |       |
| AMEX / DINERS                                      |        |                      | -           | 10 50       |   |           |      | 50    |
| LAYBY                                              |        |                      |             | 10.50       |   |           | M    |       |
| CHEQUE                                             |        |                      |             |             |   | A         | (as) |       |
| GV REDEEM                                          |        |                      |             |             |   |           | -    | 10    |
| CREDIT NOTE                                        |        |                      | Bal         | lance 10.50 |   | AUSTRALIA | 9    |       |
| ONLINE                                             |        |                      |             |             |   | ant chan  | A BE | Const |
| POINTS                                             |        | •                    |             |             |   |           |      |       |

Scan the voucher or press the "Name Search" button.

| GIFT VOUCHER redemption                     |   |   | ×  |
|---------------------------------------------|---|---|----|
| Scan or Enter Voucher Code Amount to Tender | 7 | 8 | 9  |
| Search 10.50                                | 4 | 5 | 6  |
|                                             | 1 | 2 | 3  |
|                                             | 0 | • | CL |
|                                             |   |   |    |
|                                             |   |   |    |
|                                             |   |   |    |
|                                             |   |   |    |
|                                             |   |   |    |
|                                             |   |   |    |
|                                             |   |   |    |

Enter the name into the "Enter Name" field, select the customer name from the list on the right-hand side of the screen, then press the "Use" button at the bottom right corner of the screen.

| GIFT       | GIFT VOUCHER name search |   |         |      |   |      |       |                    |   |   |            |             |     | ×  |
|------------|--------------------------|---|---------|------|---|------|-------|--------------------|---|---|------------|-------------|-----|----|
|            |                          |   |         |      |   |      |       |                    |   |   | Bill Smith | h (\$25.00) |     |    |
|            |                          |   |         |      |   |      |       |                    |   |   |            |             |     |    |
|            |                          |   |         |      |   |      |       |                    |   |   |            |             |     |    |
|            |                          |   | Enter N | ame  |   |      |       |                    |   |   |            |             |     |    |
|            |                          |   | Bill Sr | nith |   |      |       |                    |   |   |            |             |     |    |
|            |                          |   |         |      |   |      |       |                    |   |   |            |             |     |    |
|            |                          |   |         |      |   |      |       |                    |   |   |            |             |     |    |
|            |                          |   |         |      |   |      |       |                    |   |   |            |             |     |    |
|            |                          |   |         |      |   |      |       |                    |   |   |            |             |     |    |
| q          | W                        | е | r       | t    | У | u    | i     | 0                  | р | 7 | 8          | 9           | /   | @  |
| а          | S                        | d | f       | g    | h | j    | k     | I                  | # | 4 | 5          | 6           | :   | !  |
| $\uparrow$ | z                        | x | С       | V    | b | n    | m     | &                  | % | 1 | 2          | 3           | 1.1 |    |
| CL         |                          |   |         |      |   | back | space | $\mathbf{\lambda}$ | ? | 0 |            | -           | - 0 | se |

The Voucher Code will appear in the Scan or Enter Voucher Code field. Press the "Add" button to add the voucher to the transaction.

| GIFT VOUCHER reden | nption                                                      |                           |                  |   |   | ×  |
|--------------------|-------------------------------------------------------------|---------------------------|------------------|---|---|----|
|                    | Scan or Enter Voucher Code<br>9898414687501                 | > Name                    | Amount to Tender | 7 | 8 | 9  |
|                    | Balance of Voucher                                          | 25.00                     | 10.50            | 4 | 5 | 6  |
|                    | Bill Smith<br>Bought 03/09/18 - \$25.00<br>Expires 01/01/00 |                           |                  | 1 | 2 | 3  |
| Print              | <u>V</u> iew<br>History <u>E</u> dit                        | <u>A</u> dd <u>E</u> mail |                  | 0 |   | CL |
|                    |                                                             |                           |                  |   |   |    |
|                    |                                                             |                           |                  |   |   |    |
|                    |                                                             |                           |                  |   |   |    |
|                    |                                                             |                           |                  |   |   |    |
|                    |                                                             |                           |                  |   |   |    |
|                    |                                                             |                           |                  |   |   |    |
|                    |                                                             |                           |                  |   |   |    |

The Voucher Code and Redeeming Amount will be displayed. Press the "Finalize" button to finalize the redemption of the Gift Voucher.

| GIFT VOUCHER redemption |                    |                           |                  |   |   | ×  |
|-------------------------|--------------------|---------------------------|------------------|---|---|----|
| Scan or I               | Inter Voucher Code | > <u>N</u> ame<br>Search  | Amount to Tender | 7 | 8 | 9  |
|                         | l                  | Couldi                    |                  | 4 | 5 | 6  |
|                         |                    |                           |                  | 1 | 2 | 3  |
|                         |                    |                           |                  | 0 |   | CL |
|                         |                    |                           |                  |   |   |    |
|                         | Vander Code        | Reduction to cont         |                  |   |   |    |
|                         | 9898414687501      | Redeeming Amount<br>10.50 |                  |   |   |    |
|                         |                    |                           |                  |   |   |    |
|                         |                    |                           |                  |   |   |    |
|                         | Tatal Vaushar Bada | motion 10 50              |                  |   |   |    |
|                         | Total voucher Rede | mpaon 10.50               |                  |   |   |    |
|                         | <u>C</u> lear      | <u>F</u> inalize          |                  |   |   |    |

If the "Reference" option has been enabled for the Gift Voucher tender, you will be prompted to enter a reference for the tender.

Enter a reference, then press the "Enter" button.

|            | Redeem Gift Voucher 🛛 🖾 |   |   |   |   |   |   |     |     |   |   |   | $\times$ |     |
|------------|-------------------------|---|---|---|---|---|---|-----|-----|---|---|---|----------|-----|
| q          | W                       | е | r | t | у | u | i | 0   | р   | 7 | 8 | 9 | <        | ^   |
| а          | S                       | d | f | g | h | j | k | I   | #   | 4 | 5 | 6 | :        | !   |
| $\uparrow$ | Z                       | х | с | V | b | n | m | &   | @   | 1 | 2 | 3 | En       | tor |
| CL         |                         |   | \ | ? | 0 | • | - | EII | tei |   |   |   |          |     |

A receipt will be printed along with another Gift Voucher containing the remaining balance.

The Gift Voucher Report can now be run to show the drill-down of the Gift Voucher.

To run the report, go to: Reports > Sales > Gift Voucher Report

Select the required period and ensure that the "Include drill-down transactions" option is enabled, then press the "View" button to run the report.

| GIFT VOUCHER report |                                                                                                    | ×            |
|---------------------|----------------------------------------------------------------------------------------------------|--------------|
|                     |                                                                                                    |              |
|                     |                                                                                                    |              |
|                     | Report Type                                                                                                    |              |
|                     | GIFT VOUCHER     GIFT VOUCHER Redemptions     Group by POS                                                                                      |              |
|                     | GIFT VOUCHER Bought                                                                                                    |              |
|                     | Today                                                                                                    |              |
|                     | 10 03/09/2018 23:59:59 ▼                                                                                                    |              |
|                     |                                                                                                    |              |
|                     | GIFT VOUCHER Type  to                                                                                                    |              |
|                     | GIFT VOUCHER Expiring<br>C Anytime<br>C Custom Date                                                                                             |              |
|                     | Report Options                                                                                                    |              |
|                     | All Unredeemed Vouchers Exclude Expired Group by Amount     Totally Redeemed     Partially Redeemed     Expired Include drill-down transactions |              |
|                     |                                                                                                    |              |
|                     |                                                                                                    |              |
|                     |                                                                                                    |              |
| <u>P</u> rint       |                                                                                                    | <u>V</u> iew |

When the report is initially displayed, a list of Gift Vouchers will appear and show the Gift Voucher Amount (GVAmount column), Redeemed and Balance amounts.

In order to view the drill-down details for a voucher, double-click on the Gift Voucher.

In the below example, we will double-click on Gift Voucher 9898414687501.

| idealpos user (pos1) |             | GIF<br>03 Sep 2 | T VOUCHER Re<br>018 00:00:00 to 03 Sep 2018 | port<br>3 23:59:59 | P rinte d 03/09. | /2018 14:39:06<br>Page 1 of 1 |
|----------------------|-------------|-----------------|---------------------------------------------|--------------------|------------------|-------------------------------|
| Code                 | Date Bought | Expires         | Name                                        | GVAmount           | Redeemed         | Balance                       |
| Type 1 : Gift Vouc   | her         |                 |                                             |                    |                  |                               |
| 16                   | 03/09/2018  | 01/01/3000      | B ob S m ith                                | 20.00              | 10.50            | 9.50                          |
| 2                    | 03/09/2018  | 01/01/3000      | Sarah Charlton                              | 25.00              | 0.00             | 25.00                         |
| 9898414687501        | 03/09/2018  | 01/01/3000      | Bill Smith                                  | 25.00              | 10.50            | 14.50                         |
|                      |             |                 |                                             | 70.00              | 21.00            | 49.00                         |
|                      |             |                 |                                             | 70.00              | 21.00            | 49.00                         |

The Gift Voucher will be expanded and show the running total column.

The first amount is the initial amount, and the subsequent amount is the value remaining after the first redemption.

| idealpos user (pos                | :1)                                | GIFT VOUCHER Report<br>03 Sep 2018 00:00:00 to 03 Sep 2018 23:59:59 |                      |                |                |          | Printed 03/09/2018 14:39:06<br>Page 1 of 1 |         |
|-----------------------------------|------------------------------------|---------------------------------------------------------------------|----------------------|----------------|----------------|----------|--------------------------------------------|---------|
| Code                              | Date Bought                        | Expires                                                             | Nam                  | e              |                | GVAmount | Redeemed                                   | Balance |
| Type 1 : Gift Vo<br>9898414687501 | ucher<br>03/09/2018                | 01/01/3000                                                          | Bill Sr              | nith           |                | 25.00    | 10.50                                      | 14.50   |
|                                   | Sale 1,054-1<br>Redemption 1,055-1 | 03/09/2018<br>03/09/2018                                            | 14:17:53<br>14:33:37 | 25.00<br>10.50 | 25.00<br>14.50 | 25.00    | 10.50                                      | 14.50   |
|                                   |                                    |                                                                     |                      |                |                | 25.00    | 10.50                                      | 14.50   |
### Stock Valuation Report – Summary option enabled for Department/Sales Category Groupings

This function adds the ability to run the Stock Valuation Report with a Summary option enabled when Grouping by Department or Sales Category.

When running with the Summary option enabled, the report will be only show the Departments or Sales Categories with the Stock Level, L/B Leve, Avg Cost and Stock Value. The individual items contained within the Departments or Sales Categories will be excluded from the report. This may be useful for customers who only want a summary of Stock Level and value of stock in a Department or Sales Category instead of listing all items from the Department or Sales Category.

Go to: Reports > Stock Control > Stock Valuation

Enable the Department or Sales Category checkbox under the Group By section, then enable the Summary checkbox under the Options section.

| stock valuation report |                                           |                           |    |         |                                                                                         |   | <br> | ×    |
|------------------------|-------------------------------------------|---------------------------|----|---------|-----------------------------------------------------------------------------------------|---|------|------|
|                        | Sort Order                                | Code<br>Description       | Gr | oup by— | Department<br>Sales Category<br>Supplier<br>Location                                    | • |      |      |
|                        | Options<br>Cost Pr<br>Average             | ice for Valuation<br>Cost |    | ~       | Negative Stock Levels Only<br>Layby Levels Only<br>Valuation Includes Laybys<br>Summary |   |      |      |
|                        | Selection Range                           |                           |    |         |                                                                                         |   |      |      |
|                        | Code                                      |                           | >  | to      |                                                                                         | > |      |      |
|                        | Description                               |                           | >  | to      |                                                                                         | > |      |      |
|                        | Department                                |                           | >  | to      |                                                                                         | > |      |      |
|                        | Supplier                                  |                           | >  | to      |                                                                                         | > |      |      |
|                        | Location                                  |                           | >  | to      |                                                                                         | > |      |      |
|                        |                                           |                           |    |         |                                                                                         |   |      |      |
|                        | Attributes                                | •                         |    |         | <u>•</u>   +                                                                            |   |      |      |
|                        | <ul> <li>Show</li> <li>Exclude</li> </ul> |                           |    |         |                                                                                         | × |      |      |
|                        |                                           |                           |    |         |                                                                                         |   |      |      |
| <u>P</u> rint          |                                           |                           |    |         |                                                                                         |   |      | View |

Press the "View" button at the bottom right corner of the Stock Valuation Report window to view the report. The Report will be displayed in Summary view and will show either Departments or Sales Categories depending on the Group By selection.

The below example Stock Valuation Report was produced with the Group By option set to Department.

| Idealpos user (pos1) | Stock Valuation Report |           | Printed 24/ | )8/2018 14:39:06<br>Page 1 of 2 |  |
|----------------------|------------------------|-----------|-------------|---------------------------------|--|
| Code Description     | Stock Level            | L/B Level | Avg Cost    | Stock Value                     |  |
| FRUIT (117)          |                        |           |             |                                 |  |
|                      | 404.7300               | 0.000     | _           | 1,225.83                        |  |
| VEGETABLES (118)     |                        |           |             |                                 |  |
|                      | 762.7390               | 0.000     |             | 2,059.08                        |  |
| SEED S NUTS (119)    |                        |           | _           |                                 |  |
|                      | 78.0000                | 0.000     |             | 515.25                          |  |
| FROZEN (120)         |                        |           | _           |                                 |  |
|                      | 42.0000                | 0.000     |             | 187.60                          |  |
| MEAT & FISH (121)    | 854 4700               | 0.0000    | _           | 4 775 98                        |  |
| BREAD \$ (122)       | 004.4700               | 0.0000    |             | 4,770.00                        |  |
| DIREADUCITE          |                        | 0.0000    | _           | 170.25                          |  |
| DELI (123)           |                        |           |             |                                 |  |
|                      | 47.2300                | 0.000     |             | 230.26                          |  |
| DAIRY (124)          |                        |           |             |                                 |  |
|                      | 228.1250               | 0.000     | _           | 784.08                          |  |
| CONFECTIONARY (125)  |                        |           |             |                                 |  |
|                      | 415.0000               | 0.000     |             | 974.85                          |  |
| BULK (126)           |                        |           |             |                                 |  |
|                      | 386.8218               | 0.0000    |             | 1,652.00                        |  |

The below example Stock Valuation Report was produced with the Group By option set to Sales Category.

| Idealpos user (pos1) | Stock Valuation Report |           | Printed 24 | 08/2018 14:42:22<br>Page 1 of 1 |
|----------------------|------------------------|-----------|------------|---------------------------------|
| Code Description     | Stock Level            | L/B Level | Avg Cost   | Stock Value                     |
| FOOD (1)             |                        |           |            |                                 |
|                      | 3109.1158              | 0.000.0   |            | 12,575.14                       |
| BEVERAGE (2)         |                        |           |            |                                 |
|                      | 6067.2675              | 0.000.0   |            | 83,164.22                       |
| RETAIL (3)           |                        |           | _          |                                 |
|                      | 2409.0000              | 2.0000    |            | 39,487.50                       |
| GROCERIES (4)        |                        |           | _          |                                 |
|                      | 279.0997               | 0.0000    |            | 1,353.04                        |
| FUEL (5)             |                        |           | _          |                                 |
|                      | 764.4100               | 0.0000    |            | 814.95                          |
| LANDSCAPE (9)        |                        |           | _          |                                 |
|                      | 443.0000               | 0.0000    |            | 3,393.38                        |
| MISCELLANEOUS (10)   | 5 0000                 |           | _          | 0.00                            |
|                      | -8:0000                | 0.0000    |            | 0.00                            |
|                      | 13066.8930             | 2.0000    |            | 140,788.24                      |

#### **Supplier Selection on Promotion Details by Item Report**

This function adds the ability to specify a Supplier when running the Promotions Report using a Report Type of "Promotion Details by Item". This will then allow you to report on any items from a particular supplier that were included in a promotion. This may be useful in situations where a supplier may want a report from a store to show how many items were sold as part of a promotion in order to claim a cashback or commission from a supplier for selling the items.

To use this function, go to: Reports > Sales > Promotions

Set the Report Type to "Promotion Details by Item".

The Supplier field will then appear in the Selection Range. Click on the ">" button in the field to specify the Supplier.

| promotions report |                           | ×    |
|-------------------|---------------------------|------|
|                   |                           |      |
|                   |                           |      |
|                   |                           |      |
|                   | Date Range                |      |
|                   | Today                     |      |
|                   | 24/06/2018 25:59:59       |      |
|                   | Group by                  |      |
|                   | POS Terminal<br>Location  |      |
|                   |                           |      |
|                   | Report type               |      |
|                   | Promotion Details by Item |      |
|                   | Selection Range           |      |
|                   | Promotion Group >         |      |
|                   | Site > POS System >       |      |
|                   | Supplier 3 >              |      |
|                   |                           |      |
|                   |                           |      |
|                   |                           |      |
|                   |                           |      |
| Print             |                           | View |

Press the View button to view the Promotions Report.

The Promotions by Item Report will be displayed and will contain any Items from the selected Supplier that were included in any Promotions within the date range selected.

| Idealpos user (pos1) Promotions by Item Report Print 24 Aug 2018 20:59 |                  |              |          |           |                 |            |          |            |  |  |  |
|------------------------------------------------------------------------|------------------|--------------|----------|-----------|-----------------|------------|----------|------------|--|--|--|
|                                                                        |                  |              | Coca     | 5014      | Pr              | e-Discount |          | Discounted |  |  |  |
|                                                                        | Item Description | Date Unit Pr |          | nit Price | Quantity Amount |            | Discount | Amount     |  |  |  |
|                                                                        |                  |              |          |           |                 |            |          |            |  |  |  |
| Promotion Group 1 : Promotions                                         |                  |              |          |           |                 |            |          |            |  |  |  |
| Bonus Hat Promotion                                                    |                  |              |          |           |                 |            |          |            |  |  |  |
| 1018-1                                                                 | COKE 2L          | 24/08/2018   | 12:26:42 | \$3.500   | 2.0000          | \$7.00     | \$2.92   | \$4.08     |  |  |  |
| 1018-1                                                                 | Coke Hat         | 24/08/2018   | 12:26:42 | \$5.000   | 1.0000          | \$5.00     | \$2.08   | \$2.92     |  |  |  |
| 1019-1                                                                 | COKE 2L          | 24/08/2018   | 12:27:12 | \$3.500   | 2.0000          | \$7.00     | \$2.92   | \$4.08     |  |  |  |
| 1019-1                                                                 | Coke Hat         | 24/08/2018   | 12:27:12 | \$5.000   | 1.0000          | \$5.00     | \$2.08   | \$2.92     |  |  |  |
| 1020-1                                                                 | COKE 2L          | 24/08/2018   | 12:27:43 | \$3.500   | 2.0000          | \$7.00     | \$2.92   | \$4.08     |  |  |  |
| 1020-1                                                                 | Coke Hat         | 24/08/2018   | 12:27:43 | \$5.000   | 1.0000          | \$5.00     | \$2.08   | \$2.92     |  |  |  |
| 1021-1                                                                 | COKE 2L          | 24/08/2018   | 12:28:08 | \$3.500   | 2.0000          | \$7.00     | \$2.92   | \$4.08     |  |  |  |
| 1021-1                                                                 | Coke Hat         | 24/08/2018   | 12:28:08 | \$5.000   | 1.0000          | \$5.00     | \$2.08   | \$2.92     |  |  |  |
|                                                                        |                  |              |          |           | 12.0000         | \$48.00    | \$20.00  | \$28.00    |  |  |  |
|                                                                        |                  |              |          |           | 12.0000         | \$48.00    | \$20.00  | \$28.00    |  |  |  |
|                                                                        |                  |              |          |           |                 |            |          |            |  |  |  |
| Grand Total                                                            |                  |              |          | :         | 12.0000         | \$48.00    | \$20.00  | \$28.00    |  |  |  |

### **Restaurant & Table Map**

### Table Details – Auto Select Priced Instruction when Parent Item is selected

This function will auto select the Priced Instruction Item when selecting a Parent Item from the Table Details screen. This is a useful feature to save operators time when each guest from a table pays for their own meal and the instruction items that were ordered incur an additional expense. There is no configuration required to enable this function as it is hard-coded and always enabled.

To use this feature, go to: POS Screen > Add Item to the sale (e.g. Cappuccino) > Add Priced Instruction to the sale (e.g. Decaf). In this example, the Cappuccino is the Parent Item and the Decaf Instruction Item is the Priced Item as per the below example.

| 09 Aug 15:11 Adult<br>Jeremy STANDARD | ID: 09/08/00 |                      |             |                      |             |            |          |                                                                                                    |         | ×           |
|---------------------------------------|--------------|----------------------|-------------|----------------------|-------------|------------|----------|----------------------------------------------------------------------------------------------------|---------|-------------|
| CAPPUCCINO                            |              |                      | 1           | 3.50                 | RECEIPT     | CLERK      | _        |                                                                                                    |         | ~           |
| DECAF                                 |              |                      | 1           | 1.00                 | Hold Print  | SEAT NO    | /        | 8                                                                                                    | 9       | CL          |
|                                       |              |                      |             |                      | PRICE LEVEL | 5% ST DISC | л        | F                                                                                                    | c       | NO          |
|                                       |              |                      |             |                      | CUSTOMER    | 5% ITEM    | 4        | ר                                                                                                    | 0       | SALE        |
|                                       |              |                      |             |                      | BAR TAB     | REFUND     | 1        | 2                                                                                                    | 2       | Y           |
|                                       |              |                      |             |                      | PENDING     | VOID SALE  | -        | 2                                                                                                    | 5       |             |
| 1x                                    |              |                      | Discoun     | <sup>ts</sup> \$4.50 | TABLE MAP   | VOID       | 0        | ٠                                                                                                    | EN      | TER         |
|                                       | S            | b.                   |             |                      |             |            | DIA DIA  | to the second second se | X       | 2           |
| CAPPUCCINO                            | FLAT WHITE   | LATTE                | СНАІ        | SHORT BLACK          | LONG BLACK  | мосна      | нот      | снос                                                                                                    | т       | EA          |
| EXTRA HOT                             | SKINNY       | DECAF                | 1 SUGAR     | TAKEAWAY             | SMALL       | ICED DRINK | WA       | TER                                                                                                    | KEYB    | OARD        |
| EXTRA CHOC                            | SOY          | WEAK                 | 2 SUGAR     | MARSH<br>MALLOW      | MEDIUM      | MILKSHAKE  | UL       | ICE                                                                                                    |         | DER<br>MBER |
| NO СНОС                               | ALMOND       | DOUBLE SHOT          | 3 SUGAR     | EQUAL                | LARGE       | SMOOTHIE   | SOFT     | DRINK                                                                                                    | REW     | ARDS        |
| DDINIKG                               | CAFE         | TAP BEER             | SPIRITS     | COCITANIC            |             | CROCERV    | RETAIL   |                                                                                                    | MANAGER |             |
| DKINKS                                | RESTAURANT   | BOTTLE BEER<br>& RTD | R WINE COCK |                      | FRUIT & VEG | GROCERY    | SERVICES |                                                                                                    | ADMIN   |             |

Then press the Table Map button, select a Table from the Table Map, then enter the number of Covers if prompted.

| Covers - Table 40 |   |    |  |  |  |  |  |  |  |  |
|-------------------|---|----|--|--|--|--|--|--|--|--|
| 7                 | 8 | 9  |  |  |  |  |  |  |  |  |
| 4                 | 5 | 6  |  |  |  |  |  |  |  |  |
| 1                 | 2 | 3  |  |  |  |  |  |  |  |  |
| 0                 | C | Ľ  |  |  |  |  |  |  |  |  |
| 1                 |   | ОК |  |  |  |  |  |  |  |  |

Ensure that the Table is selected on the Table Map and press the "Details" button

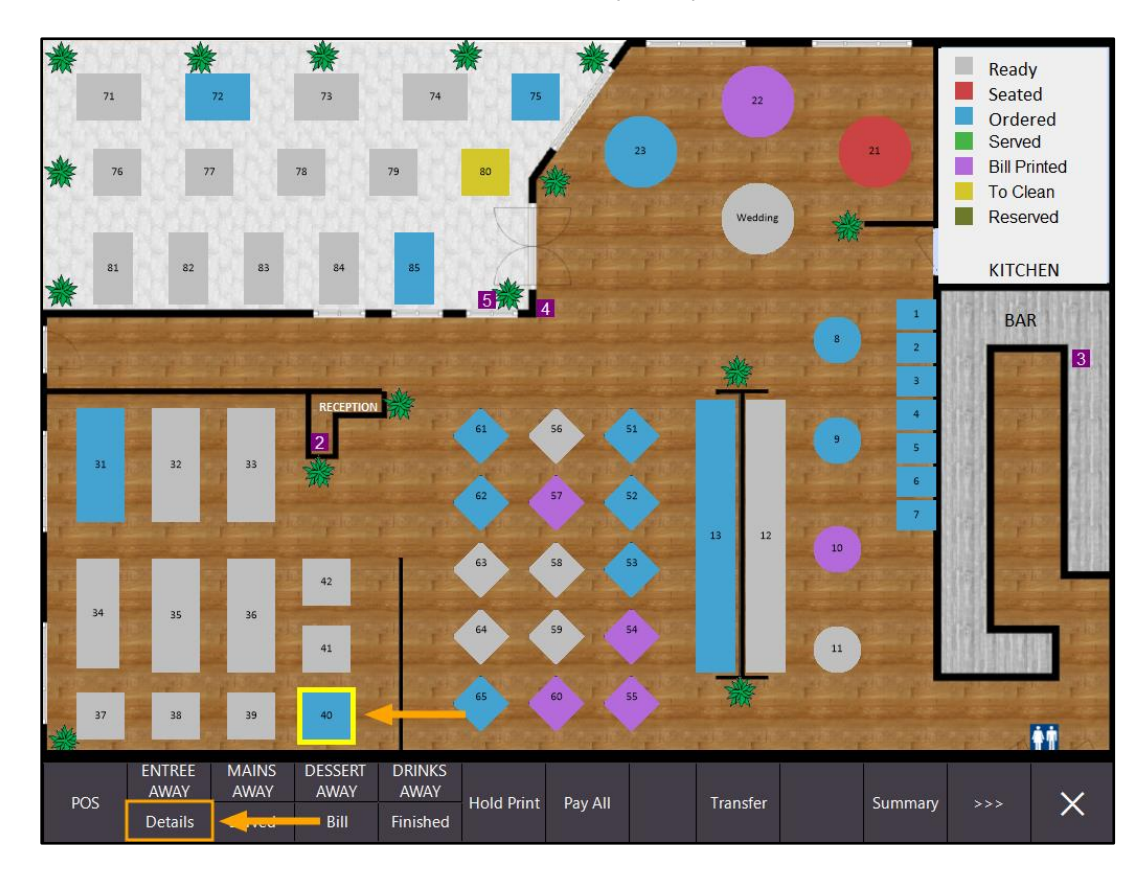

Select the Parent Item (Cappuccino) by clicking on it. The Priced Instruction item (Decaf) will be auto selected.

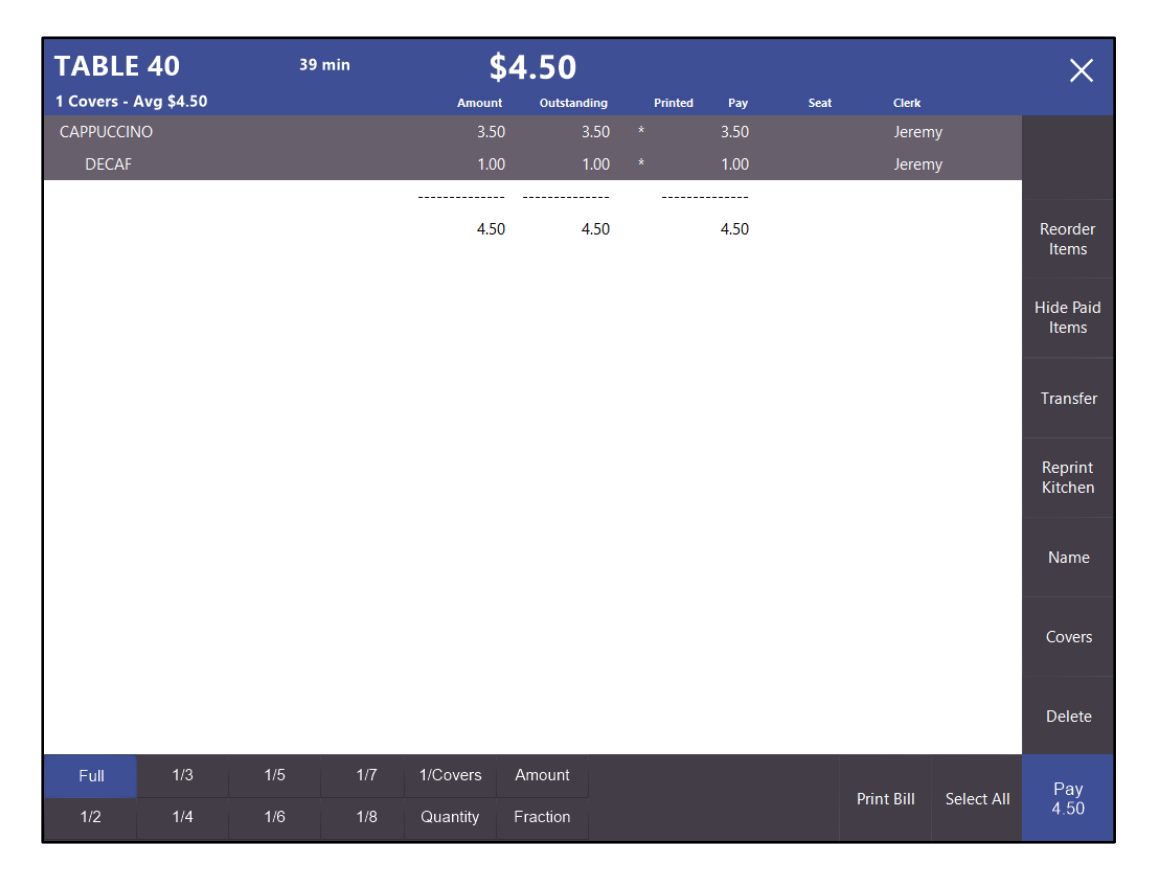

The Items can now be paid off by pressing the "Pay" button on the bottom right corner.

### Table Details – Instruction Items Indented for greater readability

The Idealpos Table Details screen has been updated to show Instruction Items Indented for greater readability. This allows the operator to easily distinguish Instruction Items apart from normal Stock Items on the Table Details screen.

Go to: POS Screen > Add a normal Stock Item (e.g. Cappuccino) then add an Instruction Item (e.g. 2 SUGAR)

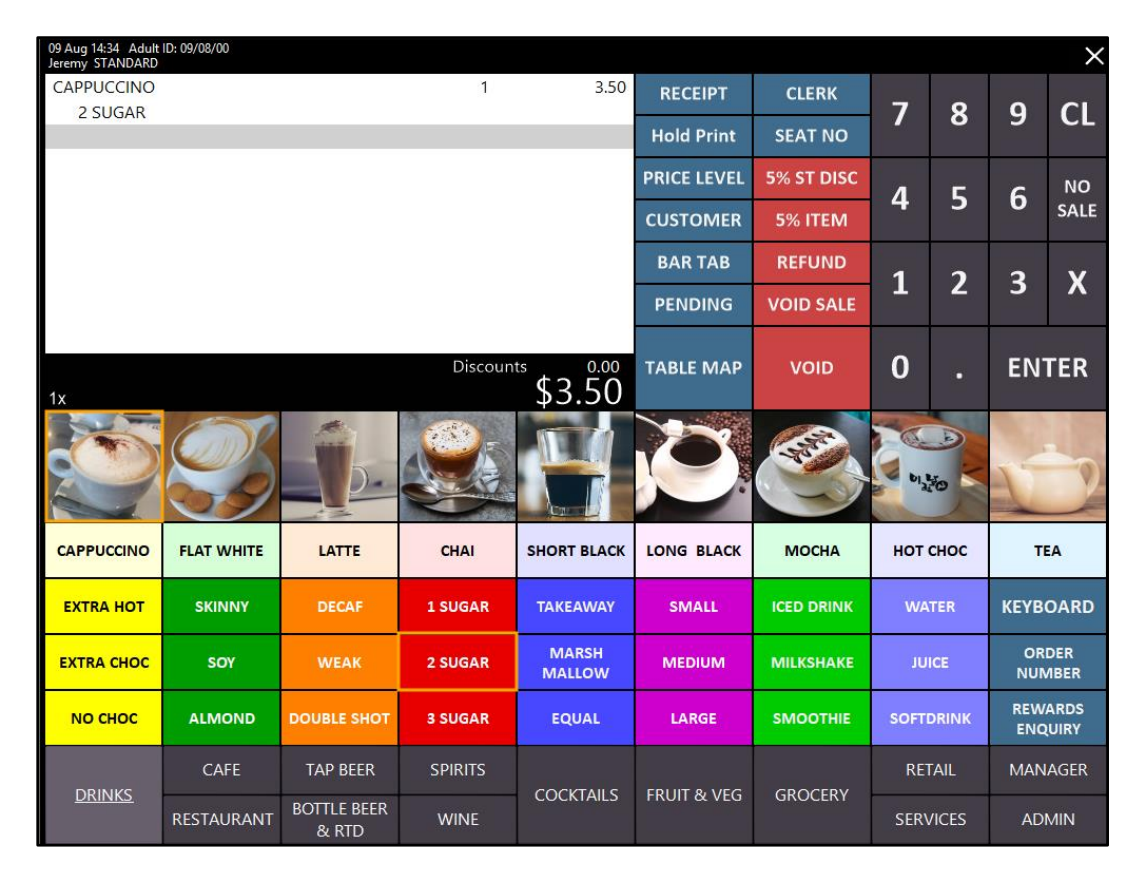

Then press the Table Map button, select a Table from the Table Map, then enter the number of Covers if prompted.

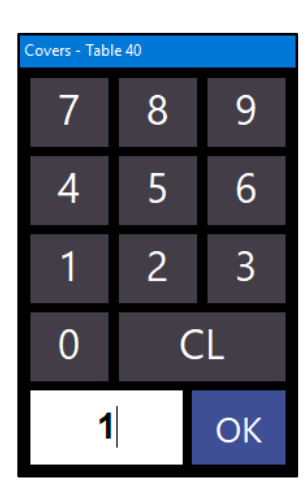

Ensure that the Table is selected on the Table Map and press the "Details" button

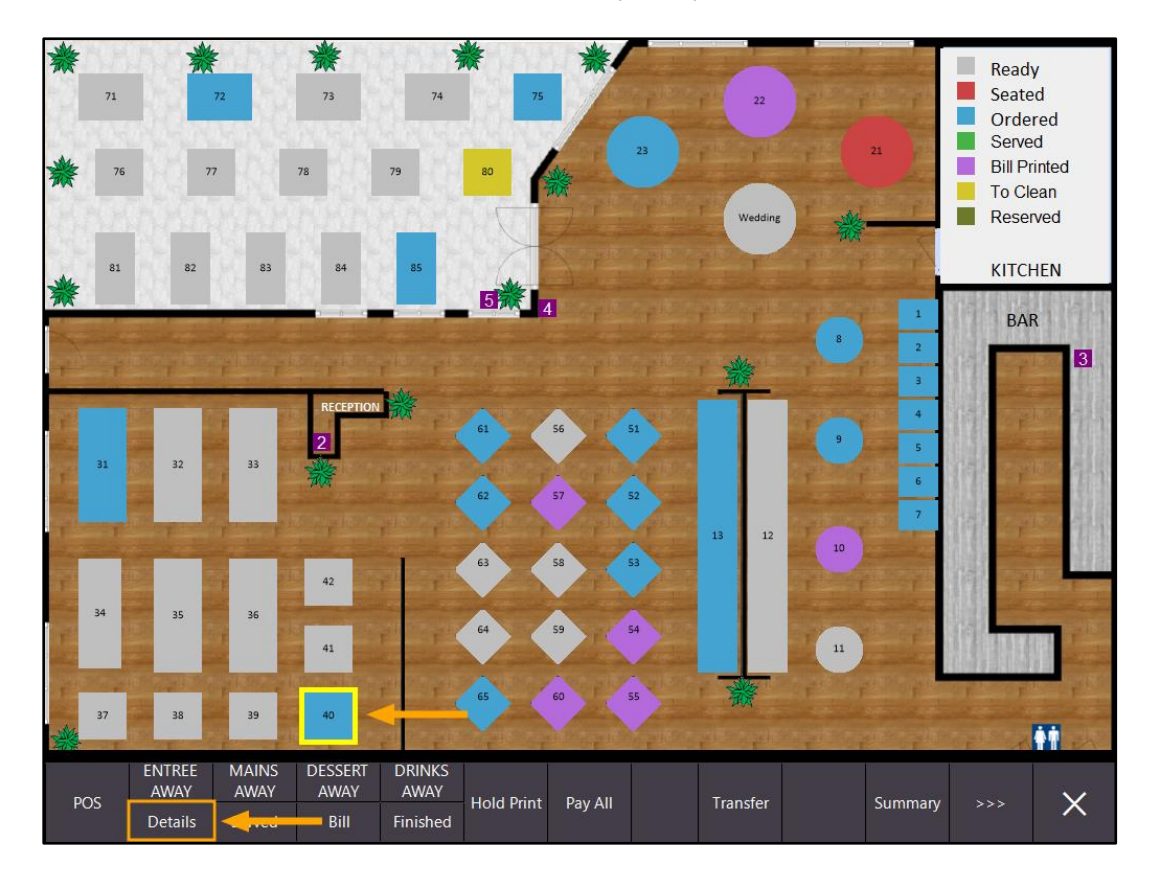

The Table Details will be displayed and any instruction items will be indented for greater readability

| TABLE        | 40         | 4   | min | \$       | 3.50     |        |         |     |      |            |            | ×                  |
|--------------|------------|-----|-----|----------|----------|--------|---------|-----|------|------------|------------|--------------------|
| 1 Covers - / | Avg \$3.50 |     |     | Amount   | Outstand | ding   | Printed | Pay | Seat | Clerk      |            |                    |
| CAPPUCCIN    | 10         |     |     | 3.50     | з        | 8.50 * | k       |     |      | Jeren      | ny         |                    |
| 2 SUGA       | R 🔶        |     |     | -        |          | _ *    | k       |     |      | Jeren      | ny         |                    |
|              |            |     |     | 3.50     | з        | 3.50   |         |     |      |            |            | Reorder<br>Items   |
|              |            |     |     |          |          |        |         |     |      |            |            | Hide Paid<br>Items |
|              |            |     |     |          |          |        |         |     |      |            |            | Transfer           |
|              |            |     |     |          |          |        |         |     |      |            |            | Reprint<br>Kitchen |
|              |            |     |     |          |          |        |         |     |      |            |            | Name               |
|              |            |     |     |          |          |        |         |     |      |            |            | Covers             |
|              |            |     |     |          |          |        |         |     |      |            |            | Delete             |
| Full         | 1/3        | 1/5 | 1/7 | 1/Covers | Amount   |        |         |     |      |            | _          | Pav                |
| 1/2          | 1/4        | 1/6 | 1/8 | Quantity | Fraction |        |         |     |      | Print Bill | Select All | 0.00               |

#### **Table Details – Reorder Items Function**

This function adds the ability to reorder items already saved to a table via the Table Details screen. This feature may be useful in cases where a customer has ordered a drink or meal at their table, finished the meal, and has come back to the counter wanting to reorder the same meal. The operator can select the customer's Table from the Table Map, then select the required items and press the Reorder button. The selected items will be added to the sale where the operator will have the opportunity to add any other additional items.

Finally, they can press the Table Map button which will save the sale back to the same table and the docket(s) will be printed to the Kitchen Printers.

To use this function, go to:

POS Screen > Table Map > Select a Table that contains an Order > Details

| TABLE        | 12          | 2   | min | \$       | \$47.00   |      |         |     |      |            |            | ×         |
|--------------|-------------|-----|-----|----------|-----------|------|---------|-----|------|------------|------------|-----------|
| 3 Covers - / | Avg \$15.67 |     |     | Amoun    | t Outstan | ding | Printed | Pay | Seat | Clerk      |            |           |
| PASTA        |             |     |     | 11.0     | D 1       | 1.00 | *       |     |      | Jeren      | ny         |           |
| DUCK         |             |     |     | 14.0     | 0 14      | 4.00 | *       |     |      | Jerer      | ny         |           |
| BEEF         |             |     |     | 13.0     | 0 1       | 3.00 | *       |     |      | Jerer      | ny         |           |
| COKE         |             |     |     | 3.0      | D :       | 3.00 | *       |     |      | Jeren      | ny         | Reorder   |
| SPRITE       |             |     |     | 3.0      | 0 :       | 3.00 | *       |     |      | Jerer      | ny         | Items     |
| FANTA        |             |     |     | 3.0      | D :       | 3.00 | *       |     |      | Jeren      | ny         | Hide Paid |
|              |             |     |     |          |           |      |         |     |      |            |            | Items     |
|              |             |     |     | 47.0     | 0 4       | 7.00 |         |     |      |            |            |           |
|              |             |     |     |          |           |      |         |     |      |            |            | Transfer  |
|              |             |     |     |          |           |      |         |     |      |            |            |           |
|              |             |     |     |          |           |      |         |     |      |            |            | Reprint   |
|              |             |     |     |          |           |      |         |     |      |            |            | Kitchen   |
|              |             |     |     |          |           |      |         |     |      |            |            |           |
|              |             |     |     |          |           |      |         |     |      |            |            | Name      |
|              |             |     |     |          |           |      |         |     |      |            |            |           |
|              |             |     |     |          |           |      |         |     |      |            |            | Covers    |
|              |             |     |     |          |           |      |         |     |      |            |            | Covers    |
|              |             |     |     |          |           |      |         |     |      |            |            |           |
|              |             |     |     |          |           |      |         |     |      |            |            | Delete    |
|              |             |     |     |          |           | _    |         |     |      |            |            |           |
| Full         | 1/3         | 1/5 | 1/7 | 1/Covers | Amount    |      |         |     |      | Print Rill | Select All | Pay       |
| 1/2          | 1/4         | 1/6 | 1/8 | Quantity | Fraction  |      |         |     |      |            | beleet All | 0.00      |

To reorder items, first select the required items from the Table Details screen. When selecting the items, they will highlight in grey to indicate that they've been selected. After the items have been selected, press the "Reorder Items" button.

| TABLE        | 12          | 2   | min | \$       | 47.00    |     |         |      |      |            |            | ×         |
|--------------|-------------|-----|-----|----------|----------|-----|---------|------|------|------------|------------|-----------|
| 3 Covers - J | Avg \$15.67 |     |     | Amount   | Outstan  | ing | Printed | Pay  | Seat | Clerk      |            |           |
| PASTA        |             |     |     | 11.00    | ) 11     | .00 | *       |      |      | Jeren      | ny         |           |
| DUCK         |             |     |     | 14.00    | ) 14     | .00 | *       |      |      | Jeren      | ny         |           |
| BEEF         |             |     |     | 13.00    | ) 13     | .00 | *       |      |      | Jeren      | ny         |           |
| COKE         |             |     |     | 3.00     |          | .00 |         | 3.00 |      | Jeren      |            | Reorder   |
| SPRITE       |             |     |     | 3.00     |          | .00 |         | 3.00 |      | Jeren      |            | Items     |
| FANTA        |             |     |     | 3.00     |          | .00 |         | 3.00 |      | Jeren      |            | Hide Paid |
|              |             |     |     |          |          |     |         |      |      |            |            | Items     |
|              |             |     |     | 47.00    | ) 47     | .00 |         | 9.00 |      |            |            |           |
|              |             |     |     |          |          |     |         |      |      |            |            | Transfer  |
|              |             |     |     |          |          |     |         |      |      |            |            |           |
|              |             |     |     |          |          |     |         |      |      |            |            | Reprint   |
|              |             |     |     |          |          |     |         |      |      |            |            | Kitchen   |
|              |             |     |     |          |          |     |         |      |      |            |            |           |
|              |             |     |     |          |          |     |         |      |      |            |            | Name      |
|              |             |     |     |          |          |     |         |      |      |            |            |           |
|              |             |     |     |          |          |     |         |      |      |            |            | Covers    |
|              |             |     |     |          |          |     |         |      |      |            |            | Covers    |
|              |             |     |     |          |          |     |         |      |      |            |            |           |
|              |             |     |     |          |          |     |         |      |      |            |            | Delete    |
|              |             |     |     |          |          | _   |         | _    |      |            |            |           |
| Full         | 1/3         | 1/5 | 1/7 | 1/Covers | Amount   |     |         |      |      | Print Bill | Select All | Pay       |
| 1/2          | 1/4         | 1/6 | 1/8 | Quantity | Fraction |     |         |      |      |            | Sciect All | 9.00      |

The POS Screen will be displayed with the items that were selected on the Table Details screen.

| 09 Aug 16:55 Adult<br>Jeremy STANDARD | ID: 09/08/00          |                      |         |                      |              |            |          |               |            | ×            |
|---------------------------------------|-----------------------|----------------------|---------|----------------------|--------------|------------|----------|---------------|------------|--------------|
| COKE                                  |                       |                      | 1       | 3.00                 | RECEIPT      | CLERK      | _        | _             |            |              |
| SPRITE                                |                       |                      | 1       | 3.00                 | Hold Drint   | SEAT NO    | 7        | 8             | 9          | CL           |
| FANIA                                 | ANTA                  |                      | 3.00    | Hold Print           | SEATINO      |            |          |               |            |              |
|                                       |                       |                      |         |                      | PRICE LEVEL  | 5% ST DISC | Л        | 5             | 6          | NO           |
|                                       |                       |                      |         |                      | CUSTOMER     | 5% ITEM    |          | _             | 0          | SALE         |
|                                       |                       |                      |         |                      | BAR TAB      | REFUND     | 1        | 2             | 2          | v            |
|                                       |                       |                      |         |                      | PENDING      | VOID SALE  | 1        | 2             | Э          | ^            |
| Table 12 (3<br>3x                     | )                     | TABLE<br>SALE        | Discoun | <sup>ts</sup> \$9.00 | TABLE MAP    | VOID       | 0        |               | EN.        | TER          |
|                                       |                       | <u>j</u> b.          |         |                      | Ö.           |            | A PLA    | to the second | 1          | 3            |
| CAPPUCCINO                            | FLAT WHITE            | LATTE                | CHAI    | SHORT BLACK          | LONG BLACK   | МОСНА      | нот      | снос          | т          | EA           |
| EXTRA HOT                             | SKINNY                | DECAF                | 1 SUGAR | TAKEAWAY             | SMALL        | ICED DRINK | WA       | TER           | KEYB       | OARD         |
| EXTRA CHOC                            | SOY                   | WEAK                 | 2 SUGAR | MARSH<br>MALLOW      | MEDIUM       | MILKSHAKE  | UL       | ICE           | OR<br>NUM  | DER<br>/IBER |
| NO СНОС                               | ALMOND                | DOUBLE SHOT          | 3 SUGAR | EQUAL                | LARGE        | SMOOTHIE   | SOFT     | DRINK         | REW<br>ENC | ARDS<br>UIRY |
| DRINKS                                | CAFE TAP BEER SPIRITS |                      | SPIRITS | COCYTAILS            | ERLIIT & VEC | GROCERY    | RETAIL   |               | MANAGER    |              |
| DRINKS                                | RESTAURANT            | BOTTLE BEER<br>& RTD | WINE    | COCKTAILS            | FROM & VEG   | GROCERY    | SERVICES |               | ADMIN      |              |

If required, additional items can be ordered. Press the "Table Map" button to save the sale to the table. The Kitchen Docket will be printed to the Kitchen Printer(s) and the reordered items will appear on the Table Details screen.

| TABLE        | 12          | 20  | min | \$56.00  |          |      |         |     |      |            | ×          |           |
|--------------|-------------|-----|-----|----------|----------|------|---------|-----|------|------------|------------|-----------|
| 3 Covers - / | Avg \$18.67 |     |     | Amount   | Outstand | ling | Printed | Pay | Seat | Clerk      |            |           |
| PASTA        |             |     |     | 11.00    | 11       | 1.00 | *       |     |      | Jeren      | ıy         |           |
| DUCK         |             |     |     | 14.00    | 14       | 4.00 | ×       |     |      | Jeren      | ıy         |           |
| BEEF         |             |     |     | 13.00    | 13       | 3.00 | ×       |     |      | Jeren      | ıy         |           |
| COKE         |             |     |     | 3.00     | 3        | 3.00 | *       |     |      | Jeren      | ıy         | Reorder   |
| SPRITE       |             |     |     | 3.00     | 3        | 3.00 | ×       |     |      | Jeren      | ıy         | Items     |
| FANTA        |             |     |     | 3.00     | 3        | 3.00 | *       |     |      | Jeren      | ıy         | Hide Daid |
| COKE         |             |     |     | 3.00     | 3        | 3.00 | ×       |     |      | Jeren      | ıy         | Items     |
| SPRITE       |             |     |     | 3.00     | 3        | 3.00 | ×       |     |      | Jeren      | ıy         |           |
| FANTA        |             |     |     | 3.00     | 3        | 3.00 | *       |     |      | Jeren      | ıy         | Transfer  |
|              |             |     |     |          |          |      |         |     |      |            |            |           |
|              |             |     |     | 56.00    | 56       | 5.00 |         |     |      |            |            | Reprint   |
|              |             |     |     |          |          |      |         |     |      |            |            | Kitchen   |
|              |             |     |     |          |          |      |         |     |      |            |            |           |
|              |             |     |     |          |          |      |         |     |      |            |            | Name      |
|              |             |     |     |          |          |      |         |     |      |            |            |           |
|              |             |     |     |          |          |      |         |     |      |            |            | Covers    |
|              |             |     |     |          |          |      |         |     |      |            |            | Covers    |
|              |             |     |     |          |          |      |         |     |      |            |            |           |
|              |             |     |     |          |          |      |         |     |      |            |            | Delete    |
|              |             |     |     |          |          |      |         |     |      |            |            |           |
| Full         | 1/3         | 1/5 | 1/7 | 1/Covers | Amount   |      |         |     |      | Print Bill | Select All | Pay       |
| 1/2          | 1/4         | 1/6 | 1/8 | Quantity | Fraction |      |         |     |      |            |            | 0.00      |

## Sale Type Printing

### Support for Sale Type printing on Table/Hold Print Sales

This function adds the ability for the Sale Type status to print on Kitchen dockets as well as on Hold Print Sales. Examples of Sale Types are Takeaway, Delivery, Pickup and Cater. These can be modified to suit your requirements. There is no configuration required to toggle the printing of the sale type on a Kitchen docket or Hold Print sales. This way this feature works is simply if a Sale Type has been specified or selected during the sale, the Sale Type will be printed on the Kitchen docket and Hold Print Sales. If a Sale Type has not been specified or selected during the sale, the Sale Type will not be printed.

You may need to create a button on your POS Screen to enable the ability to use a Sale Type. You may also need to setup the Sale Types to suit your requirements. This is outlined as follows.

To update the available Sale Type Statuses in your system, go to: Setup > Global Options > Sales > Sale Type Status

| gl                                                                | global options                                                                                                    |                                 |                                                   |                     |       | site 1                       | (Site 1)                                       | s 🗙                        |                                    |                            |                                          |                                                                                          |                               |  |
|-------------------------------------------------------------------|----------------------------------------------------------------------------------------------------|---------------------------------|---------------------------------------------------|---------------------|-------|------------------------------|------------------------------------------------|----------------------------|------------------------------------|----------------------------|------------------------------------------|------------------------------------------------------------------------------------------|-------------------------------|--|
| General                                                           | Miscellaneous                                                                                                    | Purchases                       | Restaurant                                        | Customers           | Sales | Reservations A               | ccounting G                                    | edit Notes/<br>ft Vouchers | Interfaces                         | Interfaces                 | 2 Printing                               | Other<br>Options                                                                         | Gaming                        |  |
| Tax Rate                                                          | s                                                                                                    |                                 |                                                   |                     |       | Programmable Ba              | rcodes                                         |                            |                                    |                            | Miscellan                                | eous                                                                                     |                               |  |
| Defai<br>Rate 1<br>Rate 2<br>Rate 3<br>Rate 4<br>Rate 5<br>Rate 6 | Desc           Image: GST - GST-Free           Image: GST-Free           Image: GST-Free | ription<br>ed<br>ed<br>ed<br>ed | Rate<br>10.00<br>0.000<br>0.000<br>0.000<br>0.000 | Label<br>GST<br>FRE |       | Prefix<br>Field 1<br>Field 2 | Use?<br>Stock Code<br>Quantity<br>Decir        | Po:<br>mal Point           | Use Hardwir<br>ition Len<br>0<br>0 | ed?<br>yth<br>0<br>0       | Price Lev<br>(<br>(<br>(<br>Price<br>Nor | el Change Dura<br>O Continuous<br>O Until End of<br>O One Item On<br>Level Override<br>O | tion<br>Sale<br>ly<br>c Items |  |
| Selling F                                                         | Price Descriptors -                                                                                                    |                                 | Refund Rea                                        | sons                | Tuna  | Fast Add Stock Iter          | ms                                             |                            |                                    |                            | Undistribu                               | ited Links                                                                               |                               |  |
| Price 1                                                           | Price 1 STANDARD Type<br>Text                                                                                                    |                                 |                                                   |                     | Text  | Fas                          | Fast Add Stock Items when not found Surcharges |                            |                                    |                            |                                          |                                                                                          |                               |  |
| Price 2                                                           | STAFF                                                                                                    |                                 | 1 Damag                                           | jed                 |       | Defau                        | It Department                                  | 0 >                        | O Sca                              | n Code                     |                                          | 10011002                                                                                 | -                             |  |
| Price 3                                                           | EXTRAS                                                                                                    |                                 | 2 Change                                          | ed Mind             | - 11  |                              |                                                |                            |                                    |                            | Discount                                 | s                                                                                        |                               |  |
| Price 4                                                           | BOTTLESHOP                                                                                                    |                                 | 3 Faulty                                          |                     |       |                              |                                                |                            |                                    |                            |                                          | 10011001                                                                                 | >                             |  |
| Price 5                                                           | Price 5                                                                                                    |                                 | 4 Produc                                          | t Recall            | ~     |                              |                                                |                            |                                    |                            |                                          |                                                                                          |                               |  |
| Price 6                                                           | Price 6                                                                                                    |                                 | 5 Expired                                         | 1                   |       | Sale Type Status             |                                                | Pene                       | ling Sales                         |                            |                                          |                                                                                          |                               |  |
| Price 7                                                           | Price /                                                                                                    |                                 | 6 Other                                           |                     | ~     |                              |                                                |                            | Printe                             | d Pending Sa               | les are sent to                          | Receipt Printer                                                                          |                               |  |
| Price 8                                                           | Price 8                                                                                                    |                                 | <b>'</b>                                          |                     | - 11  | Takeaway                     |                                                |                            | Printe                             | d Pending Sa               | les are sent to                          | Windows Printe                                                                           | r                             |  |
| Price 9                                                           | Price 9                                                                                                    |                                 | 0                                                 |                     |       | Delivery                     |                                                |                            | <ul> <li>Auto (</li> </ul>         | Generate Pen               | ding Sale Code                           | s                                                                                        |                               |  |
| Price 10                                                          | Price 10                                                                                                    |                                 | 9                                                 |                     |       | Pickup                       |                                                |                            | Inhibi                             | t Amounts on               | A4 Windows I                             | Prints                                                                                   |                               |  |
| Price 12                                                          | Price 12                                                                                                    |                                 |                                                   |                     |       | Cater                        |                                                |                            | Print to                           | Docket Print<br>Windows Pr | ers<br>inter                             |                                                                                          |                               |  |
| Food/Be                                                           | everage Total Des                                                                                                    | criptors                        |                                                   |                     |       | A4 Pending Sale N            | lessages                                       |                            |                                    |                            |                                          |                                                                                          |                               |  |
| F                                                                 | ood FOOD                                                                                                    |                                 |                                                   |                     |       |                              |                                                |                            |                                    |                            |                                          |                                                                                          |                               |  |
| Beve                                                              | rage BEVERAGE                                                                                                    |                                 |                                                   |                     |       |                              |                                                |                            |                                    |                            |                                          |                                                                                          |                               |  |
|                                                                   |                                                                                                    |                                 |                                                   |                     |       |                              |                                                |                            |                                    |                            |                                          |                                                                                          |                               |  |
|                                                                   |                                                                                                    |                                 |                                                   |                     |       |                              |                                                |                            |                                    |                            |                                          |                                                                                          |                               |  |

To add Sale Type buttons to your POS Screen, go to:

Setup > POS Screen > POS Screen Setup > Select a POS Screen Layout > Buttons

| Search Code li                                 | (e 🔻                                                                     | Excl                 | ude Barcodes                                                                           | Price 1                         | •              | POS SCRE              | EEN LAYOUT 1          | Cop        | y Formatti      | ng 🔻 | ×          |
|------------------------------------------------|--------------------------------------------------------------------------|----------------------|----------------------------------------------------------------------------------------|---------------------------------|----------------|-----------------------|-----------------------|------------|-----------------|------|------------|
| 101001<br>101002<br>101003<br>101004           | EGGS ON TOAST<br>BACON & EGGS<br>EGGS BENEDICT<br>AVOCADO ON TOAST       | r                    | BREAKFAST<br>BREAKFAST<br>BREAKFAST<br>BREAKFAST                                       | 9.00<br>10.00<br>13.00<br>11.00 | ^              | RECEIPT<br>Hold Print | CLERK<br>SEAT NO      | 7          | 8               | 9    | CL         |
| 101005<br>101006<br>101007<br>101008           | BAKED BEANS & TOA<br>PANCAKES<br>CANADIAN PANCAKES<br>WAFFLES            | ST<br>S              | BREAKFAST<br>BREAKFAST<br>BREAKFAST<br>BREAKFAST                                       | 8.50<br>9.00<br>12.00<br>9.00   |                | PRICE LEVEL           | 5% ST DISC<br>5% ITEM | 4          | 5               | 6    | NO<br>SALE |
| 101009<br>101010<br>101011<br>101012           | WAFFLES CHOCOLAT<br>JAM & TOAST<br>BIG BREAKFAST<br>BAKED BEANS & TOA    | E<br>ST*COPY*        | BREAKFAST<br>BREAKFAST<br>BREAKFAST<br>BREAKFAST                                       | 10.00<br>5.00<br>15.00<br>8.50  |                | BAR TAB<br>PENDING    | REFUND<br>VOID SALE   | 1          | 2               | 3    | x          |
| 102001<br>102002<br>102003<br>102004<br>102004 | EXTRA BACON<br>EXTRA EGG<br>EXTRA TOAST<br>EXTRA AVOCADO<br>EXTRA CHEESE |                      | BREAKFAST MODS<br>BREAKFAST MODS<br>BREAKFAST MODS<br>BREAKFAST MODS<br>BREAKFAST MODS | 2.00<br>1.00<br>0.50<br>1.00    | ~              | TABLE MAP             | VOID                  | 0          | •               | EN.  | TER        |
| BOYS SHORTS                                    | BOYS SHIRTS                                                              | BOYS PANTS           | GIRLS SHORTS                                                                           | GIRLS SHIRTS                    | S              | GIRLS SKIRTS          | воокѕ                 | SCH<br>ITE | SCHOOL<br>ITEMS |      | DYS        |
| ELECT                                          | RICAL                                                                    | FISHI<br>OUTD        | NG &<br>OORS                                                                           | MANO                            | Cŀ             | IESTER                |                       |            |                 |      |            |
| ME                                             | MENS                                                                     |                      | DIES                                                                                   | BULK LA<br>SUI                  | AN<br>PF       | NDSCAPE<br>PLIES      |                       |            |                 |      |            |
| DRINKS                                         | CAFE                                                                     | TAP BEER             | SPIRITS                                                                                | COCKTAILS                       | .S FRUIT & VEG |                       | GROCERY               | RET        | AIL             | MAN  | IAGER      |
|                                                | RESTAURANT                                                               | BOTTLE BEER<br>& RTD | WINE                                                                                   |                                 |                |                       |                       | SERV       | /ICES           | AD   | MIN        |

Find a blank button on the POS Screen. If a blank button isn't available, try navigating to another page and find available blank buttons (as per the above example screenshot, the Retail page has an available block of blank buttons).

Click on a blank button and select the "Sale Type" option from the list of functions.

After selecting the "Sale Type" function, the Status and Price Level options will appear.

Select the desired Sale Type from the Status dropdown box. Note that if you have more than one Sale Type that you want to use, you will need to create a separate button for each Sale Type on the POS Screen.

If you want to apply a different Price Level to the sale when using the Sale Type button, make sure you select the desired Price Level from the Price Level dropdown box.

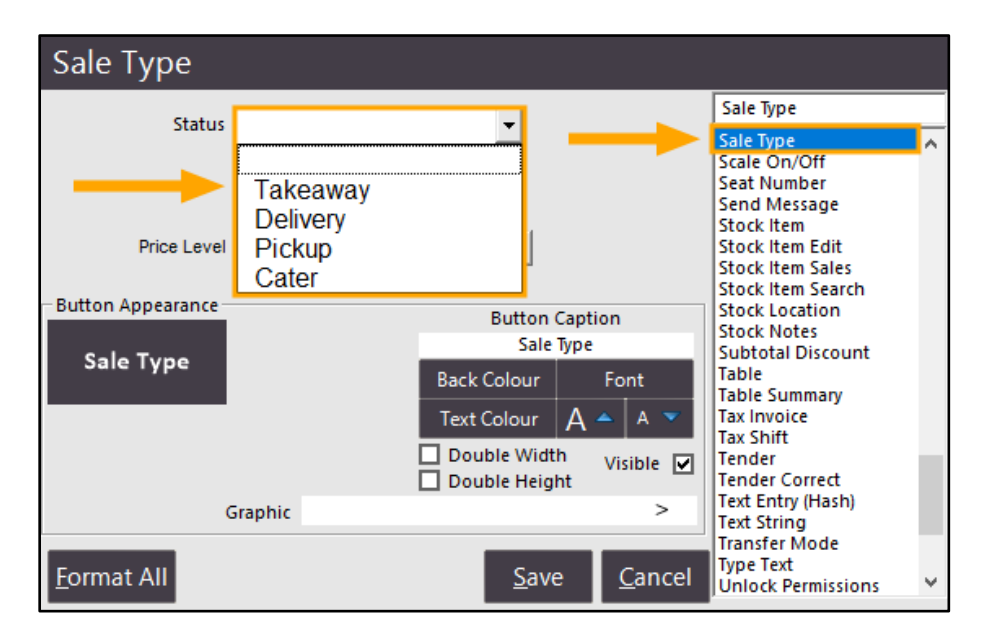

Press Save to apply the change for the selected button and repeat the above process if required to create additional Sale Type buttons on your POS Screen.

To apply the Sale Type to the sale, simply press the Sale Type button during the sale. After pressing the Sale Type button, the Sale Type will be displayed at the top-right corner of the POS Screen.

| 06 Aug 11:44 Adult<br>Jeremy STAFF | ID: 06/08/00 |                      |              |                |              | Takeaw     | ay         |             |          | ×     |  |  |
|------------------------------------|--------------|----------------------|--------------|----------------|--------------|------------|------------|-------------|----------|-------|--|--|
|                                    |              |                      |              |                | RECEIPT      | CLERK      | 7          | 0           | 0        |       |  |  |
|                                    |              |                      |              |                | Hold Print   | SEAT NO    | /          | 0           | 9        | CL    |  |  |
|                                    |              |                      |              |                | PRICE LEVEL  | 5% ST DISC | Л          | E           | 6        | NO    |  |  |
|                                    |              |                      |              |                | CUSTOMER     | 5% ITEM    | 4          | 5           | 0        | SALE  |  |  |
|                                    |              |                      |              |                | BAR TAB      | REFUND     | 1          | 2           | 2        | v     |  |  |
|                                    |              |                      |              |                | PENDING      | VOID SALE  | T          | 2           | Э        | ^     |  |  |
|                                    |              |                      | ts 0.00      | TABLE MAP      | VOID         | 0          |            | EN.         | TER      |       |  |  |
|                                    |              |                      |              | \$0.00         |              |            |            |             |          |       |  |  |
| BOYS SHORTS                        | BOYS SHIRTS  | BOYS PANTS           | GIRLS SHORTS | GIRLS SHIRTS   | GIRLS SKIRTS | BOOKS      | SCH<br>ITE | OOL<br>MS   | TOYS     |       |  |  |
|                                    |              | FISHI                | NG &         |                |              |            |            |             | Takeaway |       |  |  |
| ELECT                              | RICAL        | OUTD                 | OORS         | MANCI          | HESTER       |            |            |             | Delivery |       |  |  |
| ME                                 | INC          |                      | NEC          | BULK LANDSCAPE |              |            | Pickup     |             | kup      |       |  |  |
|                                    | MENS         |                      |              | SUPI           | PLIES        |            |            |             | Ca       | ter   |  |  |
|                                    | CAFE         | TAP BEER             | SPIRITS      |                |              |            | <u>RE</u>  | <u>TAIL</u> | MAN      | IAGER |  |  |
| DRINKS                             | RESTAURANT   | BOTTLE BEER<br>& RTD | WINE         | COCKTAILS      | FRUIT & VEG  | GROCERY    | SERVICES   |             | AD       | MIN   |  |  |

Add Stock Items to the sale then save the sale to a table by pressing the Table Map button followed by selecting a Table from the Table Map. When the Kitchen docket(s) are printed, they will contain the Sale Type.

| TABLE 65 4 covers<br>1:17pm 06/08/18<br>Jeremy |
|------------------------------------------------|
| * Takeaway *                                   |
| 1× PASTA<br>1× DUCK                            |

### Schedules

#### Schedules – Ability to modify the POS number that Processes the Schedule

This function enables the ability to modify the POS number from where the email schedules are sent from without having to completely remove the schedule and add/configure it on another POS terminal.

To use this function, go to: Setup > Schedules > Select the Scheduled Report > Modify Modify the POS number in the POS field to reflect the POS terminal that should process the Schedule

| schedules                                                                                                    |                                                                                                    | × |
|----------------------------------------------------------------------------------------------------|----------------------------------------------------------------------------------------------------|---|
| Description Daily Report<br>Type Email Reports<br>Output PDF<br>Run next at 13 Aug 2018 12:00<br>Repeat Every 1 Days<br>From 00:00 0 to 23:59 0<br>Whon V Tue Ved V Thu<br>V Fri V Sat V Sun<br>POS 1<br>Email Options<br>To idealposuser@idealpos.com | Shortcut Reports Available<br>Financial Report Daily<br>Grouped Sales WTD<br>Stock Item Sales this Month |   |
| BCC<br>Message Please see the attachment to view your Daily Financial<br>Report                                                                                                    | scheduled reports - drag and drop from above<br>Financial Report Daily<br>Delete                         |   |

To save the change, close the Schedules window and confirm the change by pressing "Yes" to the Save Changes prompt.

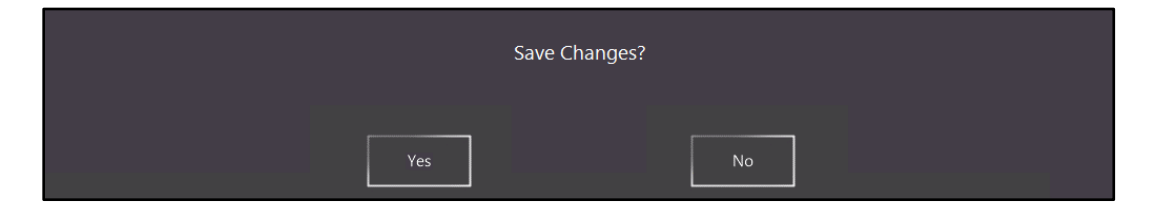

The Schedule will be processed by the POS number defined in the POS field.

### Shortcuts

### Journal Enquiry to Stock Item Sales – Ability to Create Shortcut

This function adds the ability to create a shortcut to the Stock Item Sales Report using the criteria that was selected when running the Journal Enquiry then opening the Stock Item Sales screen.

To use this feature, go to: Enquiry > Journal History

| journal h                                                                         | istory                                                                                                    | / enquir                                      | у                                                                                                    |                                                                                                    |            |                  |                                                                   |                               |             |   | 2                                            | ×                                    |
|-----------------------------------------------------------------------------------|----------------------------------------------------------------------------------------------------|-----------------------------------------------|----------------------------------------------------------------------------------------------------|----------------------------------------------------------------------------------------------------|------------|------------------|-------------------------------------------------------------------|-------------------------------|-------------|---|----------------------------------------------|--------------------------------------|
| Today<br>From 064<br>To 064<br>Top 1000                                           | )8/2018 0<br>)8/2018 2<br>) record                                                                                       | 0:00:00<br>3:59:59<br>ds                      | Cu:     Pric     Lo                                                                                                    | stomer<br>Clerk<br>POS<br>e Level<br>ication<br>Site                                                                                                 | >          | •                | Tender Type<br>Function<br>Stock Item<br>Department<br>Sale Total | to                            | ▼<br>▼<br>> | ſ | Table<br>Audit<br>Filter Table<br><u>S</u> I | /Bar Tabs<br>elect                   |
| Aud<br>77<br>77<br>77<br>77<br>77<br>77<br>77<br>77<br>77<br>77<br>76<br>76<br>76 | t POS<br>1<br>3<br>1<br>3<br>1<br>5<br>1<br>5<br>1<br>5<br>1<br>1<br>1<br>1<br>1<br>1<br>1<br>1<br>1<br>1<br>1<br>1<br>1 | Mon<br>Mon<br>Mon<br>Mon<br>Mon<br>Mon<br>Mon | 05/08/2018<br>06/08/2018<br>06/08/2018<br>06/08/2018<br>06/08/2018<br>06/08/2018<br>06/08/2018<br>06/08/2018<br>06/08/2018<br>06/08/2018<br>06/08/2018<br>06/08/2018 | Date 13:17:31 11:57:53 11:57:53 11:57:53 11:55:15 11:55:15 11:55:15 11:55:15 11:54:19 11:49:40 10:21:07 10:20:38 10:21:07 10:20:38 10:19:32 10:16:15 | Customer   |                  | Date 06/<br>Table 65<br>106007 PASTA<br>106001 DUCK<br>(Saved t   | 08/2018 13:17:31<br>o Table ] | Audit 779,1 |   | Jeremy<br>11.00<br>14.00                     | Jeremy<br>Jeremy<br>Jeremy<br>Jeremy |
| 14 records <u>V</u> iew All                                                       | ocket                                                                                                    | <u>T</u> ax                                   | <u>Ē</u> mail                                                                                                    | Total_                                                                                                    | Stock Item | <u>Eavourite</u> |                                                                   |                               |             |   | <u>A</u> dd Tex <u>t</u>                     | <u>K</u> eyboar <u>d</u>             |

Select the criteria for the Journal History Enquiry by choosing the desired options using the dropdown boxes and fields available at the top of the Journal History Enquiry screen.

| journal history end | quiry |                  |        |             |        |          | s x                   |
|---------------------|-------|------------------|--------|-------------|--------|----------|-----------------------|
| All Dates           | •     | Customer         | >      | Tender Type | EFTPOS | <b>•</b> | Table                 |
|                     |       | Clerk            | >      | Function    |        | -        | Audit                 |
|                     |       | POS              | >      | Stock Item  |        | >        | Eilter Table/Par Tabr |
|                     |       | Price Level      | -      | Department  |        | >        |                       |
| Top 1000 records    |       | Location<br>Site | •<br>• | Sale Total  | to     |          | <u>S</u> elect        |

Once you have selected your desired criteria, press the "Select" button, then press the "Stock Item Sales" button located at the bottom of the Journal History Enquiry screen to run the Stock Item Sales Report.

| journal hi  | story       | <sup>,</sup> enquiry   | /               |                                                     |                              |        |                                                                  | 2                                    | 5 ×                |
|-------------|-------------|------------------------|-----------------|-----------------------------------------------------|------------------------------|--------|------------------------------------------------------------------|--------------------------------------|--------------------|
| All Dates   | record      | 5                      | Cu:   Pric   Lo | stomer<br>Clerk<br>POS<br>e Level<br>cation<br>Site | >                            | •<br>• | Tender Type EFTPOS  Function Stock Item Pepartment Sale Total to | Table<br>Audit<br>□ Filter Table<br> | /Bar Tabs<br>elect |
| Audit       | POS         |                        |                 | Date                                                | Customer                     |        |                                                                  |                                      |                    |
| 706         | 1           | Tue                    | 10/07/2018      | 09:49:27                                            |                              |        | Date 10/07/2018 09:49:27 Audit 706,1<br>202001 CAPPLICCINO       | Jeremy<br>3 50                       | leremy             |
| 705         | 1           | Mon                    | 09/07/2018      | 16:32:36                                            |                              |        | 202002 FLAT WHITE                                                | 3.50                                 | Jeremy             |
| 704         | 1           | Mon                    | 09/07/2018      | 16:32:01                                            |                              |        | 202003 LATTE                                                     | 3.50                                 | Jeremy             |
| 656         | 1           | Wed                    | 04/07/2018      | 14:04:21                                            |                              |        | GST Subtotal                                                     | 10.50                                | Jeremy             |
| 655         | 1           | Wed                    | 04/07/2018      | 13:49:00                                            |                              |        | GSI Amount<br>FETROS                                             | 0.95                                 | Jeremy             |
| 654         | 1           | Wed                    | 04/07/2018      | 13:29:36                                            |                              |        | Change                                                           | 0.00                                 | Jeremy             |
| 612         | 1           | Thu                    | 14/06/2018      | 09:53:53                                            |                              |        |                                                                  |                                      |                    |
| 611         | 1           | Thu                    | 14/06/2018      | 09:53:08                                            |                              |        |                                                                  |                                      |                    |
| 610         | 1           | Thu                    | 14/06/2018      | 09:52:29                                            |                              |        |                                                                  |                                      |                    |
| 602         | 1           | Tue                    | 05/06/2018      | 14:55:12                                            |                              |        |                                                                  |                                      |                    |
| 601         | 1           | Mon                    | 04/06/2018      | 14:24:20                                            |                              |        |                                                                  |                                      |                    |
| 600         | 1           | Mon                    | 04/06/2018      | 14:21:45                                            |                              |        |                                                                  |                                      |                    |
| 599         | 1           | Mon                    | 04/06/2018      | 14:15:37                                            |                              |        |                                                                  |                                      |                    |
| 598         | 1           | Mon                    | 04/06/2018      | 14:11:51                                            |                              |        |                                                                  |                                      |                    |
| 597         | 1           | Mon                    | 04/06/2018      | 14:10:31                                            |                              |        |                                                                  |                                      |                    |
| 595         | 1           | Mon                    | 04/06/2018      | 13:43:37                                            |                              |        |                                                                  |                                      |                    |
| 594         | 1           | Mon                    | 04/06/2018      | 13:32:48                                            |                              |        |                                                                  |                                      |                    |
| 593         | 1           | Mon                    | 04/06/2018      | 13:32:23                                            |                              |        |                                                                  |                                      |                    |
| 592         | 1           | Mon                    | 04/06/2018      | 13:19:48                                            |                              |        |                                                                  |                                      |                    |
| 591         | 1           | Fri                    | 01/06/2018      | 12:57:38                                            |                              |        |                                                                  |                                      |                    |
| 590         | 1           | Frid                   | 01/06/2018      | 12:57:18                                            |                              |        |                                                                  |                                      |                    |
| 509         | 4           | Eril                   | 01/00/2010      | 12,40,19                                            |                              |        |                                                                  |                                      |                    |
| 587         | 1           | Eri                    | 01/06/2018      | 12:45:03                                            |                              |        |                                                                  |                                      |                    |
| 507         |             |                        | 01/00/2010      | 12.45.05                                            |                              |        |                                                                  |                                      |                    |
|             |             |                        |                 |                                                     | ļ                            |        |                                                                  |                                      |                    |
| 24 records  |             | -                      | _               |                                                     | T                            | _      |                                                                  | _                                    |                    |
| View All Do | cket<br>int | <u>T</u> ax<br>Invoice | <u>E</u> mail   | Total                                               | St <u>o</u> ck Item<br>Sales |        |                                                                  | <u>A</u> dd Text                     | <u>K</u> eyboard   |

The Stock Item Sales Report will then be displayed using the criteria that was selected.

| ldealpos u | iser (pos | s1)         | Stock It<br>08/08/2018 00<br>*Jo | em Sa<br>0:00:00 to (<br>urnal Histo | ales Re<br>06/08/2018 2<br>ny Results* | <b>port</b><br>3:59:59 | Printed 06/08/2011 |          |            |           |  |
|------------|-----------|-------------|----------------------------------|--------------------------------------|----------------------------------------|------------------------|--------------------|----------|------------|-----------|--|
|            |           |             |                                  |                                      |                                        |                        | s                  | ales     |            |           |  |
|            |           |             | Unit Price inc                   | Unit Ta x                            | Quantity                               | Nettex                 | Tax                | Nett inc | Disc ounts | Gross inc |  |
| ENTRÉE     |           |             |                                  |                                      |                                        |                        |                    |          |            |           |  |
|            | 106001    | DUCK        | 14.00                            | 0.00                                 | 4.0000                                 | 56.00                  | 0.00               | 56.00    | 0.00       | 56.00     |  |
|            | 106007    | PASTA       | 11.00                            | 1.00                                 | 3.0000                                 | 30.00                  | 3.00               | 33.00    | 0.00       | 33.00     |  |
|            |           |             |                                  |                                      | 7.0000                                 | 86.00                  | 3.00               | 89.00    | 0.00       | 89.00     |  |
| COFFEE     |           |             |                                  |                                      |                                        |                        |                    |          |            |           |  |
|            | 202001    | CAPPUCCINO  | 3.50                             | 0.32                                 | 18.0000                                | 57.27                  | 5.73               | 63.00    | 0.00       | 63.00     |  |
|            | 202002    | FLAT W HITE | 3.50                             | 0.32                                 | 3.0000                                 | 9.54                   | 0.96               | 10.50    | 0.00       | 10.50     |  |
|            | 202003    | LATTE       | 3.50                             | 0.31                                 | 4.0000                                 | 12.73                  | 1.27               | 14.00    | 0.00       | 14.00     |  |
|            |           |             |                                  |                                      | 25.0000                                | 79.53                  | 7.97               | 87.50    | 0.00       | 87.50     |  |
|            |           |             |                                  |                                      |                                        |                        |                    |          |            |           |  |
|            |           |             |                                  | =                                    | 32.0000                                | 165.53                 | 10.97              | 176.50   | 0.00       | 176.50    |  |

Press the 'S' shortcut button at the top right corner of the screen to create a shortcut to the report.

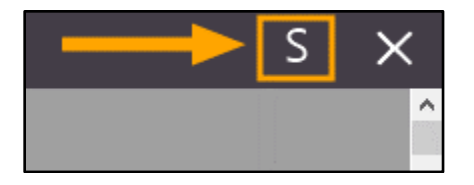

Name the Shortcut then select a location to save the Shortcut to (Favourites or Others)

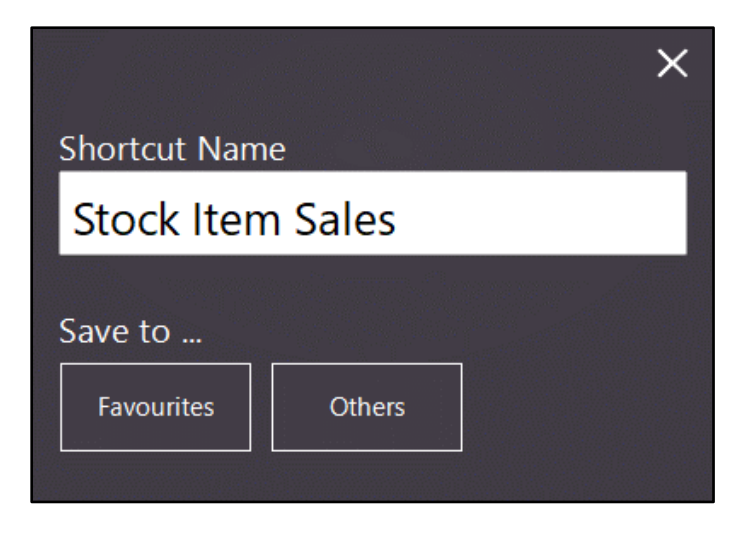

When saving the shortcut to the Favourites location, a shortcut will appear under the "Favourite Reports" section of the main Idealpos Back Office screen and when saving the shortcut to the Others location, the report will appear under the "Other Reports" section as per the below illustration.

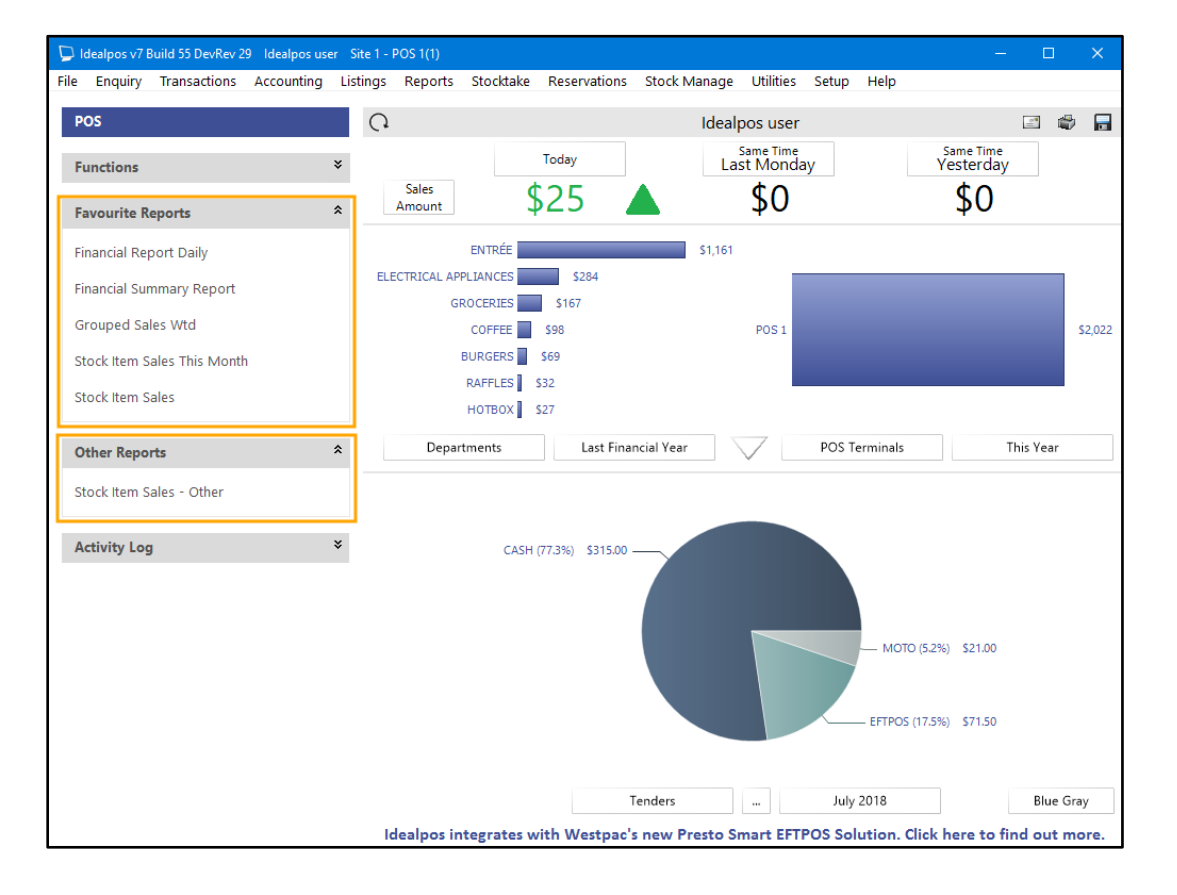

Once the shortcut has been created, run the report by clicking on the Shortcut from either the Favourite or Other Reports section.

The Stock Item Sales Report will run using the selection criteria that was used when the shortcut was created.

| stock item sales     | << | < | >          | >                             | +          | -        | Print  | Email | PDF  | Export   | Search        |                          | _ ×        |
|----------------------|----|---|------------|-------------------------------|------------|----------|--------|-------|------|----------|---------------|--------------------------|------------|
| idealpos user (pos1) |    |   | Stock      | t <b>item</b><br>4<br>*Journa | <b>Sal</b> | es Re    | port   |       |      | P        | rinte d 06/08 | 8/2018 16:22<br>Page 1 c | :22<br>)f1 |
|                      |    |   |            |                               |            |          |        |       | Sa   | ales     |               |                          | - 8        |
|                      |    |   | Unit Price | inc Uni                       | t Tax (    | Quantity | Nett e | x     | Tax  | Nett inc | Discounts     | Gross                    | inc        |
| ENTRÉE               |    |   |            |                               |            |          |        |       |      |          |               |                          |            |
| 106001 DUCK          |    |   | 14         | .00                           | 0.00       | 4.0000   | 56.0   | 0     | 0.00 | 56.00    | 0.00          | 56                       | .00        |
| 106007 PASTA         |    |   | 11         | .00                           | 1.00       | 3.0000   | 30.0   | 0     | 3.00 | 33.00    | 0.00          | 33                       | .00        |
|                      |    |   |            |                               |            | 7.0000   | 80.0   | 0     | 3.00 | 89.00    | 0.00          | 85                       | .00        |
| COFFEE               |    |   |            |                               |            |          |        |       |      |          |               |                          |            |
| 202001 CAPPUCC       | NO |   | 3          | .50                           | 0.32       | 18.0000  | 57.2   | 7     | 5.73 | 63.00    | 0.00          | 63                       | .00        |
| 202002 FLAT WHI      | E  |   | 3          | .50                           | 0.32       | 3.0000   | 9.5    | 4     | 0.96 | 10.50    | 0.00          | 10                       | .50        |
| 202003 LATTE         |    |   | 3          | .50                           | 0.31       | 4.0000   | 12.7   | 3     | 1.27 | 14.00    | 0.00          | 14                       | .00        |
|                      |    |   |            |                               |            | 25.0000  | 79.0   | 3     | /.9/ | 87.50    | 0.00          | 87                       | .50        |
|                      |    |   |            |                               | _          |          |        |       |      |          |               |                          | _          |
|                      |    |   |            |                               | _          | 32.0000  | 165.5  | 3 1   | 0.97 | 176.50   | 0.00          | 176                      | .50        |
|                      |    |   |            |                               |            |          |        |       |      |          |               |                          |            |

### **Stock Item Attributes**

### **Support for Yield Percentage Attributes**

This function adds the ability to set Yield Percentage Attributes in Idealpos which can then be set against Stock Items. Yield Percentages can be used in cases where only a specific percentage of a Stock Item can be used to manufacture a Stock Item. An example of this is using an Onion as an ingredient when making a Pizza; only 70% of the onion can be used due to peeling the onion and disposing of any offcuts. In addition to manufacturing Stock Items, Yield Percentages can also be used when selling Stock Items. An example scenario for using the Yield Percentage function when selling an item could be a shop selling meat. A butcher purchases meat which contains a bone, then when a customer visits the butcher, they may request that the butcher cuts out the bone for them. Therefore, there is wastage at the time the meat is sold and the initial quantity of meat that the butcher purchased is not entirely sold to the customer due to the removal of the bone. This may be the case when selling ham – a butcher has a leg ham that contains a bone and they slice the ham off the leg for their customers. The bone is never sold and accounts for wastage.

To configure Yield Percentage Attributes, go to: File > Sales > Stock Item Attributes Click on the "Add New Attribute Type" button at the bottom left corner to add the new Attribute Type

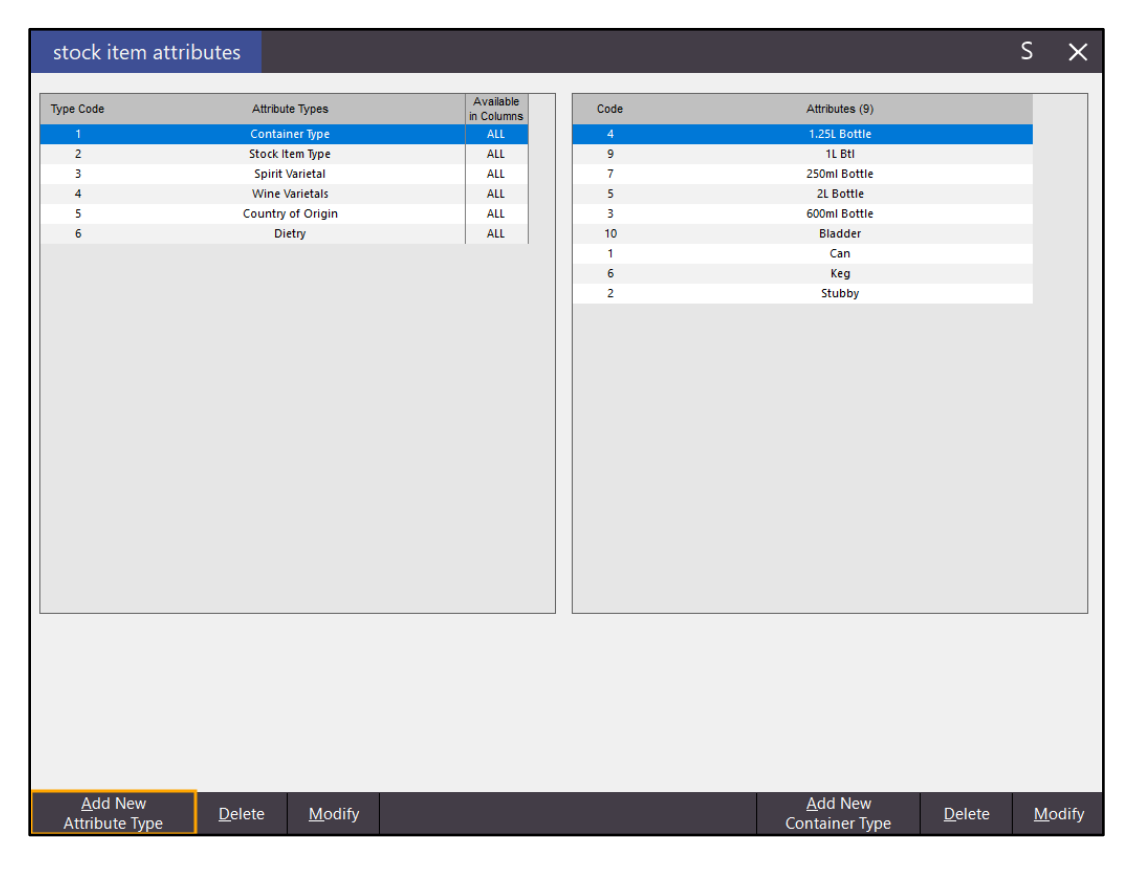

Enter "Yield Percentage" into the Add Attribute Type field then press the Save button to save the Attribute Type

| Add Attribute Type   | Yield Percentage |   |   |   |   |   |  |  |  |
|----------------------|------------------|---|---|---|---|---|--|--|--|
| Available in Columns |                  | 1 | 2 | 3 | 4 | 5 |  |  |  |

Press the X at the top right corner of the Stock Item Attributes window to close the Add Attribute Type screen.

Select the "Yield Percentage" Attribute Type from the list of Attribute Types then click on the "Add New Yield Percentage" button.

| stock item at                     | tributes                      |           |      |                                     | S                       | ×     |
|-----------------------------------|-------------------------------|-----------|------|-------------------------------------|-------------------------|-------|
| Type Code                         | Attribute Types               | Available | Code | Attributes (0)                      |                         |       |
| 1                                 | Container Type                | ALL       |      |                                     |                         |       |
| 2                                 | Stock Item Type               | ALL       |      |                                     |                         |       |
| 3                                 | Spirit Varietal               | ALL       |      |                                     |                         |       |
| 4                                 | Wine Varietals                | ALL       |      |                                     |                         |       |
| 5                                 | Country of Origin             | ALL       |      |                                     |                         |       |
| 6                                 | Dietry                        | ALL       |      |                                     |                         |       |
| 7                                 | Yield Percentage              | ALL       |      |                                     |                         |       |
|                                   |                               |           |      |                                     |                         |       |
|                                   |                               |           |      |                                     |                         |       |
|                                   |                               |           |      |                                     |                         |       |
|                                   |                               |           |      |                                     |                         |       |
|                                   |                               |           |      |                                     |                         |       |
|                                   |                               |           |      |                                     |                         |       |
|                                   |                               |           |      |                                     |                         |       |
|                                   |                               |           |      |                                     |                         |       |
|                                   |                               |           |      |                                     |                         |       |
|                                   |                               |           |      |                                     |                         |       |
|                                   |                               |           |      |                                     |                         |       |
|                                   |                               |           |      |                                     |                         |       |
| <u>A</u> dd New<br>Attribute Type | <u>D</u> elete <u>M</u> odify |           |      | <u>A</u> dd New<br>Yield Percentage | <u>D</u> elete <u>M</u> | odify |

Enter the required Yield Percentage into the "Add Yield Percentage" field then press the "Save" button. We recommend adding 50, 60, 70, 80 and 90, but you may want to enter other amounts as required.

| Add Yield Percentage | 50 |
|----------------------|----|
|----------------------|----|

Repeat the process for each Yield Percentage required.

Once you have finished adding the required Yield Percentages, press the X at the top right corner of the screen to close the Add Yield Percentage screen.

After creating the Yield Percentage Attribute and types, the Stock Item Attributes screen should look similar to the below depending on the percentages that you've added.

| stock item at | tributes          |                         |      |                | s 🗙 |
|---------------|-------------------|-------------------------|------|----------------|-----|
| Type Code     | Attribute Types   | Available<br>in Columns | Code | Attributes (5) |     |
| 1             | Container Type    | ALL                     | 45   | 50             |     |
| 2             | Stock Item Type   | ALL                     | 46   | 60             |     |
| 3             | Spirit Varietal   | ALL                     | 47   | 70             |     |
| 4             | Wine Varietals    | ALL                     | 48   | 80             |     |
| 5             | Country of Origin | ALL                     | 49   | 90             |     |
| 6             | Dietry            | ALL                     |      |                |     |
| 7             | Yield Percentage  | ALL                     |      |                |     |
|               |                   |                         |      |                |     |

Once the Attribute Type and Attributes have been created, the Attribute Type and Attribute then need to be linked to the required Stock Items.

Close the Stock Item Attributes window, then go to:

File > Stock Control > Stock Items > Select a Stock Item for Attributes > Modify > General > Attributes

Under the Attributes section, click on a dropdown box on the left and select "Yield Percentage" from the list of available options. Then in the dropdown box on the right, select the Yield Percentage that is required. In the below example, a Yield Percentage of 70% has been linked to the Onion Brown Stock Item.

| stock ite                                                                                                    | ms                                                                                                    | <u>G</u> eneral           | Ad <u>v</u> anced                                                                             | l <u>n</u> direct Item                                                                                                    |                                                                                                    |             |                          |                                                                    | $\times$ |
|----------------------------------------------------------------------------------------------------|----------------------------------------------------------------------------------------------------|---------------------------|-----------------------------------------------------------------------------------------------|----------------------------------------------------------------------------------------------------|----------------------------------------------------------------------------------------------------|-------------|--------------------------|--------------------------------------------------------------------|----------|
| Stock Code<br>Description C<br>Description 2<br>Selling Prices (inc Tax)<br>STANDARD<br>STANDARD<br>STAFF<br>EXTRAS<br>BOTTLESHOP<br>Price 5<br>Price 5<br>Price 6<br>Price 8<br>Price 9<br>Price 10<br>Price 10<br>Price 10 | 18031<br>DNION BROWN<br>DNION BROWN<br>1.89<br>2.00<br>0.00<br>0.00<br>0.00<br>0.00<br>0.00<br>0.00<br>0.0 | Profit%<br>15.70<br>20.33 | Printer Se<br>Re<br>Kiti<br>Ba<br>Kiti<br>Kiti<br>Kiti<br>Kiti<br>Kiti<br>Kiti<br>Kiti<br>Kit | (11)<br>(11)<br>(11)<br>ttings<br>teceipt Printer<br>tochen Printer<br>tochen Printer<br>tochen Printer<br>tochen Printer 3<br>tochen Printer 4<br>tochen Printer 5<br>tochen Printer 5<br>tochen Printer 5<br>tochen Printer 7<br>tochen Printer 7<br>tochen Printer 7<br>tochen Printer 10<br>tochen Printer 11 | Department 118 ><br>Scan Code<br>Purchasing<br>Purchase Category 1<br>Default Supplier 6<br>Default Supplier 8<br>Stock Code<br>Stock Code<br>Other Options<br>Stock Control<br>Indirect Item<br>Non-Accumulating<br>Scale kg Tare 0 | > >         | FOOD<br>Flatters Produce | ] Instruction<br>] Print Red<br>] Web Store<br>] Inhibit Discount: | 5        |
| Price 12                                                                                                    | 0.00<br>Force Selling                                                                                      | Price Entry               | Kit                                                                                           | tchen Printer 12                                                                                                    | Can't Buy with GIFT VOUCHER                                                                                                    |             |                          | Inhibit Voids<br>Manufactured Ite                                  | em       |
| - Cost Prices (ex Tax)<br>Standard Cost<br>Last Cost<br>Average Cost                                                                                                    | 1.4500<br>1.4500<br>1.4500                                                                                 |                           | Tax Setting                                                                                   | gs (Selling)<br>GT<br>ST-Free<br>ot Defined<br>ot Defined<br>ot Defined<br>ot Defined                                                                                                    | Attributes Vield Percentage                                                                                                    | •<br>•<br>• | 70                       | • +<br>• •<br>• •                                                  |          |
| <u>K</u> eyboard                                                                                                    |                                                                                                    |                           |                                                                                               |                                                                                                    |                                                                                                    |             |                          | <u>S</u> a                                                         | ave      |

Press "Save" to save the change to the Stock Item.

The Stock Item "Onion Brown" is used as an ingredient to manufacture the Stock Item "Supreme Pizza".

Open Stock Item "Supreme Pizza" and ensure that "Indirect Item" and "Manufactured Item" are both enabled under the "Other Options" section.

| - Other Options                            |                   |
|--------------------------------------------|-------------------|
| Stock Control                              | Instruction       |
| ✓ Indirect Item                            | Print Red         |
| Non-Accumulating                           | Web Store         |
| Scale                                      | Inhibit Discounts |
| Indirect Components go to Kitchen Printers | Inhibit Voids     |
| Can't Buy with GIFT VOUCHER                | Manufactured Item |
|                                            |                   |

After the Indirect Item option is enabled, the Indirect Item tab will be enabled. Click on the "Indirect Item" tab then press the "Add" button.

| stock items     | <u>G</u> eneral                    | Ad <u>v</u> anced | l <u>n</u> direct Item |        |             |                |                | ×            |
|-----------------|------------------------------------|-------------------|------------------------|--------|-------------|----------------|----------------|--------------|
| Stock<br>Descri | Code 120006<br>otion SUPREME PIZZA |                   |                        |        |             |                |                |              |
| - Made up o     | f:                                 |                   |                        |        |             |                |                |              |
|                 |                                    |                   |                        | Totals | 0.0000      | 0.0000         | 0.0000         |              |
|                 |                                    |                   |                        |        | <u>A</u> dd | <u>D</u> elete | <u>M</u> odify |              |
|                 |                                    |                   |                        | L      |             |                |                |              |
|                 |                                    |                   |                        |        |             |                |                | <u>S</u> ave |

In the Component Stock Code field, press the ">" button and select the Brown Onion Stock Item then enter the Stock Item Quantity used to manufacture the Supreme Pizza. In the below example, the quantity has been entered as a fraction "50/1000". Press the "Save" button to save the change then close the screen by pressing the X button at the top right corner of the Indirect Items screen.

| indirect items                  | ×            |
|---------------------------------|--------------|
|                                 |              |
|                                 |              |
|                                 |              |
|                                 |              |
|                                 |              |
| Individ Code 220006             |              |
| Description SUPREME PIZZA       |              |
|                                 |              |
| Component Stock Code 118031 >   |              |
| ONION BROWN<br>Quantity 50/1000 |              |
|                                 |              |
|                                 |              |
|                                 |              |
|                                 |              |
|                                 |              |
|                                 |              |
|                                 |              |
|                                 | <u>S</u> ave |

The "Indirect Item" tab should then show the "Onion Brown" under the "Made up of" section.

| stock items              | <u>G</u> eneral           | Ad <u>v</u> anced | l <u>n</u> direct Item |              |             |                 |                |   | ×            |
|--------------------------|---------------------------|-------------------|------------------------|--------------|-------------|-----------------|----------------|---|--------------|
| Stock Cod<br>Description | e 120006<br>SUPREME PIZZA |                   |                        |              |             |                 |                |   |              |
| Made up of:              |                           |                   |                        |              |             |                 |                | 1 |              |
| St                       | ock Code Descripti        | on                |                        | Quantity Sta | ndard Cost  | Last Cost Avera | ge Cost        |   |              |
|                          | 118031 ONION B            | ROWN              |                        | 50/1000      | 0.0725      | 0.0725          | 0.0725         |   |              |
|                          |                           |                   |                        | Totale       | 0.0725      | 0.0725          | 0.0725         |   |              |
|                          |                           |                   |                        | Totals       | 0.0725      | 0.0723          | 0.0725         |   |              |
|                          |                           |                   |                        |              | <u>A</u> dd | <u>D</u> elete  | <u>M</u> odify |   |              |
|                          |                           |                   |                        |              |             |                 |                |   |              |
|                          |                           |                   |                        |              |             |                 |                |   | <u>S</u> ave |

Press the "Save" button to save the change.

Manufacture a single "Supreme Pizza" Stock Item by going to: Transactions > Stock Control > Manufacture Items > Add

From the Stock Code column, click on the down arrow to display a list of Manufactured Stock Items in the system, then click on the Supreme Pizza.

Enter 1 into the Quantity to Manufacture field and fill out the Batch Name field.

|    | manufactu     | re items      |                      |             |                            |   |                           | S          | ×        |
|----|---------------|---------------|----------------------|-------------|----------------------------|---|---------------------------|------------|----------|
|    | Stock Code    | Description   | Recommended<br>Level | Stock Level | Quantity to<br>Manufacture | ^ | Batch Name                |            |          |
|    | 120006        | SUPREME PIZZA | 18                   | 5           | 1                          |   | Manufacture Supreme Pizza | >          |          |
| *  | •             |               |                      |             |                            |   | Location                  |            | <b>.</b> |
|    |               |               |                      |             |                            |   | Location                  |            |          |
|    |               |               |                      |             |                            |   | Manufacture Date          |            | Т        |
|    |               |               |                      |             |                            |   | 28 Aug 2018 14:17         |            | 1        |
|    |               |               |                      |             |                            |   | Notes                     |            |          |
|    |               |               |                      |             |                            |   |                           | ~          |          |
|    |               |               |                      |             |                            | ~ |                           |            |          |
|    | Con erate by  |               |                      |             |                            |   |                           |            |          |
| Re | eorder Levels |               |                      |             |                            |   |                           | <u>S</u> a | ive      |

Press the "Save" button on the bottom right corner of the Manufacture Items screen to save the Manufacture Batch.

Select the batch from the Manufacture Batches screen then press the "Process" button.

| manufa      | acture batch      | nes            |              | >            |                  | Date Manufactur      | ed ▼  |      | S              | $\times$ |
|-------------|-------------------|----------------|--------------|--------------|------------------|----------------------|-------|------|----------------|----------|
| ID Ba       | tch Name          |                | Lo           | cation       |                  | Date Manufactured    | Notes |      | Processed      |          |
| 36 M        | anufacture Suprem | e Pizza        | Lo           | ocation 1    |                  | 28 Aug 2018 14:17:23 |       |      | No             |          |
|             |                   |                |              |              |                  |                      |       |      |                |          |
|             |                   |                |              |              |                  |                      |       |      |                |          |
|             |                   |                |              |              |                  |                      |       |      |                |          |
|             |                   |                |              |              |                  |                      |       |      |                |          |
| Unprocess   | ed Only           | •              |              |              |                  |                      |       | 🗌 Se | end to Label P | Printing |
| <u>A</u> dd | <u>M</u> odify    | <u>D</u> elete | <u>С</u> ору | <u>V</u> iew | Vie <u>w</u> All |                      |       |      | Pr             | ocess    |

Idealpos will display a prompt to confirm if you want to process this Manufacture Batch. Select "Yes" to continue.

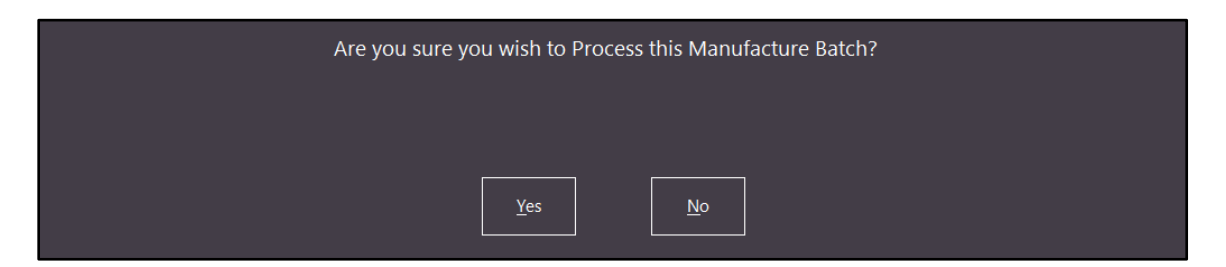

After the batch has been manufactured, Idealpos will display the below prompt. Press "OK" to continue.

| Items have been Manufactured. |
|-------------------------------|
|                               |
| ОК                            |

Close the Manufacture Batches screen.

Go to: Reports > Stock Control > Stock Transaction

Press the "View" button at the bottom right corner of the window to run the Stock Transaction Report.

| stock transaction report |                                                      |                                                                  |                                            |        |               | ×            |
|--------------------------|------------------------------------------------------|------------------------------------------------------------------|--------------------------------------------|--------|---------------|--------------|
|                          |                                                      |                                                                  |                                            |        |               |              |
|                          |                                                      |                                                                  |                                            |        |               |              |
|                          |                                                      |                                                                  |                                            |        |               |              |
|                          | Date Range                                           |                                                                  |                                            |        |               |              |
|                          | Today                                                | From<br>To                                                       | 28/08/2018 00:00:00<br>28/08/2018 23:59:59 | • •    |               |              |
|                          | Group by                                             | Type Option                                                      |                                            | Select |               |              |
|                          | <ul> <li>✓ Stock Item</li> <li>✓ Location</li> </ul> | Sales<br>Manual Variance<br>Transfer<br>Manufactured<br>Variance | Invoices<br>Write Off                      |        |               |              |
|                          | Selection Range                                      |                                                                  |                                            |        |               |              |
|                          | Code                                                 | >                                                                | to                                         | >      |               |              |
|                          | Description                                          | >                                                                | to                                         | >      |               |              |
|                          | Department                                           | >                                                                | to                                         | >      |               |              |
|                          | Location                                             | >                                                                | to                                         | >      |               |              |
|                          |                                                      |                                                                  |                                            |        |               |              |
|                          |                                                      |                                                                  |                                            |        |               |              |
|                          |                                                      |                                                                  |                                            |        |               |              |
|                          |                                                      |                                                                  |                                            |        |               |              |
|                          |                                                      |                                                                  |                                            |        |               |              |
|                          |                                                      |                                                                  |                                            |        |               |              |
| <u>P</u> rint            |                                                      |                                                                  |                                            |        | $\rightarrow$ | <u>V</u> iew |

The Stock Transaction Report will show the transfer of Onion Brown used for the manufacture of the Supreme Pizza Stock Item. The Quantity used to manufacture the Supreme Pizza will be 50/1000 using a Yield Percentage of 70%. The formula for calculating the Quantity when a Yield Percentage is set is Quantity x (100 / Yield Percentage). So in this example, the Quantity is 0.05 (50/1000=0.05) and Yield Percentage 70%.  $0.05 \times (100 / 70) = 0.0714285714285714$ 

| Idealpos user (pos1)  | <b>Stock 7</b><br>28 Aug 2018 | Transaction Report<br>00:00:00 to 28 Aug 2018 23:59:59 | F        | Printed 28/08/2018 15:28:45<br>Page 1 of 1 |
|-----------------------|-------------------------------|--------------------------------------------------------|----------|--------------------------------------------|
| Audit No. Dat         | te                            | Туре                                                   | Quantity | Stock Level                                |
| Location 1 Location 1 |                               |                                                        |          |                                            |
| 118031 - ONION BRC    | <u>DWN</u>                    | Opening Stock                                          |          | 26.08                                      |
| 5982-1 28/0           | 08/2018 14:17:23              | Transfer Out                                           | 0.0714   | 26.0072                                    |
| 120006 - SUPREME      | PIZZA                         | Opening Stock                                          |          | 5.00                                       |
| 5983-1 28/0           | 08/2018 14:17:23              | Manufactured                                           | 1.0000   | 6.0000                                     |
| 1                     |                               |                                                        |          |                                            |

The Quantity used to manufacture the item can also be viewed via the Stock Item Enquiry. Go to: Enquiry > Stock Items > Code: Enter Code for Onion Brown > Stock Transactions > Period: Today

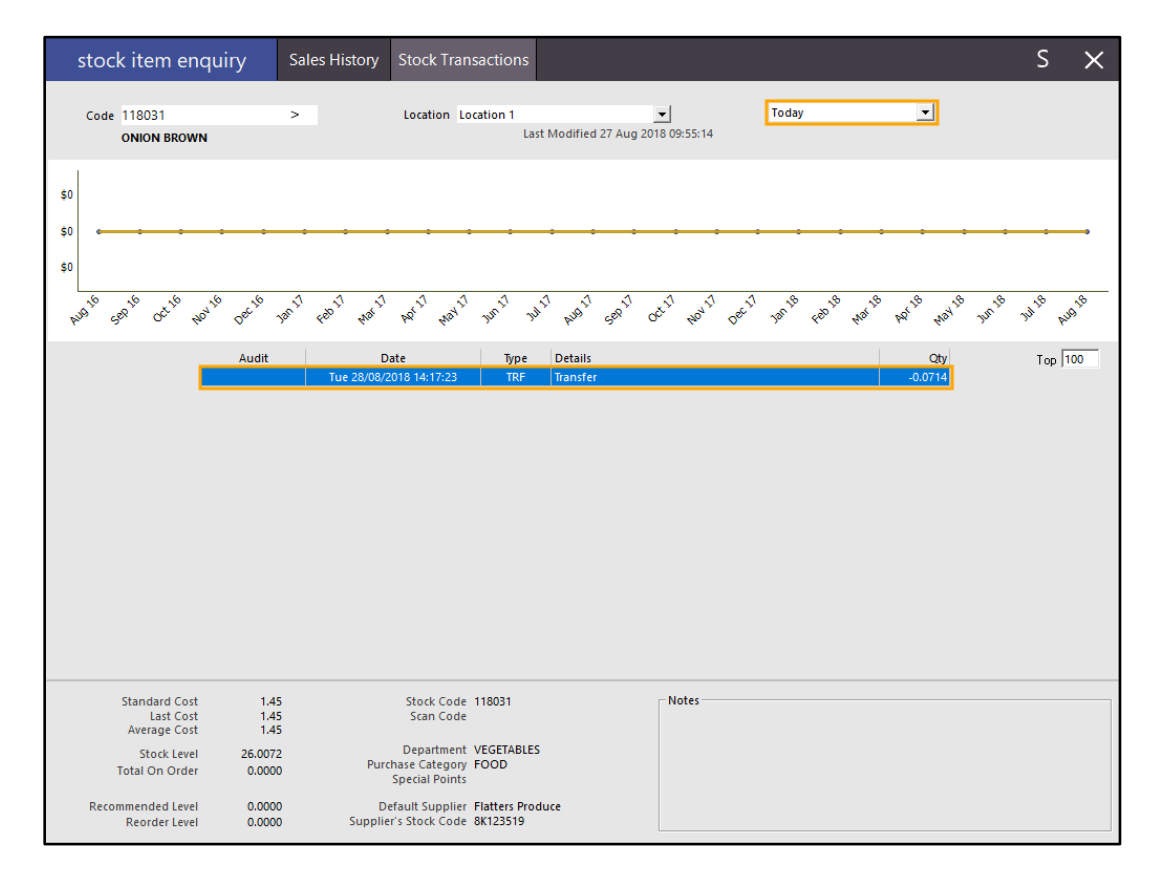

As initially mentioned, Yield Percentages can also be used when selling a Stock Item such as ham from a bone.

Go to: File > Stock Control > Stock Items > Select stock item: LAMB LEG > Modify > General > Attributes

Under the Attributes section, click on a dropdown box on the left and select "Yield Percentage" from the list of available options. Then in the dropdown box on the right, select the Yield Percentage that is required. In the below example, a Yield Percentage of 80% has been linked to the Lamb Leg Stock Item. We recommend that you perform your own research and perform your own yield tests to determine the required Yield Percentage value. Press the "Save" button once the change has been applied.

| stock ite                                                                                                    | ems                                                           | <u>G</u> eneral                          | Ad <u>v</u> anced                                                  | l <u>n</u> direct Item                                                                                                    |                                                                                                    |               |                           |                                                                                                  |
|----------------------------------------------------------------------------------------------------|---------------------------------------------------------------|------------------------------------------|--------------------------------------------------------------------|----------------------------------------------------------------------------------------------------|----------------------------------------------------------------------------------------------------|---------------|---------------------------|--------------------------------------------------------------------------------------------------|
| Stock Code<br>Description  <br>Description 2                                                                                                    | 121010<br>.AMB LEG<br>.AMB LEG                                |                                          |                                                                    | (8)<br>(8)                                                                                                    | Department 121<br>Scan Code                                                                                                    | > MEA         | τ & FISH<br>A <u>u</u> to | •                                                                                                |
| lling Prices (inc Tax) —                                                                                                    |                                                               |                                          | Printer Se                                                         | ttings                                                                                                    | - Purchasing                                                                                                    |               |                           |                                                                                                  |
| STANDARD<br>STAFF<br>EXTRAS<br>BOTTLESHOP<br>Price 5<br>Price 7<br>Price 7<br>Price 8<br>Price 7<br>Price 10<br>Price 10<br>Price 11<br>Price 12 | 10.99<br>8.00<br>0.00<br>0.00<br>0.00<br>0.00<br>0.00<br>0.00 | Profit%<br>39.94<br>17.47<br>Price Entry | Ret     Kr     Kr     Kr     Kr     Kr     Kr     Kr     Kr     Kr | tecipt Printer<br>tchen Printer<br>ar Printer<br>tchen Printer 3<br>tchen Printer 4<br>tchen Printer 5<br>tchen Printer 6<br>tchen Printer 7<br>tchen Printer 8<br>tchen Printer 9<br>tchen Printer 10<br>tchen Printer 11<br>tchen Printer 12 | Purchase Category 1<br>Default Supplier 8<br>Default Supplier 3V45G5<br>Other Options<br>Stock Control<br>Indirect Item<br>Non-Accumulating<br>Can't Buy with GIFT VOUC | > 510<br>CHER | FOOD<br>Chef's Choice     | Instruction<br>Print Red<br>Web Store<br>Inhibit Discounts<br>Inhibit Voids<br>Manufactured Iter |
| ost Prices (ex Tax)<br>Standard Cost<br>Last Cost<br>Average Cost                                                                                | 6.0000<br>6.0000<br>6.0000                                    |                                          | Tax Settin                                                         | gs (Selling)<br>ST<br>ST-Free<br>ot Defined<br>ot Defined<br>ot Defined<br>ot Defined                                                                                                    | Attributes Yield Percenta                                                                                                    |               | 80                        | • +<br>•<br>•<br>•                                                                               |
| <u>K</u> eyboard                                                                                                    |                                                               |                                          |                                                                    |                                                                                                    |                                                                                                    |               |                           | <u>S</u> av                                                                                      |

Open the POS screen and sell the required quantity of the Item (as mentioned above, this may be used in a butcher shop after removing bones). The below example shows 1KG of Lamb Leg.

| 29 Aug 09:53 Adult<br>Jeremy STANDARD | ID: 29/08/00 |                      |         |                 |             |            |      |       |            | ×             |
|---------------------------------------|--------------|----------------------|---------|-----------------|-------------|------------|------|-------|------------|---------------|
| LAMB LEG [\$10                        | 0.99/kg]     |                      | 1.000   | 10.99           | RECEIPT     | CLERK      | 7    | •     | •          |               |
|                                       |              |                      |         |                 | Hold Print  | SEAT NO    | /    | 8     | 9          | CL            |
|                                       |              |                      |         |                 | PRICE LEVEL | 5% ST DISC | Л    | E     | c          | NO            |
|                                       |              |                      |         |                 | CUSTOMER    | 5% ITEM    | 4    | Э     | D          | SALE          |
|                                       |              |                      |         |                 | BAR TAB     | REFUND     | 1    | 2     | 2          | v             |
|                                       |              |                      |         |                 | PENDING     | VOID SALE  | T    | 2     | ר          | ^             |
| 1x                                    |              |                      | Discoun | \$10.99         | TABLE MAP   | VOID       | 0    |       | EN         | TER           |
|                                       |              | D.                   |         |                 |             |            | - A  | No No | 12         | 2             |
| CAPPUCCINO                            | FLAT WHITE   | LATTE                | СНАІ    | SHORT BLACK     | LONG BLACK  | мосна      | нот  | снос  | т          | EA            |
| EXTRA HOT                             | SKINNY       | DECAF                | 1 SUGAR | TAKEAWAY        | SMALL       | ICED DRINK | WA   | TER   | КЕҮВ       | OARD          |
| EXTRA CHOC                            | SOY          | WEAK                 | 2 SUGAR | MARSH<br>MALLOW | MEDIUM      | MILKSHAKE  | UL   | ICE   |            | DER<br>MBER   |
| NO СНОС                               | ALMOND       | DOUBLE SHOT          | 3 SUGAR | EQUAL           | LARGE       | SMOOTHIE   | SOFT | DRINK | REW<br>ENC | ARDS<br>QUIRY |
| DDNWC                                 | CAFE         | TAP BEER             | SPIRITS | COCICTANIC      |             | CROCERV    | RE   | ΓAIL  | MAN        | IAGER         |
| DRINKS                                | RESTAURANT   | BOTTLE BEER<br>& RTD | WINE    | COCKTAILS       | FRUIT & VEG | GROCERY    | SER  | /ICES | AD         | MIN           |

Press the ENTER button to proceed to the tender screen then cash the sale off.

| 29 Aug 09:54 Adult ID: 29/08/00<br>Jeremy STANDARD |           |       |             |            |   |                |      | ×    |
|----------------------------------------------------|-----------|-------|-------------|------------|---|----------------|------|------|
| LAMB LEG [\$10.99/kg]                              | 1.000     | 10.99 | RECEIPT     | CLERK      | 7 | •              | 0    |      |
|                                                    |           |       | Hold Print  | SEAT NO    | / | 0              | פ    | CL   |
|                                                    |           |       | PRICE LEVEL | 5% ST DISC | л | Б              | 6    | NO   |
|                                                    |           |       | CUSTOMER    | 5% ITEM    | 4 | ר              | 0    | SALE |
|                                                    |           |       | BAR TAB     | REFUND     | 1 | 2              | ~    | Y    |
|                                                    |           |       | PENDING     | VOID SALE  | ⊥ | 2              | 5    | ^    |
|                                                    | Discounts | 0.00  | TABLE MAP   | VOID       | 0 |                | FN.  | TFR  |
| 1x                                                 | \$1       | 0.99  |             |            | Ŭ | •              | 2.14 |      |
| CASH                                               |           | _     |             |            |   | and the second |      | 100  |
| EFTPOS                                             |           |       |             |            |   |                | E    |      |
| AMEX / DINERS                                      |           |       |             | 11.00      |   | Pres Doctors   |      | 50   |
| LAYBY                                              |           |       |             | 11.00      |   |                | M    |      |
| CHEQUE                                             |           |       |             |            |   | A MAR          | (ast |      |
| CREDIT NOTE                                        |           |       |             |            |   |                | -    | 10   |
| ONLINE                                             |           |       | Bal         | ance 11.00 |   | AUSTRALIA      | 2    |      |
| POINTS                                             |           |       |             |            |   | apetoment .    | (BE) |      |
| МОТО                                               |           | •     |             |            |   | ANDTRALIA      |      |      |

A receipt will be printed for the customer and will contain the amount sold as indicated on the POS screen (1.000KG).

| IDEALPOS                                                  |                                                     |  |  |  |  |
|-----------------------------------------------------------|-----------------------------------------------------|--|--|--|--|
| 1/212 Curtin Ave West<br>Eagle Farm QLD 4009<br>Australia |                                                     |  |  |  |  |
| TAX_INVDICE<br>123-456-789-11                             |                                                     |  |  |  |  |
| #001033 1 Jeremy 29/08/18 09:<br>Cafe POS 1(1)            | #001033 1 Jeremy 28/06/18 09:55:41<br>Cafe PDS 1(1) |  |  |  |  |
|                                                           |                                                     |  |  |  |  |
| LAMB LEG*                                                 |                                                     |  |  |  |  |
| 1,000 kg @ \$10,99/kg                                     | \$10.99                                             |  |  |  |  |
| Sub-Total<br>ROUNDING                                     | \$10.99<br>\$0.01                                   |  |  |  |  |
| TOTAL                                                     | \$11,00                                             |  |  |  |  |
| GST Subtotal<br>GST Amount                                | \$10.99<br>\$1.00                                   |  |  |  |  |
| CASH 4                                                    | \$11.00                                             |  |  |  |  |
| FOOD TOTAL<br>BEVERAGE TOTAL<br>Other Categories TOTAL    | \$10.99<br>\$0.00<br>\$0.00                         |  |  |  |  |
| *indicates taxable supply                                 |                                                     |  |  |  |  |
| Powered by Idealpos                                       |                                                     |  |  |  |  |
|                                                           |                                                     |  |  |  |  |

The Stock Transaction Report can be opened to confirm the actual amount deducted from the Stock Level (which factors in the Yield Percentage amount that has been set for the Lamb Leg Stock Item).

Go to: Reports > Stock Control > Stock Transaction > View

The Sale will be displayed and the Quantity will be as per the Yield Percentage configured for the item. As mentioned previously, the formula for Yield Percentage is Quantity x (100 / Yield Percentage). So, for this instance, a quantity of 1 was sold and the Yield Percentage configured for the Lamb Leg is 80%. 1 x (100/80) = 1.25

A Quantity of 1.2500 was sold as per the Stock Transaction Report displayed below.

| Idealpos user (pos1)      | <b>Stock Ti</b><br>29 Aug 2018 0 | ransaction Report<br>0:00:00 to 29 Aug 2018 23:59:59 | I        | Printed 29/08/2018 10:04:28<br>Page 1 of 1 |
|---------------------------|----------------------------------|------------------------------------------------------|----------|--------------------------------------------|
| Audit No. D               | ate                              | Туре                                                 | Quantity | Stock Level                                |
| Location 1 Location 1     |                                  |                                                      |          |                                            |
| <u> 121010 - LAMB LEG</u> | <u>}</u>                         | Opening Stock                                        |          | 18.35                                      |
| 5985-1 29                 | 9/08/2018 09:55:41               | Sale                                                 | 1.2500   | 17.1000                                    |
|                           |                                  |                                                      |          |                                            |

### **Stock Items**

### **Open Stock Item as Instruction allows Force Selling Price functionality**

This function adds the ability for Idealpos to display the Force Selling Price entry screen when selling an Open Stock Item which has the Instruction option enabled. This feature may be useful in situations when selling a Stock Item such as an Entrée dish and having a button to allow the staff to manually enter a specific instruction as well as entering the sell price for the extras. An example of this may be selling an Entrée dish such as Pasta and when a customer requests extra cheese or other ingredients such as herbs and spices, these can be entered by pressing the Open Stock Item, entering the sell price then entering the instructions via the on-screen keyboard.

#### To use this function, go to: File > Stock Control > Stock Items > Add

Create a Stock Item with a Description of OPEN STOCK ITEM and ensure that the "Force Selling Price Entry" and "Instruction" options are enabled. If you are creating the Open Stock Item (Instruction item) for a particular type of dish such as an Entrée, you can also include the word ENTRÉE within the OPEN STOCK ITEM description (e.g. OPEN STOCK ITEM ENTRÉE). Also ensure that you tick the Printers under Printer Settings according to the printers where you want the Open Stock Item to be printed to.

|                                                                                                    |                                                             |                        |                                                                                                    |                                                                                                    |                                                                                                    |             |          |                                                                                  | $\sim$ |
|----------------------------------------------------------------------------------------------------|-------------------------------------------------------------|------------------------|----------------------------------------------------------------------------------------------------|----------------------------------------------------------------------------------------------------|----------------------------------------------------------------------------------------------------|-------------|----------|----------------------------------------------------------------------------------|--------|
| Stock Code 3<br>Description OPER<br>Description 2 OPER                                                                                          | N STOCK ITE<br>N STOCK ITE                                  | EM<br>EM               | Printer Set                                                                                                    | (15)<br>(15)<br>ttings                                                                                                    | Department 1002 ><br>Scan Code                                                                                                    | COC         | DK TYPES | Auto                                                                             |        |
| STANDARD<br>STAFF<br>EXTRAS<br>BOTILESHOP<br>Price 5<br>Price 6<br>Price 7<br>Price 8<br>Price 8<br>Price 9<br>Price 10<br>Price 11<br>Price 12 | 0.00<br>0.00<br>0.00<br>0.00<br>0.00<br>0.00<br>0.00<br>0.0 | Profit%<br>Price Entry | Re     Kit     Ba     Kit     Kit     Kit     Kit     Kit     Kit     Kit     Kit     Kit     Kit     Kit     Kit     Kit     Kit     Kit | ceipt Printer<br>chen Printer<br>r Printer<br>chen Printer 3<br>chen Printer 4<br>chen Printer 5<br>chen Printer 6<br>chen Printer 6<br>chen Printer 8<br>chen Printer 10<br>chen Printer 11<br>chen Printer 12 | Purchase Category 1 Default Supplier Default Supplier Stock Code Other Options Stock Control Indirect Item V Non-Accumulating Scale Can't Buy with GIFT VOUCHER | >           | FOOD     | Instruction Print Red Web Store Inhibit Discounts Inhibit Voids Manufactured Ite | m      |
| Cost Prices (ex Tax)<br>Standard Cost<br>Last Cost<br>Average Cost                                                                              | 0.0000<br>0.0000<br>0.0000                                  |                        | Tax Setting                                                                                                    | gs (Selling)<br>T-Free<br>to Defined<br>ot Defined<br>ot Defined<br>ot Defined                                                                                                    | Attributes                                                                                                    | V<br>V<br>V |          | <b>v</b><br><b>v</b><br><b>v</b><br><b>v</b>                                     | 1/2    |

Also note that in order for the Instruction Item to print on Bills or Receipts, you will need to ensure that specific Yes/No options have been enabled.

Then create a button on the POS Screen for the OPEN STOCK ITEM.

Go to Setup > POS Screen > POS Screen Setup > Select a layout > Buttons > Add new button Ensure that the Stock Item function has been selected, then press the ">" button in the Stock Item field to select the OPEN STOCK ITEM. You may also update the button caption if required. Press Save to create the Open Stock Item button.

| Stock Item               |                                                                       |                                                             |
|--------------------------|-----------------------------------------------------------------------|-------------------------------------------------------------|
| Automatic Taut           |                                                                       | Stock Item                                                  |
| Automatic Text           |                                                                       | Stock Item A                                                |
| Stock Item 3             | > OPEN STOCK ITEM                                                     | Stock Item Search                                           |
| POS Screen Grid MAIN     | •                                                                     | Stock Location<br>Stock Notes<br>Subtotal Discount<br>Table |
| - Button Appearance      | Button Caption                                                        | Table Summary                                               |
| OPEN STOCK               | OPEN STOCK ITEM                                                       | Tax Invoice<br>Tax Shift                                    |
| ITEM                     | Back Colour Font<br>Text Colour A ▲ A ▼                               | Tender<br>Tender Correct<br>Text Entry (Hash)               |
|                          | <ul> <li>□ Double Width Visible ▼</li> <li>□ Double Height</li> </ul> | Transfer Mode<br>Type Text                                  |
| Auto Create Grid Graphic | >                                                                     | User-Defined                                                |
| <u>F</u> ormat All       | <u>S</u> ave <u>C</u> ancel                                           | Validation Print<br>Void<br>Void Entire Sale                |

Close the POS Screen Layout windows then open the POS Screen.

Add an Entrée or another dish to the sale.

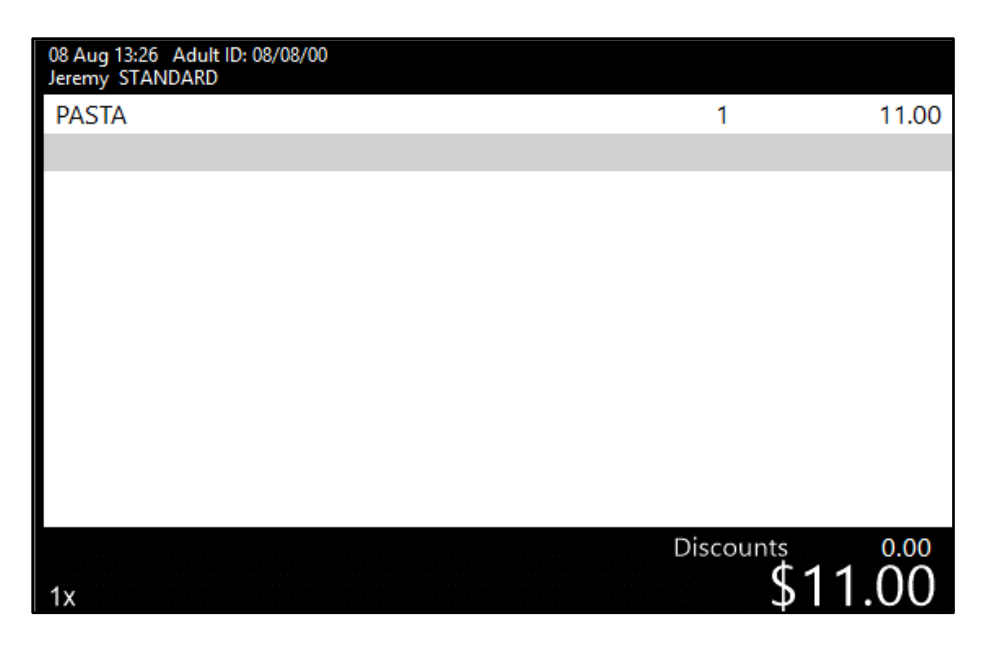

Then press the OPEN STOCK ITEM button from the POS Screen and enter a Selling Price.

| enter selling price |   |   | × |
|---------------------|---|---|---|
| OPEN STOCK ITEM     | 7 | 8 | 9 |
|                     | 4 | 5 | 6 |
|                     | 1 | 2 | 3 |
| ОК                  | 0 | • | С |

The on-screen keyboard will then appear. Enter a description for the Open Stock Item (Instruction) then press Enter.

|            |   |   |   |   | Ado | Herb: | s and S | Spices      |   |   |   |   | $\bigotimes$ | ×   |
|------------|---|---|---|---|-----|-------|---------|-------------|---|---|---|---|--------------|-----|
| q          | W | е | r | t | у   | u     | i       | ο           | р | 7 | 8 | 9 | <            | >   |
| а          | S | d | f | g | h   | j     | k       | I           | # | 4 | 5 | 6 | :            | !   |
| $\uparrow$ | Z | х | С | V | b   | n     | m       | &           | @ | 1 | 2 | 3 | En           | tor |
| CL         |   |   |   |   |     |       |         | $\setminus$ | ? | 0 | • | - | LII          | ter |

The Open Stock Item (Instruction) will be added to the sale and will be indented below the previous item that was added.

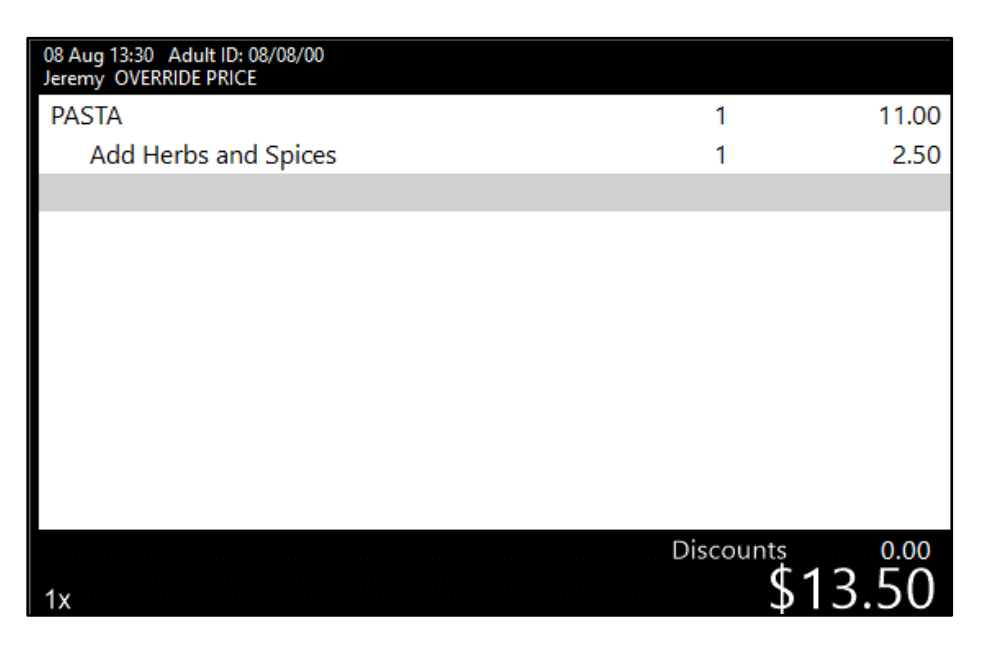

When the sale is saved to a Table, the Kitchen Docket will show the Open Stock Item (Instruction) indented below the Stock Item.

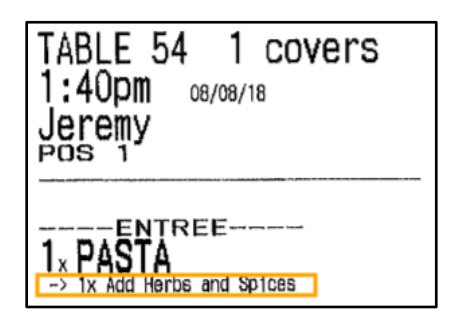

When paying off the Table, the Receipt printed will also include the Open Stock Item (Instruction) indented below the Stock Item and will show the price at which the Instruction Item was sold at.

| IDEALPOS                                                               |                             |  |  |  |  |
|------------------------------------------------------------------------|-----------------------------|--|--|--|--|
| 1/212 Curtin Aye West<br>Eagle Farm QLD 4009<br>Australia              |                             |  |  |  |  |
| TAX INVOICE<br>123-456-789-11                                          |                             |  |  |  |  |
| #000830 1 Jeremy 08/08/18 13                                           | 3:40:34                     |  |  |  |  |
| Table 54                                                               | Table 54                    |  |  |  |  |
| ENTREE                                                                 | \$11.00                     |  |  |  |  |
| -> Add Herbs and Spices                                                | \$2.50                      |  |  |  |  |
| TOTAL                                                                  | \$13.50                     |  |  |  |  |
| GST Subtotal<br>GST Amount<br>GST-Free Subtotal                        | \$11.00<br>\$1.00<br>\$2.50 |  |  |  |  |
| CASH                                                                   | <b>\$13.</b> 50             |  |  |  |  |
| FOOD TOTAL<br>BEVERAGE TOTAL<br>Other Categories TOTAL<br>COVERS TOTAL | \$11.00<br>\$0.00<br>\$2.50 |  |  |  |  |
| <pre>*indicates taxable supply</pre>                                   |                             |  |  |  |  |
| Powered by Idealpo                                                     | 08                          |  |  |  |  |

### Surcharges

#### Waive Tender Surcharge Threshold

This function adds the ability to set a threshold whereby a Tender Surcharge will only be applied when the sale is paid using a specific tender and the amount paid using the tender is less than the amount configured. This may be useful in cases where you are charged extra fees for processing transactions which are less than a specific amount. This function is available to all tenders except for Cash.

To enable and configure this feature, go to:

Setup > Function Descriptors > Select the Tender from the Function Descriptors list > Modify

| function descriptors                                                                                                    |                                                                                                    | ×            |
|----------------------------------------------------------------------------------------------------|----------------------------------------------------------------------------------------------------|--------------|
| Function<br>Description<br># of Receipts<br>Exchange Rate<br>Lower Limit<br>Scan Code<br>Scan Code Amount<br>Surcharge<br>Threshold<br>Override Receipt Footer | TENDER 2         FFPOS         1         0         0.00         9999.99         0.00         0.00         0.00         0.00         0.00         0.00         0.00         0.00         0.00         0.00         0.00         0.00         0.00         0.00         0.00         0.00         0.00         0.00         0.00         0.00         0.00         0.00         0.00         0.00         0.00         0.00         0.00         0.00         0.00         0.00         0.00         0.00         0.00         5          0.00 |              |
|                                                                                                    |                                                                                                    | <u>S</u> ave |

Enter an amount into the Surcharge field and select the % or \$ radio button, depending on whether the Surcharge will be a Percentage surcharge or a fixed dollar amount surcharge.

Then enter an amount into the Waive Surcharge Threshold field. By entering an amount into the "Waive Surcharge Threshold field", any value tendered that is equal to or greater than the Waive Surcharge Threshold will not be subject to having a Surcharge applied. Any value tendered that is less than the Waive Surcharge Threshold will be subject to having the Surcharge applied.

In the below example, the EFTPOS tender has a Surcharge amount of 5.00% with a Waive Surcharge Threshold of 10.00.

This means any amount tendered less than 10.00 (9.99 or lower) will be subject to having the Surcharge of 5.00% applied. Any amount 10.00 or higher will be excluded from the Surcharge.

| Function                     | TENDER 2          | ]                                                                                                    |
|------------------------------|-------------------|----------------------------------------------------------------------------------------------------|
| Description                  | EFTPOS            | <ul> <li>☐ Rounding?</li> <li>✓ Credit Function</li> <li>☐ Allow Points per Dollar?</li> <li>✓ Show in Banking</li> </ul> |
| # of Receipts                | 1                 | Compulsory Amount                                                                                                    |
| Exchange Rate                | 0                 | Open Cash Drawer                                                                                                    |
| Lower Limit                  | 0.00              | Account Tender                                                                                                    |
| Upper Limit                  | 9999.99           | LayBy Tender                                                                                                    |
| Scan Code                    |                   | GIFT VOUCHER Redemption                                                                                                   |
| Scan Code Amount             | 0.00              | Credit Note Tender                                                                                                    |
| Surcharge<br>Waive Surcharge | 5.00 ° %<br>10.00 | Force Customer<br>Force Reference                                                                                         |
| Override Receipt Footer      |                   |                                                                                                    |

When tendering a transaction less than 10.00 (\$9.99 in the below example), the 5% Surcharge will be applied.

| 15 Aug 16:00 Adult ID: 15/08/00<br>Jeremy OVERRIDE PRICE |                 |           |              |            |             |       |          | ×    |   |
|----------------------------------------------------------|-----------------|-----------|--------------|------------|-------------|-------|----------|------|---|
| Steak Special                                            | 1               | 9.99      | RECEIPT      | CLERK      | 7           | 7     | Q        | 0    | C |
|                                                          |                 |           | Hold Print   | SEAT NO    |             | 0     | 9        | CL   |   |
|                                                          |                 |           | PRICE LEVEL  | 5% ST DISC |             | 5     | 6        | NO   |   |
|                                                          |                 |           | CUSTOMER     | 5% ITEM    | 4           | 5     | 0        | SALE |   |
|                                                          |                 |           | BAR TAB      | REFUND     | 1           | 2     | 2        | x    |   |
|                                                          |                 |           | PENDING      | VOID SALE  | 1           | 2     | 5        | ^    |   |
|                                                          | 5% EFTPOS Surch | narge     | of \$0.50    |            |             |       |          |      |   |
|                                                          | New EFTPOS To   | otal : \$ | 510.49       |            |             |       |          |      |   |
|                                                          |                 |           |              |            |             |       |          |      |   |
|                                                          | ок              | (         |              |            |             |       |          |      |   |
| LAYBY                                                    |                 |           |              |            | <b>6</b> 20 | M     | <b>B</b> |      |   |
| CHEQUE                                                   |                 |           |              |            |             | CA PO | a        | 20   |   |
| CREDIT NOTE                                              |                 |           |              |            |             |       | -        | 10   |   |
| ONLINE                                                   |                 |           | Balance 9.99 |            |             |       |          |      |   |
| POINTS                                                   |                 |           |              |            |             |       |          |      |   |
| МОТО                                                     |                 | -         |              |            |             |       |          |      |   |

When tendering \$10.00 or above, the surcharge is not applied.

| 15 Aug 16:11 Adult ID: 15/08/00<br>Jeremy OVERRIDE PRICE |       |          |              |            |   |                   |         | $\times$ |  |  |  |
|----------------------------------------------------------|-------|----------|--------------|------------|---|-------------------|---------|----------|--|--|--|
| Steak and Soup                                           | 1     | 10.00    | RECEIPT      | CLERK      |   | -                 |         |          |  |  |  |
| GST-Free Subtotal                                        |       | 10.00    | Hold Print   | SEAT NO    | 7 | 8                 | 9       | CL       |  |  |  |
| GST-Free Amount                                          |       | 0.00     |              | SEATINO    |   |                   |         |          |  |  |  |
|                                                          |       |          | PRICE LEVEL  | 5% ST DISC | Л | 5                 | 6       | NO       |  |  |  |
|                                                          |       |          | CUSTOMER     | 5% ITEM    | - | 5                 | U       | SALE     |  |  |  |
|                                                          |       |          | BAR TAB      | REFUND     | 1 | 2                 | 0       | х        |  |  |  |
|                                                          |       |          | PENDING      | VOID SALE  |   | 2                 | Э       |          |  |  |  |
|                                                          |       |          |              | VOID       |   |                   |         | NTED     |  |  |  |
| 1x                                                       |       |          | TABLE WAP    | VOID       | U | . EN              |         | ICK      |  |  |  |
| CASH                                                     |       | <u> </u> |              |            |   | and the statement | <u></u> | 100      |  |  |  |
| EFTPOS                                                   | 10.00 |          |              |            |   |                   |         |          |  |  |  |
| AMEX / DINERS                                            |       |          |              |            |   |                   |         |          |  |  |  |
| LAYBY                                                    |       |          |              |            |   |                   |         |          |  |  |  |
| CHEQUE                                                   |       |          |              |            |   |                   |         |          |  |  |  |
| CREDIT NOTE                                              |       |          |              |            |   |                   |         |          |  |  |  |
| ONLINE                                                   |       |          | Balance 0.00 |            |   |                   |         |          |  |  |  |
| POINTS                                                   |       |          |              |            |   |                   |         |          |  |  |  |
| МОТО                                                     |       | -        |              |            |   |                   |         |          |  |  |  |
## Utilities

### Synchronize Sales Utility – Option to synchronize all sales from one terminal

This function adds the ability to synchronize the sales data of all terminals from a single terminal.

E.g. A site contains three terminals, POS 1, POS 2 and POS 3.

If you open the Synchronize option on POS 1, then enable the checkbox for POS 2 from the list of terminals and enable the "Retrieve Data of All Terminals from a Single POS Terminal" setting, the data for POS 1, POS 2 and POS 3 will be retrieved from POS 2.

To use this function, go to: Utilities > Synchronize

Enable the checkbox for the POS Terminal which you want to retrieve data from, select the period from the dropdown box, or alternatively manually select the date range that you want to retrieve data for then enable the checkbox "Retrieve Data of All Terminals from a Single POS Terminal". Once you have ensured that the correct options have been selected, press the "Proceed" button.

| synchronize                                                                         | ×                                                                                                    |
|-------------------------------------------------------------------------------------|----------------------------------------------------------------------------------------------------|
| Select Terminals to retrieve data from          POS 2 : POS 2         POS 3 : POS 3 | Data to Synchronize         Sales Reports Data         Financial Reports Data         Stock Movement/Transactions Reports Data         Today         From       24/08/2018 00:00:00         To       24/08/2018 23:59:59 |
|                                                                                     | Synchronization Results                                                                                                    |
|                                                                                     | ~                                                                                                    |
| <u>S</u> elect All <u>C</u> lear All                                                | Proceed                                                                                                    |

The Synchronize will then commence and after it has completed, Idealpos will display "Synchronize Completed".

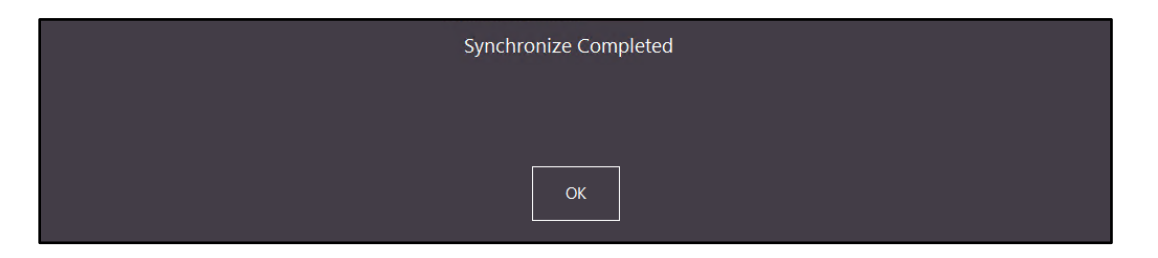

Press OK. The Synchronization Results will be displayed on the Synchronize window.

| synchronize                            | ×                                                                                                    |
|----------------------------------------|----------------------------------------------------------------------------------------------------|
| Select Terminals to retrieve data from | Data to Synchronize                                                                                                    |
| POS 2 : POS 2 POS 3 : POS 3            | <ul> <li>✓ Sales Reports Data</li> <li>✓ Financial Reports Data</li> <li>✓ Financial Reports Data</li> <li>✓ Stock Movement/Transactions Reports Data</li> <li>Today</li> <li>✓ From 24/08/2018 00:00:00</li> <li>✓ 24/08/2018 23:59:59</li> </ul>                                                                                                    |
|                                        | Synchronization Results                                                                                                    |
|                                        | Attempting Connection to POS 2 (POS 2) at 192.168.15.88connected Ok.       Sending current details to remote POSsent Ok.         Awaiting Sterret to create Database.       Receiving Database.         Receiving Database. Received Ok.       Object of the construction of the construction of t |
| <u>S</u> elect All <u>C</u> lear All   | Proceed                                                                                                    |

The POS terminal will now contain the updated data that was synchronized from the selected POS terminal. Note that the length of time to complete the synchronization will vary depending on the period selected and the amount of data that is synchronized.

## Waste Mode

## Allow Waste Mode functionality when performing a Sale

This function allows the Waste Mode function to be used while performing a sale. This feature is useful in cases where customers leave without paying the bill that's due for their table.

The process for using this function is outlined as follows:

1. Customer places an order and the sale is saved to a table.

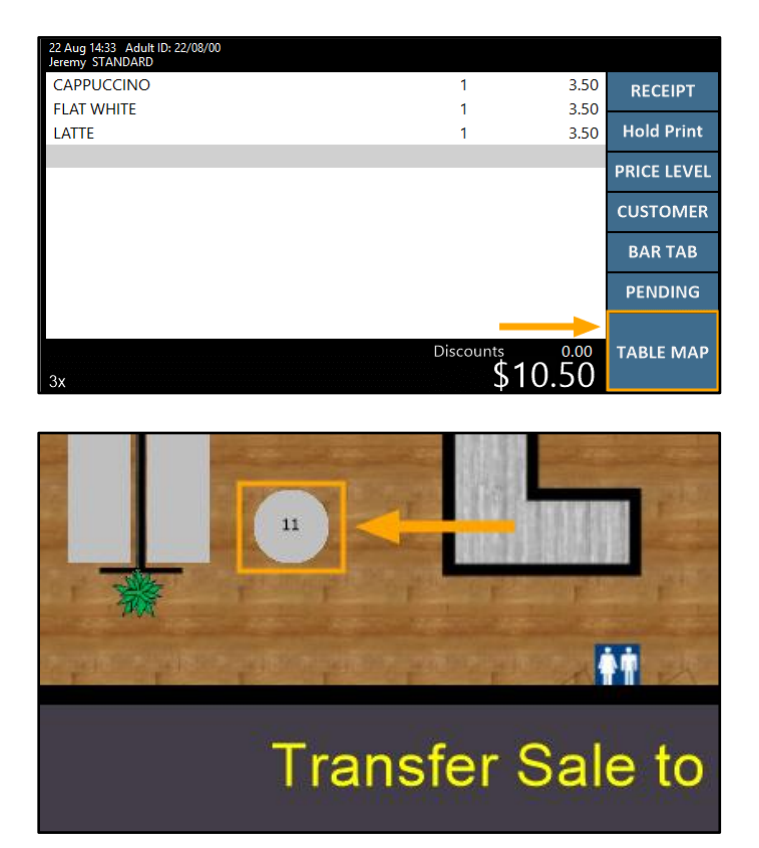

- 2. The waiter brings the customer their meal and the customer consumes their meal.
- 3. The customer leaves without paying for their table and the waiter/operator discovers that the meal hasn't been paid for and the customer has left.
- 4. The items from the table can be marked off as stolen by opening the Journal Enquiry screen from the POS Screen, select the Table then press the "Replay" button.

| 22 Aug 15:07 Adult<br>Jeremy STANDARD | ID: 22/08/00    |                      |                             |                                     |                   |                      |             |              |              | ×     |
|---------------------------------------|-----------------|----------------------|-----------------------------|-------------------------------------|-------------------|----------------------|-------------|--------------|--------------|-------|
|                                       |                 |                      |                             |                                     | RECEIPT           | CLERK                | 7           | 0            | •            | 0     |
|                                       |                 | Hold Print           | SEAT NO                     | /                                   | •                 | 9                    | CL          |              |              |       |
|                                       |                 | PRICE LEVEL          | 5% ST DISC                  | л                                   | F                 | c                    | NO          |              |              |       |
|                                       |                 | CUSTOMER             | 5% ITEM                     | 4                                   | 5                 | 0                    | SALE        |              |              |       |
|                                       |                 |                      |                             |                                     | BAR TAB           | REFUND               | 1           | 2            | 2            | v     |
|                                       |                 |                      |                             | PENDING                             | VOID SALE         | 1                    | 2           | 3            | ^            |       |
| Discuster                             |                 |                      |                             |                                     | VOID              | 0                    |             | ENITED       |              |       |
|                                       |                 |                      | Discouri                    | \$0.00                              | TABLE MAP         | VOID                 | 0           |              | EN           | IER   |
|                                       |                 | CR NOTE              | ACCOUNT                     |                                     |                   |                      |             |              | BANKING      |       |
| CUSTOMER                              | JACKPOT         | PRICE                | LAYBY<br>ADJUST             | UST VOUCHER BAR TAB BILL TIEM SHIFT |                   | BILL ITEM            | IFT         | REP          | ORT          |       |
| COUPON                                |                 | ENQUIRY              |                             |                                     |                   |                      |             |              |              |       |
| EFTPOS<br>CASHOUT                     | DAFFIC          | PROMO<br>ENQUIRY     | ACCOUNT                     | GIFT                                |                   | 10% ITEM<br>DISCOUNT | PRINT TAX   |              | DEPT SALES   |       |
| TENDER<br>CORRECT                     | KAFFLES         | REWARDS<br>ENQUIRY   | CREDIT                      | ENQUIRY                             | PAT BAR TAB       | 10% ST<br>DISCOUNT   | INVOICE     |              | REPORT       |       |
| RECEIPT IS<br>ON                      | SEND<br>MESSAGE | STOCK ITEM<br>SEARCH | ACCOUNT<br>LAYBY<br>PAYMENT |                                     | BAR TAB<br>REPORT |                      | JOUI<br>ENQ | RNAL<br>UIRY | STOCK<br>REP | SALES |
| 000046                                | CAFE            | TAP BEER             | SPIRITS                     | 000000                              | 50107.0.1/50      | 60.0 650V            | RET         | TAIL         | MAN          | AGER  |
| DRINKS                                | RESTAURANT      | BOTTLE BEER<br>& RTD | WINE                        | COCKTAILS                           | FRUIT & VEG       | GROCERY              | SERV        | /ICES        | AD           | MIN   |

5. Select the transaction from the left-hand side. The contents of the sale will be displayed on the right-hand side. Once you have identified the unpaid order, ensure that it remains selected then press the Replay button.

| journal history enquiry                                                                                                    |                                                                  |                  |                                                                                                    |                                  | 2                                              | × ×                                            |
|----------------------------------------------------------------------------------------------------|------------------------------------------------------------------|------------------|----------------------------------------------------------------------------------------------------|----------------------------------|------------------------------------------------|------------------------------------------------|
| From 52/06/2018 00:0000<br>To 52/06/2018 23:59:59<br>Top 1000 records                                                                           | Customer<br>Clerk<br>POS<br>Price Level<br>Location<br>Site      | ><br>><br>><br>> | Tender Type<br>Function<br>Stock Item<br>Department<br>Sale Total to                                                        | *<br>*<br>>                      | Table<br>Audit<br>☐ Filter Table<br><u>S</u> e | /Bar Tabs<br>elect                             |
| Audit         POS           1016         1         Wed 22/0           1015         1         Wed 22/0           1014         1         Wed 22/0 | Date<br>08/2018 14:34:40<br>08/2018 13:59:15<br>08/2018 13:48:15 | Customer         | Date 22/09/2018 14:<br>Cash Sale Transferre<br>202001 CAPPUCCINO<br>202002 FLAT WHITE<br>202003 LATTE<br>[ Saved to Table ] | 34:40 Audit 1016,1<br>d to Table | Jeremy<br>3.50<br>3.50<br>3.50                 | Jeremy<br>Jeremy<br>Jeremy<br>Jeremy<br>Jeremy |
| <u>View All</u><br><u>Print</u><br><u>Invoice</u>                                                                                               | mail Total <u>R</u> eplay                                        | Stock Item       | 2                                                                                                    |                                  | <u>A</u> dd Text                               | <u>K</u> eyboard                               |

6. Idealpos will display a prompt to confirm if you want to replay this transaction. Select "Yes".

| Are you sure you wish to replay this transaction? |  |  |  |  |  |  |  |
|---------------------------------------------------|--|--|--|--|--|--|--|
|                                                   |  |  |  |  |  |  |  |
| <u>Y</u> es <u>N</u> o                            |  |  |  |  |  |  |  |

7. The unpaid items will be added to the sale.

| 22 Aug 15:21 Adult ID: 22/08/00<br>Jeremy STANDARD |           |      |
|----------------------------------------------------|-----------|------|
| CAPPUCCINO                                         | 1         | 3.50 |
| FLAT WHITE                                         | 1         | 3.50 |
| LATTE                                              | 1         | 3.50 |
|                                                    |           |      |
|                                                    |           |      |
|                                                    |           |      |
|                                                    |           |      |
|                                                    |           |      |
|                                                    |           |      |
|                                                    |           |      |
|                                                    |           |      |
|                                                    | Discounts | 0.00 |
| 3x                                                 | \$10      | ).50 |

# *idealpos*7Update History

8. Press the "Waste Mode" button to enable Waste Mode

| 22 Aug 15:23 Adult<br>Jeremy STANDARD | ID: 22/08/00       |                      |                   |           |                             |                      |            |        |            | ×            |
|---------------------------------------|--------------------|----------------------|-------------------|-----------|-----------------------------|----------------------|------------|--------|------------|--------------|
| CAPPUCCINO                            |                    |                      | 1                 | 3.50      | RECEIPT                     | CLERK                |            |        |            |              |
| FLAT WHITE                            |                    |                      | 1                 | 3.50      |                             |                      | 7          | 8      | 9          | CL           |
| LATTE                                 | TTE 1 3.50         |                      |                   |           | Hold Print                  | SEAT NO              |            |        |            |              |
|                                       |                    |                      |                   |           | PRICE LEVEL                 | 5% ST DISC           | л          | 5      | 6          | NO           |
|                                       |                    | CUSTOMER             | 5% ITEM           | 4         | n                           | 0                    | SALE       |        |            |              |
|                                       |                    | BAR TAB              | REFUND            | 1         | 2                           | 2                    | v          |        |            |              |
|                                       |                    |                      |                   |           | PENDING                     | VOID SALE            | -          | 2      | 3          | ^            |
| 3x                                    | TABLE MAP          | VOID                 | 0                 |           | EN.                         | TER                  |            |        |            |              |
| PAID IN                               | PAID OUT           |                      | LAYBY<br>CANCEL   |           | BAR TAB<br>PRE AUTH         | 10% ITEM<br>S'CHARGE | AMOUNT     |        | VOID MODE  |              |
| TIPS IN                               | TIPS OUT           |                      | ACCOUNT<br>REFUND |           | BAR TAB<br>PRE AUTH<br>VOID | 10% ST<br>S'CHARGE   | REP<br>TRA | LAY    | TRAM<br>MO | NSFER<br>DDE |
| Order Number                          | Quick<br>Stocktake |                      |                   |           |                             |                      | UNL        | оск    | WA         | STE          |
| Type Text                             |                    |                      |                   |           |                             |                      | PERMI      | ISSION | м          | DDE          |
| DRINKS                                | CAFE               | TAP BEER             | SPIRITS           | COCKTAILS | FRUIT & VEG                 | GROCERY              | RET        |        | MAN        | AGER         |
| DRINKS                                | RESTAURANT         | BOTTLE BEER<br>& RTD | WINE              | COCKTAILS | TROIT & VEG                 | GROCERT              | SER        | /ICES  | AD         | MIN          |

9. Idealpos will display a prompt for you to confirm that you want to enter the sale into Waste Mode. Select "Yes" to continue.

| Are you sure you want to enter this sale into Waste Mode? |  |  |  |  |  |  |  |
|-----------------------------------------------------------|--|--|--|--|--|--|--|
|                                                           |  |  |  |  |  |  |  |
| <u>Y</u> es <u>N</u> o                                    |  |  |  |  |  |  |  |

10. WASTE MODE will be displayed towards the top right corner of the screen to show that Idealpos is now in Waste Mode.

| WASTE X     |            |   |   |   |      |  |  |
|-------------|------------|---|---|---|------|--|--|
| RECEIPT     | CLERK      | 7 | 0 | 0 |      |  |  |
| Hold Print  | SEAT NO    | / | 0 | 9 | CL   |  |  |
| PRICE LEVEL | 5% ST DISC | Л | E | 6 | NO   |  |  |
| 0110701150  |            | 4 | n | D | SALE |  |  |

11. Press the "Enter" button on the POS screen.

A Waste Mode screen will appear allowing you to select the type of wastage to mark the items against. Select "Stolen" if the customer has left without paying for their items.

| waste mode 🛛 🗙 🗙 |
|------------------|
| Waste            |
| Stolen           |
| Donation         |
| Promotion        |
| Product Recall   |
| Expired          |
|                  |

12. A receipt will be printed and will show the type of Waste Mode selected along with the items that were marked as wasted and a line for the operator to sign off the wastage.

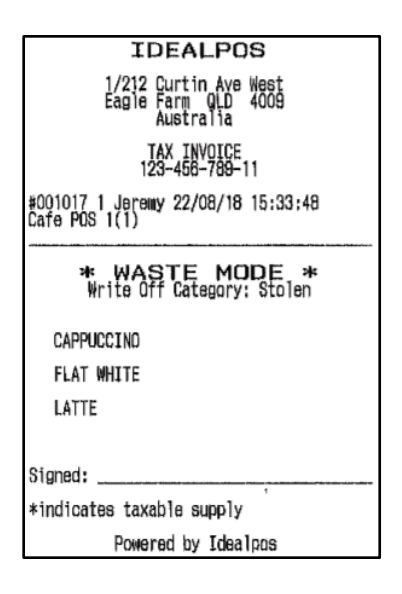

13. Note that after the items have been marked off as wasted, the items will still remain on the table that they were originally saved to.

Once the table has been cleaned, you can return to the Table Map, select the table then press the "Finished" button to clear the items from the table so the table can be used by the next customer.

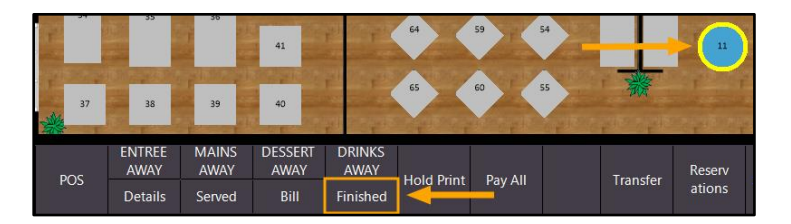

# Yes/No Options

### Yes/No Option – Master Accounts accumulate Points from Sub-Accounts

This function adds the ability to control whether or not the Master Account should accumulate points for any transactions made by the Sub-Account customer. Note that changing this setting does not move points already accrued against Sub-Accounts. Any changes to the setting will only affect any transactions that occur after the change has been made.

#### To enable this function, go to:

Setup > Yes/No Options > Enter Keyword Search: Master accounts > Enable All: Master Accounts accumulate Points from Sub-Accounts

| yes/no options |                          | Enter K          | Enter Keyword Search |               | Master Accounts |                   | ar         |               |
|----------------|--------------------------|------------------|----------------------|---------------|-----------------|-------------------|------------|---------------|
| Clerks         | Confirmation             | Customers        | Home Screen          | Miscellaneous | POS Screen      | Receipt / Kitchen | Restaurant | Stock Control |
| Master A       | CU<br>ccounts accumulate | STOMERS          | -Accounts            | ALL           | 1 4             |                   |            |               |
| Master A       | counts used as Loo       | okup for Sub Acc | ounts                |               |                 |                   |            |               |

Create a Master Account then create a Sub-Account linked back to the Master Account.

#### Go to: File > Customers > Customers > Add

Create the Master Account – Ensure that the "Account" option is enabled and the "Master Account" field remains blank. Press the "Save" button to create the Master Account.

| new customer     | <u>G</u> eneral    | <u>A</u> dvanced |                   |         |   |                 |                  | ×            |
|------------------|--------------------|------------------|-------------------|---------|---|-----------------|------------------|--------------|
|                  |                    |                  |                   |         |   |                 |                  |              |
| Code 16          |                    |                  | Customer Type     |         |   | Scan Code       | Auto             |              |
| Last Name Smith  |                    |                  | MEMBERS           |         | - | Other Codes     |                  |              |
| Given Names Bob  |                    |                  |                   |         |   |                 |                  |              |
| Title            | •                  |                  |                   |         |   |                 |                  |              |
| Address Details  |                    |                  | Sales / Accountin | g       |   |                 |                  |              |
| Address          |                    |                  | Auto % Disc       | ount 0  |   |                 | Account          |              |
|                  |                    |                  | Price             | Level O |   | Credit Limit 10 | 00.00            |              |
| Suburb           |                    |                  |                   | Bar Tab |   | Aging Type 30   | -60-90 / Monthly | •            |
| State 👻          | Postcode           |                  |                   |         |   | Master Account  |                  | >            |
|                  |                    |                  |                   |         |   |                 |                  |              |
| Delivery Address |                    |                  | Miscellaneous     |         |   |                 |                  |              |
| Delivery Add     | ress same as Above |                  | Company           |         |   | В               | irth Date        |              |
| Address          |                    |                  | ABN               |         |   | Birt            | h Date 2         |              |
|                  |                    |                  | Occupation        |         |   | P               | assword          |              |
| Suburb           |                    |                  | Next of Kin       |         |   |                 | Gender           | •            |
| State 💌          | Postcode           |                  | Contact No        |         |   | Marit           | al Status        | •            |
|                  |                    |                  |                   |         |   |                 | 🖌 Mail Ou        | t            |
| Contact Details  |                    |                  |                   |         |   |                 | Disconti         | nue          |
| Disast           |                    |                  |                   |         |   |                 |                  |              |
| Mobile           |                    |                  | Commonte          |         |   |                 |                  |              |
| Fav              |                    |                  | comments          |         |   |                 |                  |              |
| Email            |                    |                  | Sales Promot      |         |   |                 |                  |              |
|                  |                    |                  | Sures rrompe      |         |   |                 |                  |              |
|                  |                    |                  |                   |         |   |                 |                  |              |
|                  |                    |                  |                   |         |   |                 |                  |              |
|                  |                    |                  |                   |         |   |                 |                  |              |
|                  |                    |                  |                   |         |   |                 |                  | C            |
|                  |                    |                  |                   |         |   |                 |                  | <u>s</u> ave |

#### Now create the Sub-Account.

Ensure that the "Account" option is enabled and click on the ">" button inside the Master Account field, then select the Master account from the list of Customers to link to the Master Account. Press the "Save" button to create the Sub-Account.

| new customer       | <u>G</u> eneral | <u>A</u> dvanced |                    |         |               |                   | Х            |
|--------------------|-----------------|------------------|--------------------|---------|---------------|-------------------|--------------|
| Code 47            |                 |                  |                    |         | Scan Code     |                   | luto         |
| Lost Name of 11    |                 |                  | Customer Type      |         | Other Codes   | ,                 | tuto -       |
| Last Name Smith    |                 |                  | MEMBERS            | •       | other codes   |                   |              |
| Given Names Frank  |                 |                  |                    |         |               |                   |              |
| litie              | <b>-</b>        |                  |                    |         |               |                   |              |
| - Address Details  |                 |                  | Sales / Accounting |         |               |                   |              |
| Address            |                 |                  | Auto % Discount 0  |         |               | Account           |              |
|                    |                 |                  | Price Level 0      |         |               |                   |              |
| Suburb             |                 |                  |                    | Bar Tab | Aging Typ     | e 30-60-90 / Mont | hly 👻        |
| State 👻            | Postcode        |                  |                    |         | Master Accour | nt 16             | >            |
|                    |                 |                  |                    |         |               | Bob Smith         |              |
| - Delivery Address |                 |                  | Miscellaneous      |         |               |                   |              |
| Delivery Address s | ame as Above    |                  | Company            |         |               | Birth Date        |              |
| Address            |                 |                  | ABN                |         |               | Birth Date 2      |              |
|                    |                 |                  | Occupation         |         |               | Password          |              |
| Suburb             |                 |                  | Next of Kin        |         |               | Gender            | <b>~</b>     |
| State 👻            | Postcode        |                  | Contact No         |         |               | Marital Status    | •            |
| _                  |                 |                  |                    |         |               | 🖌 Mail            | Out          |
| - Contact Details  |                 |                  |                    |         |               | Disc              | ontinue      |
|                    |                 |                  |                    |         |               |                   |              |
| Phone              |                 |                  | 6                  |         |               |                   |              |
| Fax                |                 |                  | Comments           |         |               |                   |              |
| Email              |                 |                  | Sales Prompt       |         |               |                   |              |
| Lindh              |                 |                  | Sales Frompt       |         |               |                   |              |
|                    |                 |                  |                    |         |               |                   |              |
|                    |                 |                  |                    |         |               |                   |              |
|                    |                 |                  |                    |         |               |                   |              |
|                    |                 |                  |                    |         |               |                   |              |
|                    |                 |                  |                    |         |               |                   | <u>S</u> ave |

Once the accounts have been created, perform a transaction via the POS Screen using the Sub-Account. Any points accrued by the Sub-Account will be accumulated against the Master Account.

# *idealpos*7Update History

Go to the POS Screen > Add Customer: Frank Smith > Add Stock Items to the sale

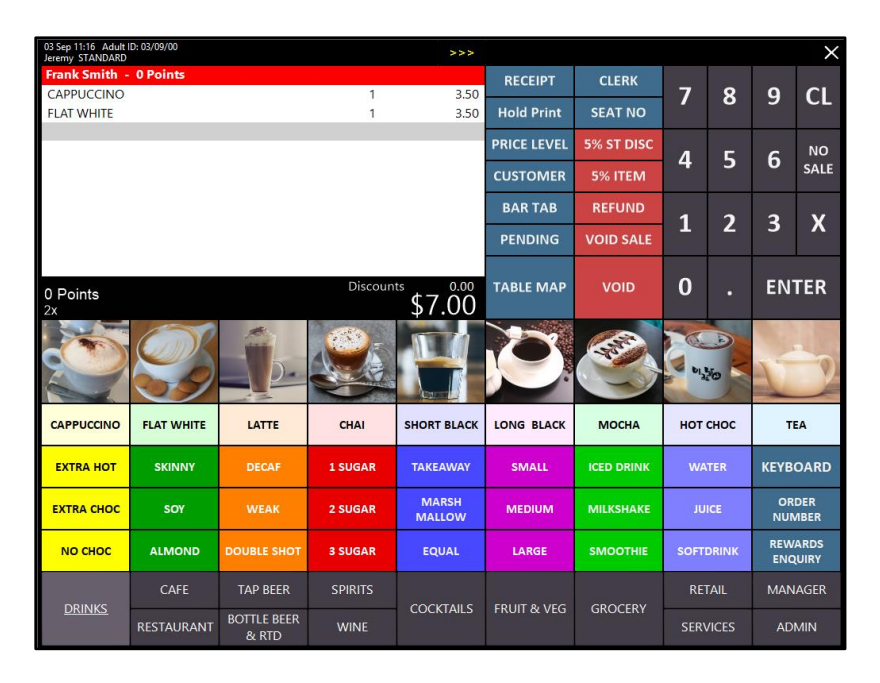

Press the "Enter" button, then either select "Cash" or select a tender amount to cash the sale off.

| 03 Sep 11:18 Adult ID: 03/09/00<br>Jeremy STANDARD |          | >>>                  |             |            |   |                       |        | ×    |
|----------------------------------------------------|----------|----------------------|-------------|------------|---|-----------------------|--------|------|
| Frank Smith - 0 Points                             | 1        | 2.50                 | RECEIPT     | CLERK      | - | •                     | •      | 2    |
| FLAT WHITE                                         | 1        | 3.50                 | Hold Print  | SEAT NO    | / | ð                     | 9      | CL   |
|                                                    |          |                      | PRICE LEVEL | 5% ST DISC |   | -                     | ~      | NO   |
|                                                    |          |                      | CUSTOMER    | 5% ITEM    | 4 | 5                     | 6      | SALE |
|                                                    |          |                      | BAR TAB     | REFUND     | 1 | 2                     | ĉ      | v    |
|                                                    |          |                      | PENDING     | VOID SALE  | 1 | 2                     | n      | ^    |
| 0 Points<br><sup>2x</sup>                          | Discount | <sup>ss</sup> \$7.00 | TABLE MAP   | VOID       | 0 |                       | EN     | TER  |
| CASH                                               |          | •                    |             |            |   | and the second second |        | 10   |
| EFTPOS                                             |          |                      |             |            |   |                       | F      | 500  |
| AMEX / DINERS                                      |          |                      |             | 7 00       |   | T                     |        | 50   |
| LAYBY                                              |          |                      |             | 1.00       |   | N 72                  | M      | 20   |
| CHEQUE                                             |          |                      |             |            |   | 1                     | (as)   |      |
| CREDIT NOTE                                        |          |                      |             |            |   | 0                     | -      | 10   |
| ONLINE                                             |          |                      | Ba          | lance 7.00 |   | AUDITALIA             | 2      | 6    |
| POINTS                                             |          |                      |             |            |   | anter all             | - Ball |      |
| MOTO                                               |          | -                    |             |            |   | Laine and             |        |      |

After the sale has been finalised, add the Sub-Account Customer (Frank Smith) to the sale. The Points balance will appear as 0, as the points have been accumulated against the Master Account.

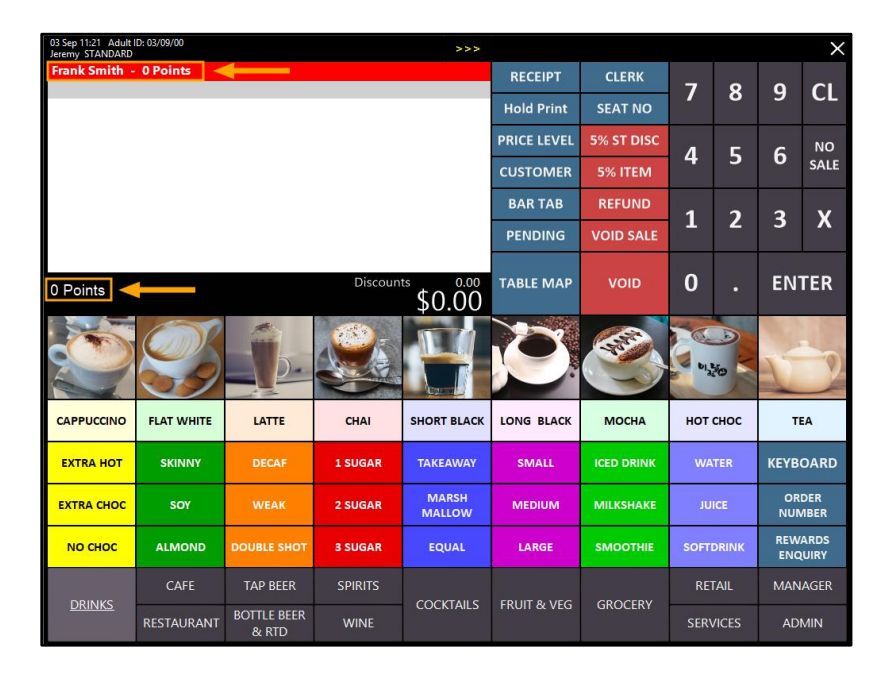

When adding the Master Account Customer to the transaction, the Points accumulated by the Sub-Account will be displayed.

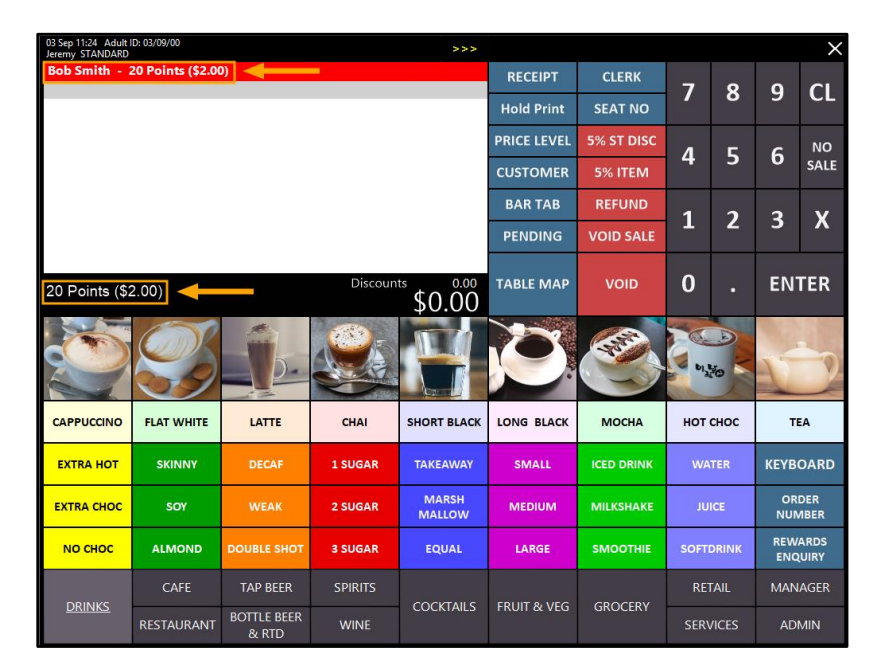

Points accrued using the Sub-Account will appear under the Master Account when running the Customer Points Report.

# *idealpos*7Update History

To view the Customer Points Report, go to: Reports > Customers > Customer Points > View

| customer points report |                                      |       |                     |          | ×            |
|------------------------|--------------------------------------|-------|---------------------|----------|--------------|
|                        |                                      |       |                     |          |              |
|                        |                                      |       |                     |          |              |
|                        |                                      |       |                     |          |              |
|                        | 0.1.0                                |       |                     |          |              |
|                        | Date Range                           |       |                     |          |              |
|                        | Today                                | - To  | 03/09/2018 00:00:00 |          |              |
|                        |                                      |       | 03/09/2018 23:59:59 | <u> </u> |              |
|                        |                                      |       |                     |          |              |
|                        | Sort Order                           | (     | ptions              |          |              |
|                        | Detailed                             |       |                     |          |              |
|                        | O Summary<br>O Current Points Totals |       | Transaction Type    | <u> </u> |              |
|                        |                                      |       |                     |          |              |
|                        | Selection Pange                      |       |                     |          |              |
|                        |                                      |       |                     |          |              |
|                        | Lact Name                            | -     | 10                  | >        |              |
|                        | Curtomer Time                        | -<br> | 10                  | >        |              |
|                        | Company                              | >     | to                  | >        |              |
|                        | Total Points                         |       | to                  |          |              |
|                        |                                      |       |                     |          |              |
|                        |                                      |       |                     |          |              |
|                        |                                      |       |                     |          |              |
|                        |                                      |       |                     |          |              |
|                        |                                      |       |                     |          |              |
|                        |                                      |       |                     |          |              |
|                        |                                      |       |                     |          |              |
| Print                  |                                      |       |                     |          | <u>V</u> iew |

Any Transactions performed by the Sub-Account will be allocated to the Master Account.

| ldealpos user (pos1)  | Cus       | tomer Points Report | Printed 0       | Printed 03/09/2018 11:45:07<br>Page 1 of 1 |  |  |
|-----------------------|-----------|---------------------|-----------------|--------------------------------------------|--|--|
|                       |           |                     | -               |                                            |  |  |
| Code Custom           | er Name   | Date                | Туре            | Points                                     |  |  |
| Customer Type: WEWBER | <u>()</u> |                     |                 |                                            |  |  |
| 16 Bob Smit           | h         | 03/09/2018 11:19:12 | PUR             | 20                                         |  |  |
|                       |           |                     | (2.00)          | 20                                         |  |  |
|                       |           |                     |                 | 20                                         |  |  |
|                       |           |                     | Total Points    | 20                                         |  |  |
|                       |           |                     | Total Liability | 2.00                                       |  |  |

### Yes/No Option – Print POS Description on Receipt

This function adds a Yes/No option to print the POS Description on Receipts. When this option is enabled, the Receipt printout from a POS terminal will contain a line which shows the POS description and POS number.

To enable this feature, go to:

Setup > Yes/No Options > Enter Keyword Search: POS Description > Enable: Print POS Description on Receipt

| yes/r       | no options          |             | Enter K     | eyword Searc                                                                                                    | h POS      | Description       | > Cle      | ar            |
|-------------|---------------------|-------------|-------------|----------------------------------------------------------------------------------------------------|------------|-------------------|------------|---------------|
| Clerks      | Confirmation        | Customers   | Home Screen | Miscellaneous                                                                                                    | POS Screen | Receipt / Kitchen | Restaurant | Stock Control |
|             |                     |             |             | ALL                                                                                                    | 1 4        |                   |            |               |
|             | RECEIF              | T / KITCHEN |             |                                                                                                    |            |                   |            |               |
| Print POS E | Description on Kitc | hen Print   |             | <ul> <li>Image: A set of the set of the</li></ul> |            |                   |            |               |
| Print POS [ | Description on Rec  | eipt        |             | A 1                                                                                                    |            |                   |            |               |

Once the option has been enabled, close the Yes/No options window then open the POS Screen. Add Items to the sale, then press the Enter key and select a Tender amount. The receipt printout will include the description of the POS Terminal on the receipt.

| IDEALPOS                                                  |                             |  |  |  |  |
|-----------------------------------------------------------|-----------------------------|--|--|--|--|
| 1/212 Curtin Ave West<br>Eagle Farm gLD 4009<br>Australia |                             |  |  |  |  |
| TAX INVOICE<br>123-456-789-11                             |                             |  |  |  |  |
| #000875 1 Jeremy 09/08/18 09:58:30<br>Cafe POS 1(1)       |                             |  |  |  |  |
|                                                           |                             |  |  |  |  |
| BEVERAGE<br>CAPPUCCINO*<br>FLAT WHITE*<br>LATTE*          | \$3.50<br>\$3.50<br>\$3.50  |  |  |  |  |
| TOTAL                                                     | \$10.50                     |  |  |  |  |
| GST Subtotal<br>GST Amount                                | \$10.50<br>\$0.95           |  |  |  |  |
| CASH \$                                                   | 10.50                       |  |  |  |  |
| FOOD TOTAL<br>BEVERAGE TOTAL<br>Other Categories TOTAL    | \$0.00<br>\$10,50<br>\$0,00 |  |  |  |  |
| *indicates taxable supply                                 |                             |  |  |  |  |
| Powered by Idealpos                                       |                             |  |  |  |  |